# Bevezető

A TERMOSTAR Térinformatikai Rendszer az Erda Kft. által kifejlesztett ErdaGIS szoftverre épül. A projekt teljeskörű felépítését, a szakági struktúra kialakítását, az adatbázismodell kifejlesztését az L-Tér Informatika Kft. készítette

A rendszer egygépes, vagy akár helyi hálózatos környezetben is működik. Hálózatos környezet esetén egyidőben egy munkaállomásnak biztosítja a szerkesztési hozzáférést. A további munkaállomásokon ekkor csak a projekt megtekintésére, lekérdezésére van lehetőség.

A szakági térképi tartalom adatbázisban tárolt értékek alapján kerül megjelenítésre. Ezek az értékek a felhasználó által bármikor szabadon módosíthatóak. Emelett lehetőség van korlátlan számú vektoros vagy raszter háttérfájl (referencia) betöltésére. A rendszer ezen kívül biztosítja bármely egyéb típusú fájl hozzárendelését bármely térképi elemhez.

A rendszerre vonatkozó technikai jellegű információkat az ErdaGIS felhasználói kézikönyv tartalmazza!

# TARTALOMJEGYZÉK

| Bevezeto                                                                                                    | 6                           |
|----------------------------------------------------------------------------------------------------|-----------------------------|
| A rendszer felépítése                                                                                                    | 7                           |
| A projekt indítása                                                                                                    | 7                           |
| A rendszer felhasználói felülete                                                                                                    | 8                           |
| Áttekintés                                                                                                    | 9                           |
| Térképi tartalom                                                                                                    | 10                          |
| Logikai felépítés, adatbázismodell                                                                                                    | 13                          |
| Logikai kapcsolatok                                                                                                    | 13                          |
| Attekintés                                                                                                    |                             |
| Szulo-gyerek kapcsolatok szabalyai                                                                                                    | 14<br>15                    |
| Vezetékszakaszok                                                                                                    | 15<br>15                    |
| Objektumok                                                                                                    |                             |
| Szolgáltatások                                                                                                    |                             |
| Térképi tartalmak megjelenítése                                                                                                    | 17                          |
| Pátogkozolő                                                                                                    | 10                          |
|                                                                                                    |                             |
| A Réteakezelő felépítése                                                                                                    |                             |
| A Rétegkezelő felépítése                                                                                                    | 19<br>21                    |
| A Rétegkezelő felépítése<br>Méretarány beállítása<br>Térképi tartalmak kiemelése                                                                                                    | 19<br>21<br><b>22</b>       |
| A Rétegkezelő felépítése<br>Méretarány beállítása<br>Térképi tartalmak kiemelése<br>Felületkiemelés.                                                                                                    | 19<br>21<br><b>22</b><br>23 |
| A Rétegkezelő felépítése<br>Méretarány beállítása<br><b>Térképi tartalmak kiemelése</b><br>Felületkiemelés<br>Kiemelések megszüntetése                                                                                                    |                             |
| A Rétegkezelő felépítése<br>Méretarány beállítása<br><b>Térképi tartalmak kiemelése</b><br>Felületkiemelés<br>Kiemelések megszüntetése<br>Kapcsolatkövetés                                                                                                    |                             |
| A Rétegkezelő felépítése<br>Méretarány beállítása<br><b>Térképi tartalmak kiemelése</b><br>Felületkiemelés<br>Kiemelések megszüntetése<br>Kapcsolatkövetés<br>Vezetékek kiemelése szállított vízmennyiség szerint                                                                                                    |                             |
| A Rétegkezelő felépítése<br>Méretarány beállítása<br><b>Térképi tartalmak kiemelése</b><br>Felületkiemelés<br>Kiemelések megszüntetése<br>Kapcsolatkövetés<br>Vezetékek kiemelése szállított vízmennyiség szerint<br>Vezetétkek kiemelése nyomáskülönbség szerint                                                                          |                             |
| A Rétegkezelő felépítése<br>Méretarány beállítása<br><b>Térképi tartalmak kiemelése</b><br>Felületkiemelés<br>Kiemelések megszüntetése<br>Kiemelések megszüntetése<br>Kapcsolatkövetés<br>Vezetékek kiemelése szállított vízmennyiség szerint<br>Vezetékek kiemelése nyomáskülönbség szerint<br>Hőközpontok kiemelése teljesítmény szerint |                             |

| Térképi elemekhez tartozó adatok lekérdezése              | 29        |
|-----------------------------------------------------------|-----------|
| 🟵 Rajzi elem információ                                   |           |
| 🖾 Szakági elemek leíró adatai                             |           |
| Egyszerű adatlap                                          | 32        |
| Adatlap betétlapokkal                                     | 33        |
| Szakági elemek listái                                     |           |
| Üzemen kívül helyezett elemek listája                     | 38        |
| Fűtőművek listája                                         | 39        |
| Hőközpontok listája                                       | 40        |
| Fogyasztási helyek listája                                | 41        |
| 🖳 Vezetékek listája                                       | 42        |
| Egyéni lekérdezések (SQL)                                 | 44        |
| 🕺 SQL lekérdezések írása                                  | 44        |
| 👼 SQL lekérdezéscsoportok összeállítása                   | 44        |
| Térképi elemekhez tartozó adatok szerkesztése             | 45        |
| Leíró adatok szerkesztése                                 |           |
| Új betétlap felvétele egy szakági objektumhoz             | 48        |
| 💶 Gyerek beállítása                                       | 49        |
| Szülő beállítása                                          | 49        |
| 🔁 Üzemen kívül helyezés                                   |           |
| 🕞 Üzembe helyezés                                         | 50        |
| 😫 Csoportos betétlapcsatolás                              | 51        |
| Térképi elemek szerkesztése                               | 53        |
| 🔯 Digitalizálás                                           |           |
| Vezetékek digitalizálása                                  |           |
| Aknák, aknalebúvók és védőcsővek digitalizálása           | 65        |
| Csatornák digitalizálása                                  | 67        |
| Fűtőművek, Hőközpontok, Fogyasztási helyek digitalizálása | 67        |
| Magassági és műszaki megírás lerakása                     | 68        |
| Vezeték megírás lerakása                                  |           |
| UDJEKTUM MEGIRAS lerakasa                                 | 1/1<br>دح |
| nerues/problema jelek valamilit seyeuvollalak lerakasa    | / Z       |

|               | ⇒                                                                                                    | Típusmódosítás                                                                                                    | 73                                                                         |
|---------------|----------------------------------------------------------------------------------------------------|----------------------------------------------------------------------------------------------------|----------------------------------------------------------------------------|
|               | ⇒                                                                                                    | Típusmódosítás elhatároláson belül                                                                                                    | 73                                                                         |
|               | ×                                                                                                    | Elem törlés                                                                                                    | 74                                                                         |
|               | Х                                                                                                    | Elem törlés elhatároláson belül                                                                                                    | 75                                                                         |
| Ell           | en                                                                                                    | őrzési és karbantartási funkciók                                                                                                    | . 76                                                                       |
|               | Z                                                                                                    | Ellenőrzés/Javítás                                                                                                    | 76                                                                         |
|               | <br><br>                                                                                                    | Automatikus üzemelés beállítás                                                                                                    | 78                                                                         |
|               | \$ <u>~</u>                                                                                                    | Megírások frissítése                                                                                                    | 78                                                                         |
| (             | ! <b>→</b><br>Q=0                                                                                                    | Beállított teljesítményérték nélküli fűtőművek kiemelése                                                                                                    | 78                                                                         |
| (             | !→ <b>□</b><br>Q=0                                                                                                    | Beállított teljesítményérték nélküli hőközpontok kiemelése                                                                                                    | 79                                                                         |
| (             | !→ <b>□</b><br>Q=0                                                                                                    | Beállított teljesítményérték nélküli fogyasztási helyek kiemelése                                                                                                    | 79                                                                         |
| ;             | ≂+≣<br>₿₿₿                                                                                                    | Betétlap nélküli vezetékszakaszok listázása                                                                                                    | 80                                                                         |
| ;             | <del>m</del> →≣<br>DN=0                                                                                                    | Beállított méret érték nélküli vezetékszakaszok listázása                                                                                                    | 80                                                                         |
|               |                                                                                                    |                                                                                                    |                                                                            |
| Sz            | olg                                                                                                    | gáltatás funkciók                                                                                                    | . 81                                                                       |
| Sz            | olg                                                                                                    | <b>jáltatás funkciók</b><br>Felirat keresés                                                                                                    | <b>. 81</b><br>81                                                          |
| Sz            | olg<br>M                                                                                                    | <b>jáltatás funkciók</b><br>Felirat keresés<br>Nyomtatás                                                                                                    | 81<br>81<br>84                                                             |
| Sz            | olg<br>Q<br>Q                                                                                                    | gáltatás funkciók<br>Felirat keresés<br>Nyomtatás<br>Nyomtatás kerettel                                                                                                    | 81<br>81<br>84<br>86                                                       |
| Sz            | olg<br>Q                                                                                                    | jáltatás funkciók<br>Felirat keresés<br>Nyomtatás<br>Nyomtatás kerettel<br>Sávtérkép nyomtatása                                                                                                    | 81<br>81<br>84<br>86<br>88                                                 |
| Sz            | olg<br>Q                                                                                                    | jáltatás funkciók<br>Felirat keresés<br>Nyomtatás<br>Nyomtatás kerettel<br>Sávtérkép nyomtatása<br>Térkép és forgatott térkép nyomtatás                                                                                                    | 81<br>81<br>84<br>86<br>88<br>89                                           |
| Sz            | olg<br>Q<br>C<br>Elha                                                                                                    | jáltatás funkciók         Felirat keresés         Nyomtatás         Nyomtatás kerettel         Sávtérkép nyomtatása         Térkép és forgatott térkép nyomtatás         atárolások                                                                                                    | 81<br>81<br>86<br>88<br>89<br>90                                           |
| Sz            | olg<br>Q<br>D<br>Elha                                                                                                    | jáltatás funkciók         Felirat keresés         Nyomtatás         Nyomtatás kerettel         Sávtérkép nyomtatása         Térkép és forgatott térkép nyomtatás         atárolások         Elhatárolás téglalappal                                                                                                    | 81<br>81<br>86<br>88<br>89<br>90<br>90                                     |
| Sz            | olg<br>M<br>M<br>Elha                                                                                                    | jáltatás funkciók         Felirat keresés         Nyomtatás         Nyomtatás kerettel         Sávtérkép nyomtatása         Térkép és forgatott térkép nyomtatás         atárolások         Elhatárolás téglalappal         Elhatárolás alakzattal                                                                                                    | 81<br>84<br>86<br>88<br>89<br>90<br>90<br>91                               |
| Sz<br>I       | eolg<br>M<br>A<br>Elha<br>X                                                                                                    | gáltatás funkciók         Felirat keresés         Nyomtatás         Nyomtatás kerettel         Sávtérkép nyomtatása         Térkép és forgatott térkép nyomtatás         atárolások         Image: Elhatárolás téglalappal         Image: Elhatárolás alakzattal         Elhatárolás megszüntetése                                                                                                    | 81<br>84<br>86<br>88<br>89<br>90<br>90<br>91<br>91                         |
| Sz<br>I<br>Re | olg<br>Q<br>Z<br>Elha<br>X<br>X<br>end                                                                                                    | <b>jáltatás funkciók</b> Felirat keresés Nyomtatás Nyomtatás kerettel Sávtérkép nyomtatása Térkép és forgatott térkép nyomtatás atárolások Elhatárolás téglalappal Elhatárolás alakzattal Elhatárolás megszüntetése szer eszközök                                                                                                    | 81<br>84<br>86<br>88<br>89<br>90<br>90<br>91<br>91<br>91                   |
| Sz<br>I<br>Re | end<br>end                                                                                                    | jáltatás funkciók<br>Felirat keresés<br>Nyomtatás<br>Nyomtatás kerettel.<br>Sávtérkép nyomtatása.<br>Térkép és forgatott térkép nyomtatás<br>atárolások<br>Elhatárolás téglalappal.<br>Elhatárolás alakzattal.<br>Elhatárolás megszüntetése<br>szer eszközök<br>Felhasználói kézikönyv                                                                                                    | 81<br>84<br>86<br>88<br>89<br>90<br>91<br>91<br>91<br>92                   |
| Sz            | end<br>Colg<br>Colg<br>C | páltatás funkciók         Felirat keresés         Nyomtatás         Nyomtatás kerettel         Sávtérkép nyomtatása         Térkép és forgatott térkép nyomtatás         atárolások         Image: Elhatárolás téglalappal         Image: Elhatárolás alakzattal         Elhatárolás megszüntetése         Iszer eszközök         Felhasználói kézikönyv         ErdaGIS újratöltés                                                   | 81<br>84<br>86<br>88<br>90<br>90<br>91<br>91<br>91<br>92<br>92             |
| Sz            | end<br>Colg<br>Colg<br>C | <ul> <li>jáltatás funkciók</li> <li>Felirat keresés</li> <li>Nyomtatás</li> <li>Nyomtatás kerettel</li> <li>Sávtérkép nyomtatása</li> <li>Térkép és forgatott térkép nyomtatás</li> <li>atárolások</li> <li>Elhatárolás téglalappal</li> <li>Elhatárolás alakzattal</li> <li>Elhatárolás megszüntetése</li> <li>Iszer eszközök</li> <li>Felhasználói kézikönyv</li> <li>ErdaGIS újratöltés</li> <li>Kilépés a rendszerből.</li> </ul> | 81<br>84<br>86<br>88<br>89<br>90<br>90<br>91<br>91<br>91<br>92<br>92<br>92 |

# A rendszer felépítése

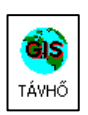

A munka minden esetben a projektkezelő indításával kezdődik. A projektkezelő tartalmazza a projektre vonatkozó beállításokat, valamint innen indítható maga a rendszer.

## A projekt indítása

| 🏟 ErdaGIS Projektkez                    | elo                                       |                                                                                                 |                      |
|-----------------------------------------|-------------------------------------------|-------------------------------------------------------------------------------------------------|----------------------|
| <u>P</u> rojektek listája:<br>TERMOSTAR |                                           | Erda                                                                                            | GIS                  |
|                                         | Proje<br>A pr<br>TE<br>A pr<br>D:<br>A pr | ektek adatai<br>ojekt neve:<br>ERMOSTAR<br>ojekt alapkönyvt<br>\Programok\Mur<br>ojekt leírása: | ára:<br>hka\erda\gis |
| 1                                       |                                           |                                                                                                 |                      |
| Indítás                                 |                                           | <u>B</u> eállíta                                                                                | ás                   |
| Létrehozás Mój                          | dosítás Ka                                | arbantartás                                                                                     | <u> </u>             |
| <u>M</u> entés <u>V</u> iss             | zaállítás                                 | <u>S</u> úgó                                                                                    | <u>K</u> ilépés      |

A projektkezelő beállításaira vonatkozó információkat az ErdaGIS kézikönyv tartalmazza!

A rendszer indítása az Indítás... gombra való kattintással történik.

| Munkaterület kije                | lölése                        | × |
|----------------------------------|-------------------------------|---|
| Munkaterület:<br>Leírás<br>Távho | Távho<br>Távho<br>3D nézegető |   |
| Ind                              | ít Mégse                      |   |

A megjelenő **Munkaterület kijelölése** párbeszédablakban egy lenyitható listából kiválasztható a rendszer indításának módja. A **Távhő** szerkesztésre, a **Megtekintő** pedig megtekintésre nyitja meg a projektet.

A rendszer az **Indít** gombra való kattintással indítható.

Amennyiben a listában csak a **Megtekintő** szerepel az azt jelenti, hogy hálózatos környezetben egy másik munkaállomás már korábban megnyitotta szerkesztésre a projektet!

### A rendszer felhasználói felülete

A rendszer felhasználói felülete alaphelyzetben az alábbi képen látható:

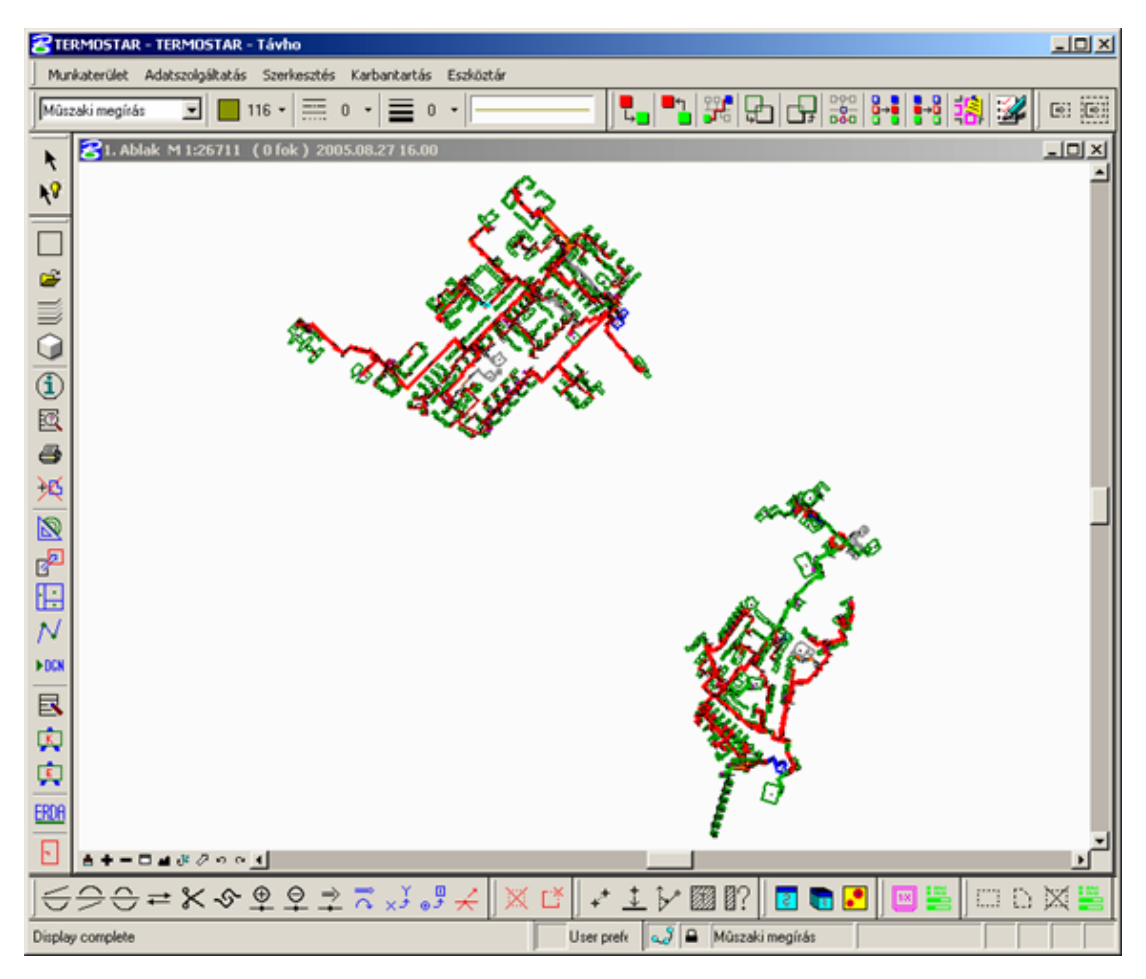

# Áttekintés

#### A felhasználói felület az alábbi elemekből épül fel:

- Menüpontok: Az ablak felső részén vizszintesen a rendszer összes funkciója megtalálható legördülő menüpontokba rendezve.
- Ikonok: A rendszer egyes funkcióinak gyorsabb elérése érdekében a fontosabb műveletek saját ikonnal rendelkeznek. Ezek az ablak felső és alsó szélén, valamint a bal oldalán helyezkednek el. Az ikonok úgynevezett ikoncsoportokba vannak rendezve. Egy-egy csoportba a hasonló műveleteket végrehajtó ikonok kerültek:

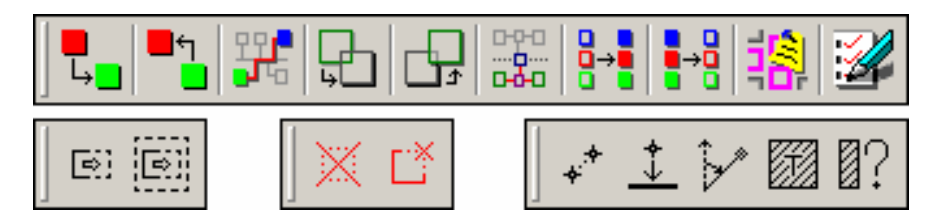

Ezek a csoportok szabadon mozgathatók az ablak bármely részére, vagy akár ki is kapcsolhatók. Így a felhasználói felület nagymértékben testreszabható.

- Nézetablakok: A térképi tartalom a nézetablakokban jelenik meg. Maximum 8 nézetablakot lehet egyszerre megnyitni. A különböző nézetablakokban különböző térképi tartalmak, területek jeleníthetőek meg egymástól függetlenül.
- Státusz sor: Az ablak legalsó részén vizszintesen helyezkedik el. Több részre van osztva, amely részekben egy-egy funkcióhoz tartozó aktuális állopot vagy érték jelenik meg.

### Térképi tartalom

A rendszer a különböző térképi tartalmak megjelenítését az alábbi csoportosítás szerint biztosítja:

- Szakági tartalom: A távhő szakágban használatos térképi elemek. Csak olyan elemeken lehet szerkesztési műveleteket végrehajtani, amelyek ebbe a csoportba tartoznak. Az alábbi alcsoportokat tartalmazza:
  - Vezetékek: Az összes szakági (távhő) vezeték. A rendszer megkülönbözteti a Primer és a Szekunder kört, valamint ezeken belül a vezetékek fizikai helyzetét aszerint, hogy földben, csatornában vagy levegőben találhatók.

Továbbá a térképi megjelenítés során az egyes vezetékszakaszokat két vonallal, irányultság (előre, vissza) szerint ábrázolja. Az alkamozott jelölések az alábbi táblázatban láthatók:

| Holyzot     | Hálózati kör     |  |
|-------------|------------------|--|
| петуzет     | Primer Szekunder |  |
| Földben     |                  |  |
| Csatornában |                  |  |
| Levegőben   |                  |  |

Bármely vezetékszakasz átállítható **üzemen kívül helyezettre**. Ezek színe – függetlenül helyzetüktől – egységesen **szürke**.

 Vezetékhez tartozó elemek: Ide tartozik minden olyan térképi elem, amely közvetlenül a vezetékekhez kapcsolható. Ezek a csatornák, a védőcsövek és az aknák.

A csatornák és a védőcsövek megjelenítése bármely típusú és helyzetű vezeték esetén azonos. Az aknák megjelenítése aszerint változik, hogy **primer** vagy **szekunder** vezetékszakaszhoz tartozik illetve, hogy **felszínen** vagy **felszín alatt** található. Az alkamozott jelölések az alábbi táblázatban láthatók:

| EL          | om            | Hálóza | ati kör   |
|-------------|---------------|--------|-----------|
| Elein       |               | Primer | Szekunder |
| Csatorna    |               |        |           |
| Védőcső     |               |        |           |
| Felszínen   |               |        |           |
| Акна        | Felszín alatt |        | - C1      |
| Akna lebúvó |               | [      |           |

 Objektumok: Háromféle objektumot különböztet meg a rendszer. Ezek a Fűtőmű, a Hőközpont és a Fogyasztási hely. Az alkamozott jelölések az alábbi táblázatban láthatók:

| Objektumok       |  |  |
|------------------|--|--|
| Fűtőmű           |  |  |
| Hőközpont        |  |  |
| Fogyasztási hely |  |  |

Bármely objektum átállítható **üzemen kívül helyezettre**. Ezek színe egységesen **szürke**.

 Megírások: Az egyes elemekhez tartozó megírásokat a rendszer három csoportba sorolja: Műszaki megírás, Magassági megírás és Pallérméret.

A **vezetékekhez** és az **objektumokhoz** tartozó **műszaki megírások** elhelyezését a térképi állományban a rendszer az adatbázisban tárolt értékek alapján **félautomatikus** módszerrel biztosítja. Ez azt jelenti, hogy a megírások lerakásakor csak azok helyét kell megmutatni, az értékeket automatikusan megjeleníti!

A megírások színe fekete. Ha azonban egy **üzemen kívül** helyezett elemhez tartozik, akkor a színe szürke lesz.

 Kiegészítő információk: Ebben a csoportban két olyan elem található, amelyek tulajdonképpen nem tartoznak szorosan a szakághoz, ugyanakkor a rendszerben való napi munka során felhasználásukra szükség lehet.

Az egyik a **Kérdések, Problémák** nevet viseli és a térképezés során felmerülő problémák jelölésére szolgál. Nincs megkötés azzal kapcsolatban, hogy milyen grafikus elemeket (vonal, téglalap, kör, felirat stb.) tartalmazhat. Az ide felvett elemek színe egységesen **piros** lesz.

A másik a **Segédvonalak** nevű csoport. Ez a munka során előforduló digitalizálási, szerkesztési feladatok egyszerűsítésére szolgáló szerkesztési segédvonalakat tartalmazza. A segédvonalak színe türkiz.

- Raszterek: A projekthez tartozó összes raszteres térképi állomány ebbe a főcsoportba tartozik. Ezen belül a rendszer kétféle alcsoportot különböztet meg az alábbiak szerint:
  - Szelvények: Ide tartoznak a projektben használatos szakági szelvények.
  - Sávtérképek: Az összes sávtérkép itt jelenik meg. Az egyes sávtérképek saját névvel rendelkeznek és egymástól függetlenül egyenként, vagy csoportosan megjeleníthetők, illetve kikapcsolhatók. A sávtérképek további csoportosítását is lehetővé teszi a rendszer, így például a városrészenkénti elkülönítés is biztosított.
- Referenciák: Ebben a főcsoportban találhatók a projekthez tartozó vektoros referenciaállományok.
  - **Síkrajz:** A projekt térképi területéhez tartozó síkrajzi vektoros referencia elemeket tartalmazza, melyek a következők:
    - Szerkesztő vonal
    - Birtokhatár
    - Épület
    - Helyrajzi szám
    - Utcanév
    - Szelvény keret és felirat
    - Alrészlet
    - Házszám
    - Síkrajz egyéb

Ezek mindegyike egymástól függetlenül megjeleníthető, illetve kikapcsolható.

- **Egyéb:** Ide tartozik minden olyan térképi elem, amely a korábbi csoportok egyikébe sem tartozik.
  - Közös: Ebben a csoportban olyan elemek találhatóak, melyeket a rendszer saját maga kezel az egyes műveletek eredményeinek megjelenítése során.
  - Mérés: Ide kerül a mérési műveletek eredményeinek megjelenítése.
  - Szerkesztési segédpont: A egyes szerkesztési műveletek során a rendszer által automatikusan elhelyezett segédpontokat tartalmazza.
  - Felület: A különböző felületkitöltési parancsok végrehajtása során használatos.
  - Hibakör: A rendszer automatikus hibakeresési szolgáltatása által talált hibákat jelölő hibakörök kerülnek ide.
  - Jelmagyarázat: A rendszer által biztosított jelmagyarázat helye.

### Logikai felépítés, adatbázismodell

A rendszer a szakági térképi elemeket és az azokhoz tartozó leíró adatokat Microsoft Access adatbázisban tárolja. Az egyes objektumokhoz tartozó információk így - bizonyos keretek között - bármikor módosíthatóak, bővíthetőek.

#### Logikai kapcsolatok

### Áttekintés

Az alkalmazott logikai modell szerint a szakági tartalom elemei egymással kapcsolatban állnak, úgynevezett **szülő-gyerek** felépítés alapján egymástól származnak. Ez a gyakorlatban azt jelenti, hogy a rendszer *meg tudja mondani*, hogy egy fogyasztó melyik hőközpontból, valamint melyik fűtőműből van ellátva és mely vezetékszakaszokon jut el hozzá a távhő szolgáltatás!

Bármely objektum vagy vezetékszakasz üzemen kívül helyezhető, így különböző műszaki problémák, vagy hálózat bővítési, karbantartási események modellezése is biztosított. Például egy hőközpont üzemen kívül helyezése esetén a rendszer automatikusan meg tudja határozni, hogy mely fogyasztókat érinti a változás, mely fogyasztók nem lesznek ekkor ellátva!

A kapcsolati modell és az adatbázisban tárolt információk alapján különböző teljesítmény és egyéb számítások elvégzésére is lehetőség van.

A szakági tartalomra alkalmazott szülő-gyerek kapcsolatmodell felépítését a rendszer az alábbi ábra szerint valósítja meg:

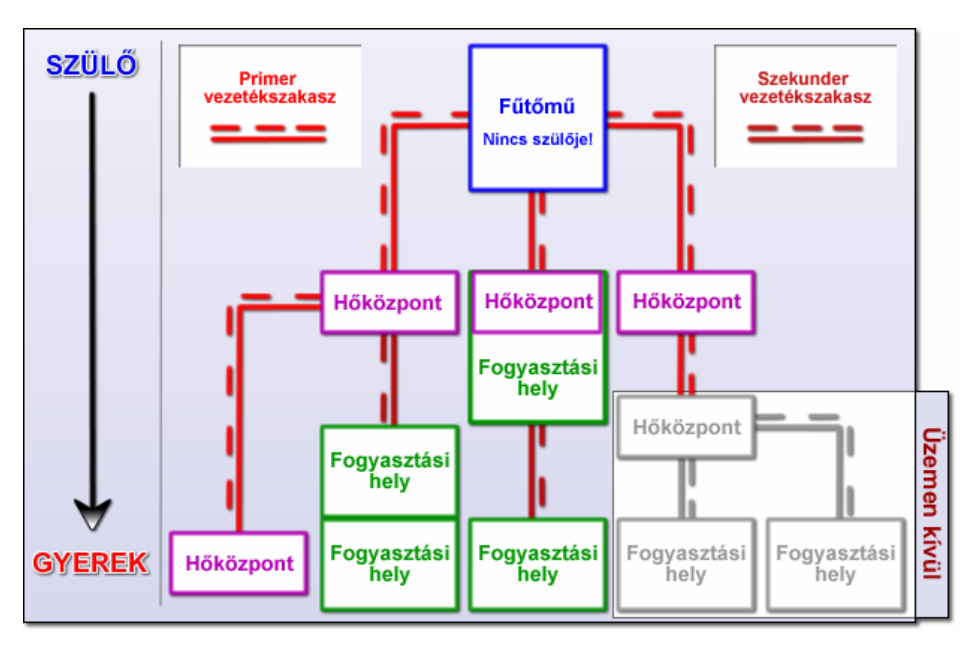

### Szülő-gyerek kapcsolatok szabályai

A kapcsolatrendszerben kizárólag a **Vezetékszakaszok**, a **Fűtőművek**, a **Hőközpontok** és a **Fogyasztási helyek** vesznek részt. A kapcsolatok kialakítása során az alábbi szabályok betartását ellenőrzi a rendszer:

- Minden objektumnak kizárólag csak egy szülője lehet.
- Az objektumoknak korlátlan számú gyerekük lehet.
- A Fűtőműveket kivéve minden, a kapcsolatrendszerben részt vevő térképi objektumnak be kell állítani a szülőjét.
- A Fűtőműveknek nincs szülőjük, mivel a fűtőművek a rendszerhierarchia kiindulási pontjai.

Az egyes szakági objektumokra vonatkozó kapcsolati szabályok az alábbi táblázat szerint kerülnek ellenőrzésre:

| Szülő-Gyerek kapcsolatok<br>szabályai |                  | Szülője lehet                    | Gyereke lehet                    |                                                                                       |
|---------------------------------------|------------------|----------------------------------|----------------------------------|---------------------------------------------------------------------------------------|
|                                       | Fűt              | őmű                              | (Nincs szülője!)                 | Primer vezetékszakasz (előre)                                                         |
| Objektumok                            | Hőközpont        |                                  | Primer vezetékszakasz (előre)    | Primer vezetékszakasz (előre)<br>Szekunder vezetékszakasz (előre)<br>Fogyasztási hely |
|                                       |                  | Szekunder vezetékszakasz (előre) | Szekunder vezetékszakasz (előre) |                                                                                       |
|                                       | Fogyasztási hely |                                  | Hőközpont                        | Fogyasztási hely                                                                      |
|                                       |                  |                                  | Fogyasztási hely                 |                                                                                       |
|                                       |                  |                                  | Fütömű                           | Hőközpont                                                                             |
| Előre                                 |                  | Előre                            | Hőközpont                        | Primer vezetékszakasz (előre)                                                         |
|                                       | Primer<br>Vissza |                                  | Primer vezetékszakasz (előre)    |                                                                                       |
| Vozotókok                             |                  |                                  | Primer vezetékszakasz (előre)    | (Nem lehet gyereke!)                                                                  |
| VEZELENEN                             |                  |                                  | Hőközpont                        | Fogyasztási hely                                                                      |
|                                       | Onekunder        | Előre                            | Fogyasztási hely                 | Szekunder vezetékszakasz (előre)                                                      |
|                                       | Szekunder        |                                  | Szekunder vezetékszakasz (előre) |                                                                                       |
|                                       |                  | Vissza                           | Szekunder vezetékszakasz (előre) | (Nem lehet gyereke!)                                                                  |

Az objektumoknak kizárólag a fenti táblázatban jelölt szülőjük, illetve gyerekük lehet!

### Az adatbázisban tárolt információk

### Vezetékszakaszok

A vezetékszakaszokra vonatkozó információkat a rendszer kétféle módon tárolja. Egyrészt nyilvántartja az adott szakaszon található összes csővezetékre egységesen vonatkozó adatokat. Ezek a következők:

- Megnevezés: A szakasz megnevezése, alapesetben Vezeték.
- Építés éve
- Ellátott lakásszám
- Jelzőkábel
- Vezeték hossz (m): A rendszer automatikusan számítja ki.
- Nyilvántartott hossz (m): Korrekciós adat arra az esetre, ha a Vezeték hossz értéke nem megfelelő.
- Kör: Primer, Szekunder.
- Helyzet: Földben, Csatornában, Levegőben.
- Működés: Üzemben vagy üzemen kívül van.
- Szigetelés: A szigetelés típusa.
- **ID:** Egyedi azonosító.
- Szülő objektum: Milyen típusú objektum látja el.
- Szülő ID: A szülő objektum egyedi azonosítója.

Ezeken kívül az adott szakaszon található minden egyes csővezetékhez tartozik egy-egy adattábla, melyek kizárólag az adott csőre vonatkoznak. A tárolt adattáblák száma, illetve fajtája alapján határozható meg, hogy az adott szakaszon fizikailag hány darab és milyen típusú csővezetékek találhatóak! Az egyes csővezetékekkel kapcsolatban tárolt adatok a következők:

- Fajta: A cső felhasználási módja. (primer, fűtési, használati stb.)
- Anyag: A cső anyaga.
- Méret: A cső átmérője. (DN érték!)
- Típus: A cső típusa. (márkája)
- Vízmennyiség: Szállított vízmennyiség (m<sup>3</sup>/ó).
- Nyomáskülönbség: (10<sup>4</sup> PA)

#### Objektumok

Az objektumokkal kapcsolatban az alábbi adatokat tartja nyilván a rendszer:

#### Fűtőművek:

megnevezés, teljesítmény, ellátott fogyasztók teljesítménye,  $Q_f$ ,  $Q_{hmv}$ ,  $Q_{szell}$ , hőfoklépcső 1-2, tömegáram, elektromos teljesítmény, építés éve, ellátott lakásszám, téli/nyári vízmennyiség, téli/nyári nyomáskülönbség.

#### Hőközpontok:

megnevezés, teljesítmény, ellátott fogyasztók teljesítménye, Q<sub>f</sub>, Q<sub>hmv</sub>, Q<sub>szell</sub>, hőfoklépcső 1-2, tömegáram, elektromos teljesítmény, építés éve, ellátott lakásszám, téli/nyári-primer/szekunder vízmennyiség, téli/nyári nyomáskülönbség, körök száma, szabályozás.

#### Fogyasztók:

megnevezés, teljesítmény, ellátott fogyasztók teljesítménye,  $Q_f$ ,  $Q_{hmv}$ ,  $Q_{szell}$ , építés éve, ellátott lakásszám, fűtési rendszer típus, vízmennyiség, nyomáskülönbség, korszerűsítés, kivitelezés éve, költségosztó típusa, szerelvény gyártó, hőmennyiség.

#### Aknák:

megnevezés, építés éve, szerelvény típus, szerelvény méret, kör, helyzet.

Az összes objektumhoz a fentieken kívül korlátlan számú plusz adat rendelhető külső fájlok formájában. Ezek lehetnek például dokumentációk, jegyzőkönyvek fényképek stb....

A plusz adatok megnyitását az operációs rendszer végzi, így csak olyan fájlok megnyitására van lehetőség, amelyhez az adott számítógépen telepítve van egy megfelelő szoftver. (például .pdf fájlokat csak akkor lehet megnyitni, ha az Adobe Reader szoftver telepítve van)

# Szolgáltatások

A rendszer biztosítja a szakági térképi tartalmak és a hozzájuk tartozó leíró adatok csoportosított és önnáló megjelenítését, lekérdezését, keresését, szerkesztését valamint egyedi kritériumok szerinti leválogatását, térképi kiemelését.

A térképi tartalom hierarchikus felépítése által megvalósítja a szakági hálózat teljes logikai modellezését, így bármely szakági objektum ellátási útvonala lekövethető, valamint a hálózat tetszőleges elemeinek, területeinek jellemzői összesíthetőek.

Lehetővé teszi továbbá a kapcsolódó vektoros és raszteres referenciaállományok méretarány szerinti egyenkénti vagy csoportos megjelenítését.

### Térképi tartalmak megjelenítése

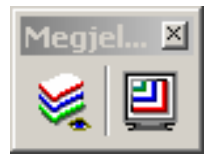

A rendszerben tárolt térképi tartalmak megjelenítésének kezelését a **Rétegkezelő** végzi.

A nézetablakban megjelenő térképi tartalom méretarány szerinti megjelenítésének beállítását a **Méretarány beállítása** eszköz teszi lehetővé.

Minden megnyitott nézetablak fejlécében az adott ablakra vonatkozó aktuális adatok láthatóak:

😤 1. Ablak M 1:785 ( 0 fok ) 2005.09.01 11.22

**Ezek sorrendben a következők:** ablak **sorszám**a (1.ablak), aktuális **méretarány** (M 1:785), a nézet **elforgatási szög**e (0 fok) valamint az aktuális **dátum** és **idő**.

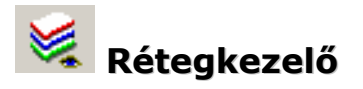

A rétegkezelő a különböző térképi tartalmak megjelenítésének be-, és kikapcsolására szolgál. Az egyes elemeket csoportosítva kezeli, így lehetőséget biztosít egyszerre több elem megjelenítésének beállítására.

| <b>8</b> Rétegkezelő                                                                                                    | X                                                                                                    |
|----------------------------------------------------------------------------------------------------|----------------------------------------------------------------------------------------------------|
| Ablak:       1       Méretarány szorzó:       M         I # Csoport       i       ? o Az összes elem és referencia       i         i       ? o Az összes elem és referencia       i       i         i       ? Távho       i>       ? Vezetékek         i>       +       Vezetékhez tartozó elemek       i>         i>       +       Vezetékhez tartozó elemek       i>         i>       +       Vezetékhez tartozó elemek       i>         i>       +       Vezetékhez tartozó elemek       i>         i>       +       Vezetékhez tartozó elemek       i>         i>       +       Megírások       i       :         i>       +       Megírások       i       :         i>       +       Kiegészítő információk       i       :         i>       -       x Szelvények       :       :       :         i>       -       x Sávtérképek       :       :       o Síkrajz         i       +       x Közös       :       :       :       : | I Megnevezés<br>i ? Primer<br>i + Csatornában<br>i - Földben<br>i + Levegôben<br>i - Szekunder<br>i - Csatornában<br>i - Földben<br>i - Levegôben |
| Alkamazás         Végrehajtás       Megadott ablakokra         Méretaránytól függetlenül minden elemre         Megnyitás       Mentés                                                                                                    |                                                                                                    |

### A Rétegkezelő felépítése

A rétegkezelő ablaka több részre van osztva.

 A bal felső részen található a nézetablak-választó és a méretarány szorzó funkció:

Ablak: 1

Méretarány szorzó: M--

Az **Ablak:** után található lenyitható listából a nyolc lehetséges nézetablak közül kiválasztható, hogy melyiknek a rétegmegjelenítési beállításait töltse be a rendszer.

A **Méretarány szorzó:** után található lenyitható listából kiválasztható, hogy a **méretarányfüggő megjelenítéssel** rendelkező elemek számára az adott nézetablak aktuális méretaránya milyen értékkel legyen szorozva, vagy osztva.

 A Csoport ablakrészben a térképi tartalom logikai csoportosítása szerinti lista látható:

Az egyes sorok előtt látható i betűre kattintva az adott csoportra vonatkozó információk jeleníthetőek meg.

Egyes csoportok előtt látható > jel azt jelenti, hogy az adott csoport további alcsoportokat tartalmaz.

| I # Csoport         i       ? o Az összes elem és referencia         i       ? Távho         i>       ? Vezetékek         i>       + Vezetékhez tartozó elemek         i>       + Objektumok         i>       + Megírások         i>       + Kiegészítő információk         i       -x Raszterek         i>       -x Szelvények         i>       -x Sávtérképek         i       - o Síkrajz         i       + x Egyéb | <ul> <li>Az egyes csoportok nevei<br/>előtt egy vagy két karakter<br/>látható az alábbiak szerint:</li> <li>+: A megjelenítés be van<br/>kapcsolva.</li> <li>-: A megjelenítés ki van<br/>kapcsolva.</li> <li>?: Az alcsoportok egyes<br/>részeinek a megjelenítése be<br/>van kapcsolva.</li> <li>x: Az aktuális méretarányban<br/>nem jelenik meg egy elem<br/>sem.</li> </ul> |
|----------------------------------------------------------------------------------------------------|----------------------------------------------------------------------------------------------------|
| i +xEgyéb<br>i> +xKözös                                                                                                    | <ul> <li>o: Az aktuális méretarányban egyes elemek nem jelennek meg.</li> </ul>                                                                                                    |

A csoportok megjelenítésének be-, és kikapcsolását az adott csoport nevére történő **dupla kattintással** lehet elvégezni.

A jobb oldali ablakrészben a kiválaszott csoportba tartozó elemek jelennek meg:

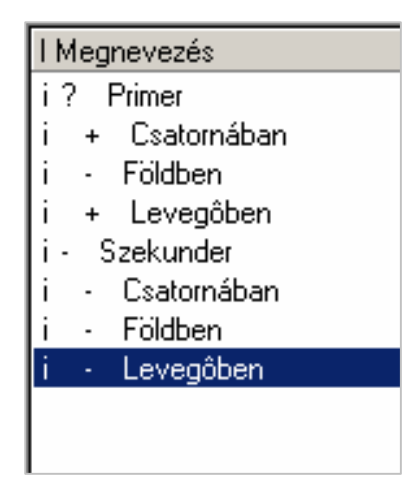

Az aktuális csoporttól függően itt egyes elemek önállóan, vagy további alcsoportokba rendezve jelennek meg.

A megnevezések előtt látható karakterek jelentése megeggyezik a Csoport ablaknál leírtakkal.

Az itt található elemek megjelenítésének szabályozása szimpla kattintással történik!

• A Csoport ablakrész alatt található az **Alkalmazás** ablakrész:

| - Alkamazás        |                       |
|--------------------|-----------------------|
| Végrehajtás        | Megadott ablakokra    |
| Méretaránytól függ | etlenül minden elemre |

- A Végrehajtás gombra történő kattintáskor a rendszer az aktuális rétegmegjelenítési beállításokat az ablak bal felső részén található Ablak: listából kiválasztott sorszámú nézetablakra fogja alkalmazni.
- A Megadott ablakokra gomb hatására megjelenik egy nézetablakválasztó dialógusablak:

| Végrehajtás - Több ablak                    |         |  |
|---------------------------------------------|---------|--|
| <b>1 2 3 4</b>                              | Rendben |  |
| <b>▼</b> 5 <b>▼</b> 6 <b>▼</b> 7 <b>▼</b> 8 | Mégsem  |  |

Itt a nyolc lehetséges nézetablak közül kiválasztható, hogy az aktuális rétegmegjelenítési beállításokat melyekre alkamazza a rendszer.

A kiválasztás a **Rendben** gombra való kattintással fogadható el.

A Méretaránytól függetlenül minden elemre gomb kiválasztásával a rendszer a rétegmegjelenítési beállításokat a méretarányfüggő megjelenítésű elemekre is alkalmazni fogja, függetlenül attól, hogy az aktuális méretarányban azok megjelennének-e, vagy sem? Ez csak az első ablakkezelési művelet végrehajtásáig lesz érvényes!  A Rétegkezelő ablak bal alsó részén található a Megnyitás és a Mentés gomb:

Megnyitás Mentés

A **Megnyitás** gomb segítségével egy korábban elmentett rétegmegjelenítési beállítás tölthető vissza.

A **Mentés** gombra történő kattintással az aktuális rétegmegjelenítési beállítás elmenthető egy külső fájlba.

# 🖳 Méretarány beállítása

A Méretarány beállítása a nézetablakban megjelenő térképi tartalom megjelenítését állitja a kiválasztott méretaránynak megfelelőre.

Az ikonra történő kattintás után egy dialógusablakban megadható a beállítani kívánt méretarány:

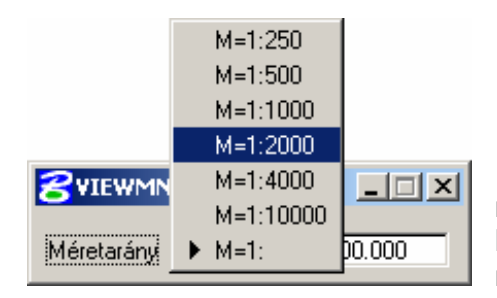

#### Hat előre beállított érték választható: 1:250, 1:500, 1:1000, 1:2000, 1:4000, 1:10000

Valamint bármilyen egyéni érték is megadható az **M=1:** (legalsó) pont kivalasztásával. Ekkor a **Méretarány** mezőben megadható kívánt méretarány.

A megfelelő érték kiválasztása (vagy beírása) után a nézetablakba történő egyszeri kattintással alkalmazható a beállított méretarány.

### Térképi tartalmak kiemelése

A rendszer biztosítja a térképi tartalmak különböző szempontok szerinti vizuális kiemelését. A kiemelés hatására a megadott feltételeknek megfelelő elemek megjelenítése egy előre beállított stílus szerint megváltozik.

A kiemelések nem változtatják meg az egyes objektumok eredeti tulajdonságait és a hozzájuk eredetileg tartozó megjelenítési jellemzőket sem.

A kiemelési beállítások mindaddig megmaradnak, míg egy másik kiemelési beállítás alkalmazásra vagy az összes kiemelés megszüntetésre nem kerül.

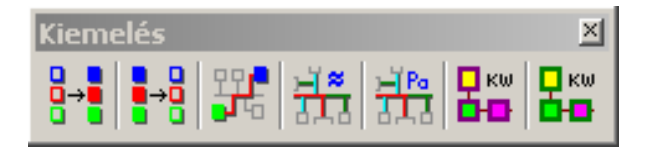

A rendszerben hétféle kiemeléssel kapcsolatos funkció található, azonban a felmerülő igényeknek megfelelően lehetőség van korlátlan számú további egyéni kiemelési beállítás létrehozására is.

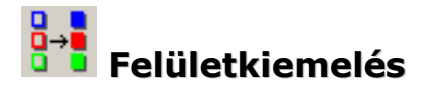

A felületkiemelés funkció hatására a **Fűtőművek**, a **Hőközpontok**, a **Fogyasztási helyek**, és az **aknák** saját színüknek megfelelő kitöltési színt kapnak:

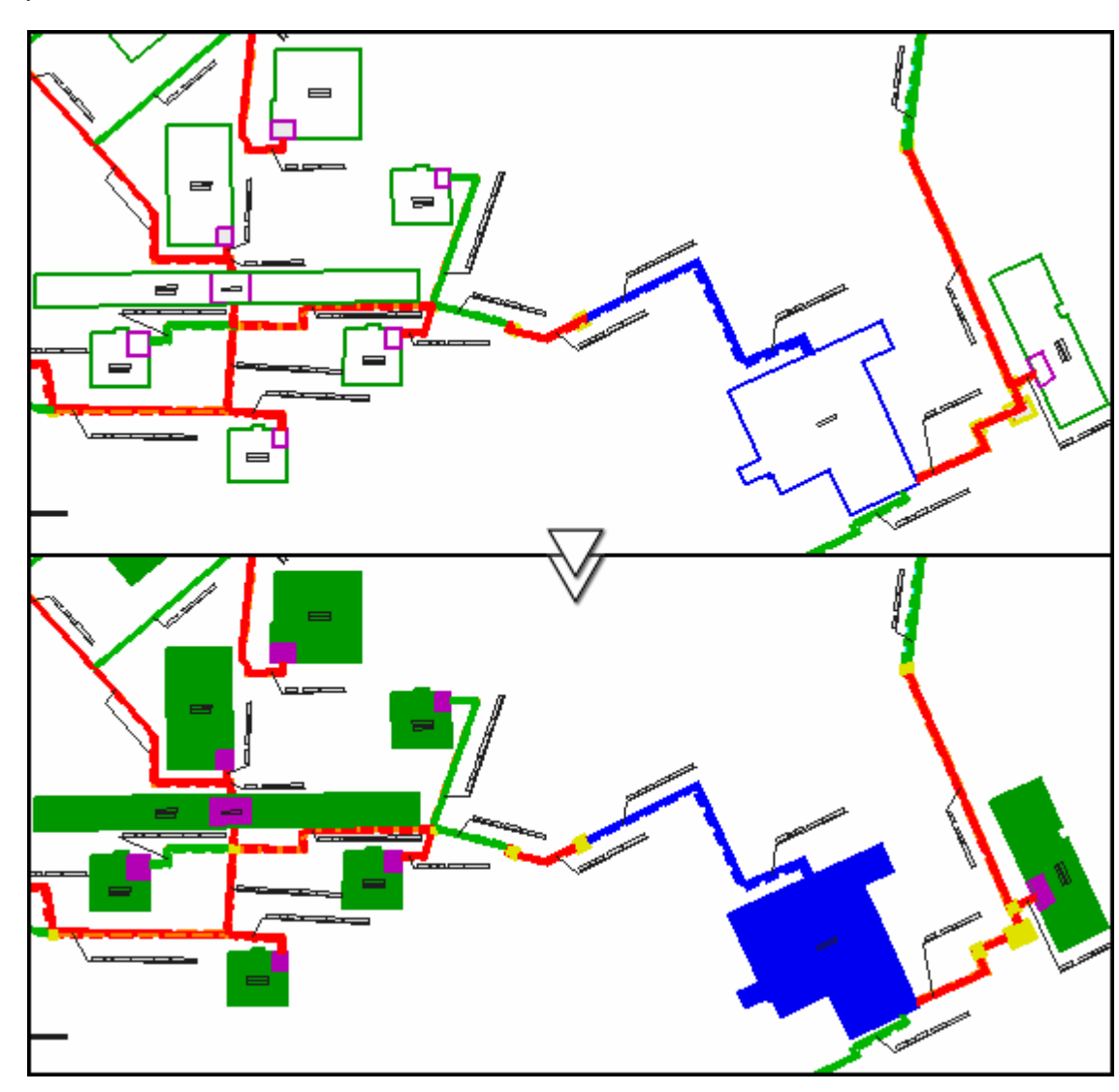

# Kiemelések megszüntetése

A kiemelések megszüntetése funkció bármely korábban alkalmazott kiemelési beállítást megszünteti.

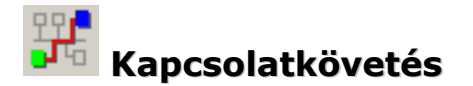

A kapcsolatkövetés funkció a rendszer egyik leglátványosabb szolgáltatása. Lehetővé teszi bármely szakági térképi elem ellátási útvonalának vizuális kiemelését egészen a fűtőművekig. Azokat az elemeket is kiemeli, melyeket a kiválasztott objektum lát el, tehát kétirányú vizuális lekövetést biztosít.

A kiemelés a lekövetni kívánt elemere (ami lehet objektum, vagy vezetékszakasz) történő egyszeri kattintással indítható.

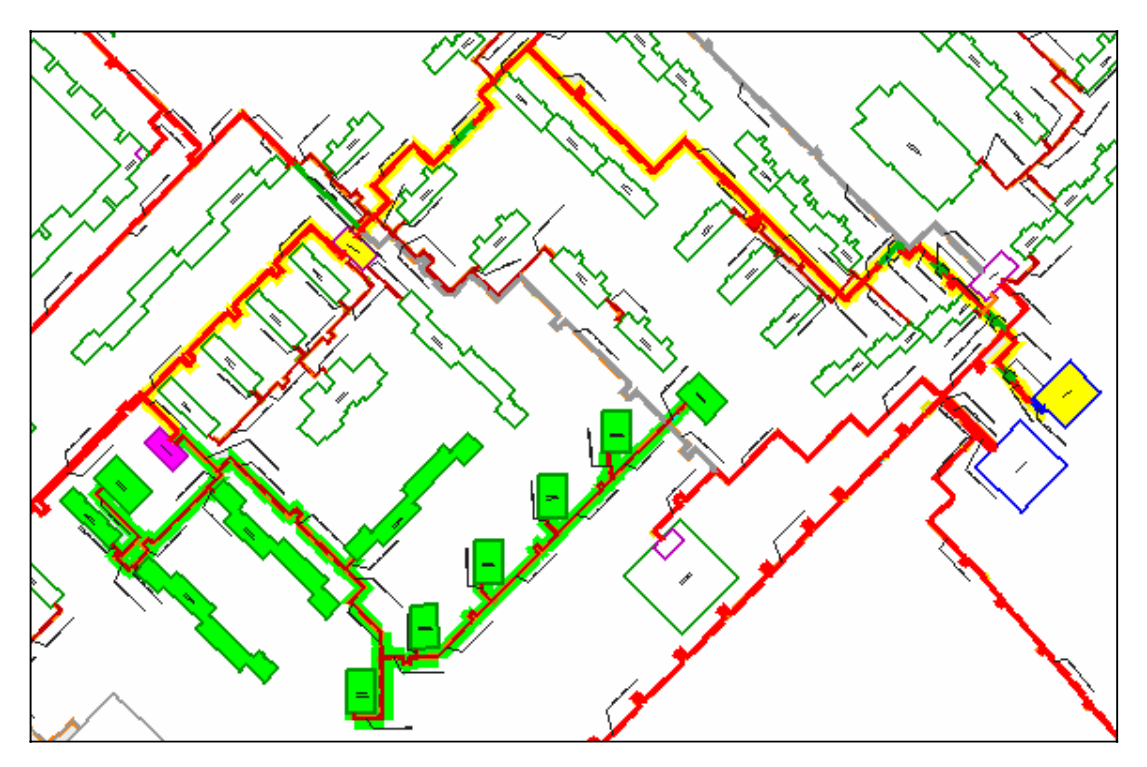

A kiválasztott elemnek **lila**, az ellátási útvonalának (egészen a fűtőművig) citromsárga, az általa ellátott elemeknek pedig zöld kiemelési színük lesz.

A kapcsolatkövetés szolgáltatás kitűnően alkalmas a szakági hálózat integritásának vizuális ellenőrzésére is, mivel azonnal látszik, ha valamely szakaszon nincs beállítva helyesen az elemek kapcsolata – ekkor a lekövetés nem jut el a fűtőműig!

# Transformation i construction i construction de la construction de la

A funkció által az összes vezetékszakasz kiemelésre kerül a beállított szállított vízmennyiség értékek szerint.

A kiemelés színe a sötétkéktől (legnagyobb érték) világos türkizkékig (legkisebb érték) változik.

Azon szakaszok esetében, ahol ez az érték nincs beállítva - azaz 0 -, a kiemelés színe fehér.

Az üzemen kívüli szakaszok nem kerülnek kiemelésre!

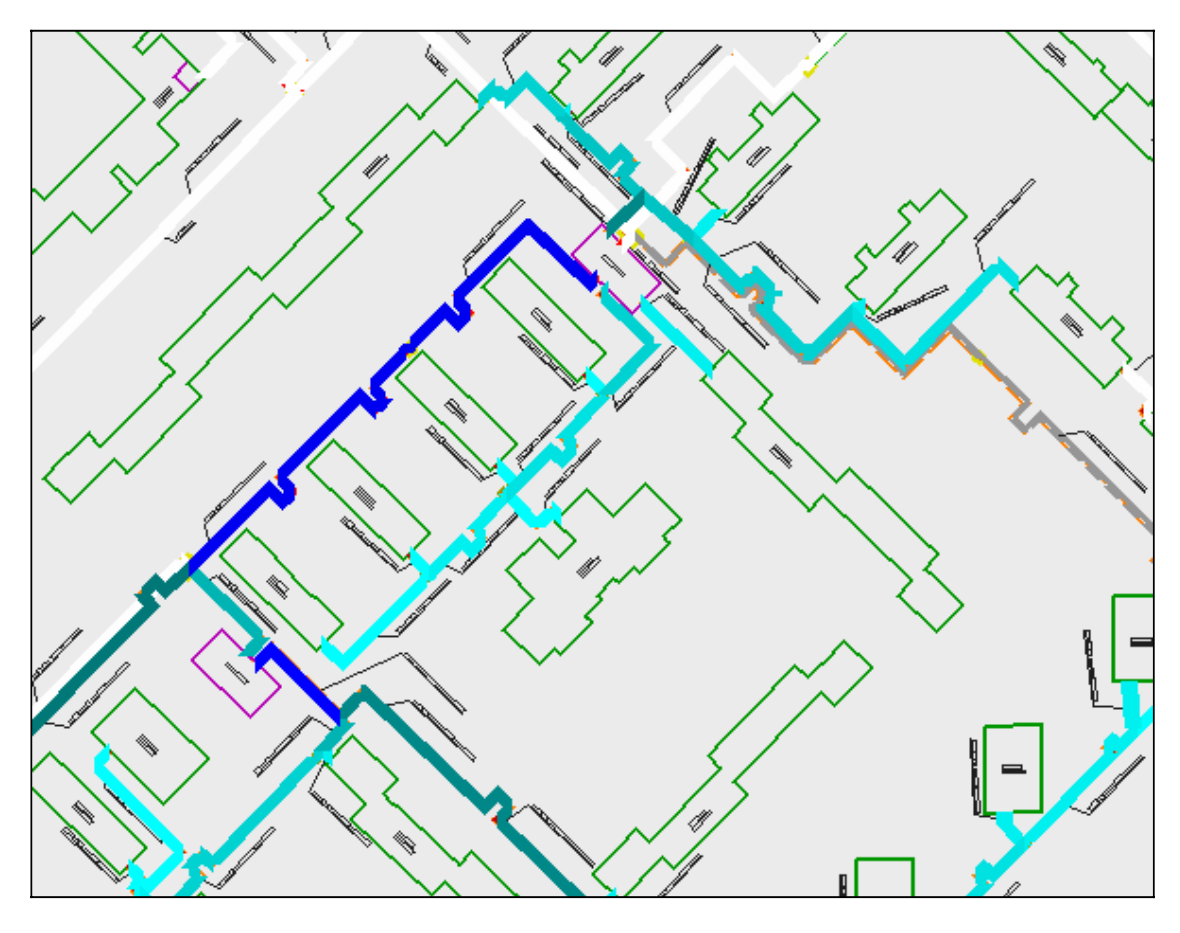

Ez a funkció kitűnően alkalmas a vezetékszakaszokhoz beállított szállított vízmennyiség értékek vizuális ellenőrzésére, mivel a hibásan beállított, vagy nem beállított értékek azonnal látszanak.

A vízmennyiségekre (m<sup>3</sup>/ó) alkalmazott színskála a következő:

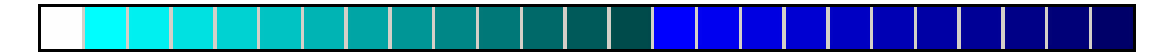

# Vezetétkek kiemelése nyomáskülönbség szerint

A funkció által az összes vezetékszakasz kiemelésre kerül a beállított **nyomáskülönbség** értékek szerint.

A kiemelés színe **sötétvöröstől** (legnagyobb érték) világosliláig (legkisebb érték) változik.

Azon szakaszok esetében, ahol ez az érték nincs beállítva - azaz 0 -, a kiemelés színe fehér.

Az üzemen kívüli szakaszok nem kerülnek kiemelésre!

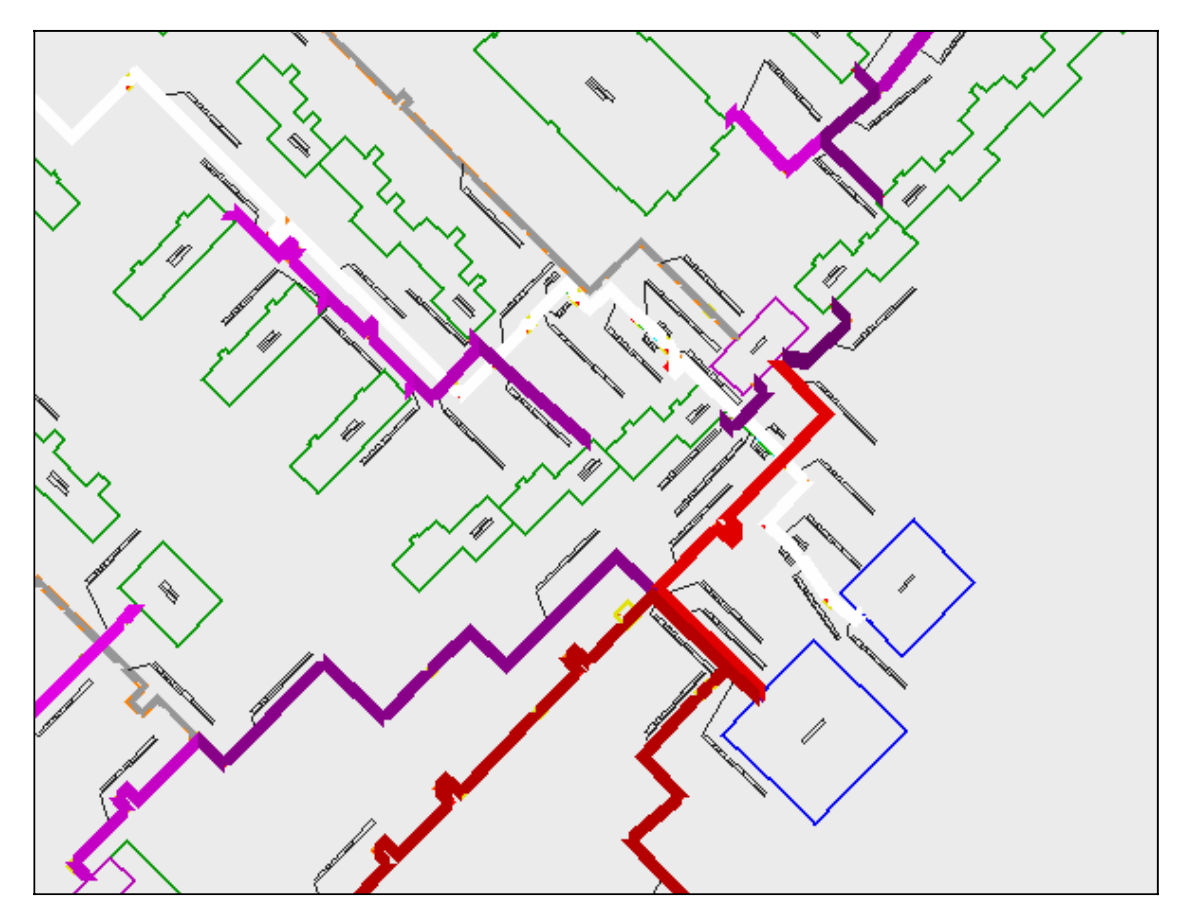

Ez a funkció kitűnően alkalmas a vezetékszakaszokhoz beállított nyomáskülönbség értékek vizuális ellenőrzésére, mivel a hibásan beállított, vagy nem beállított értékek azonnal látszanak.

A nyomáskülönbség értékekre (10<sup>4</sup>/Pa) alkalmazott színskála a következő:

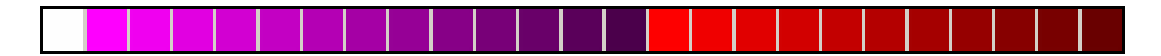

# Hőközpontok kiemelése teljesítmény szerint

A funkció hatására a **Hőközpontok** teljesítményük alapján kiemelésre kerülnek.

Azon hőközpontok esetében, melyeknél a teljesítmény nincs beállítva - értéke 0 -, a kiemelés színe fehér lesz.

Miután a hőközpontok általában kis méretű térképi elemként jelennek meg, ezért a hatékonyabb kiemelés érdekében érdemes előbb a szakági tartalom egyéb elemeinek (vezetékek, megírások stb.) megjelenítésést kikapcsolni. (**lásd: Rétegkezelő, 16. oldal**)

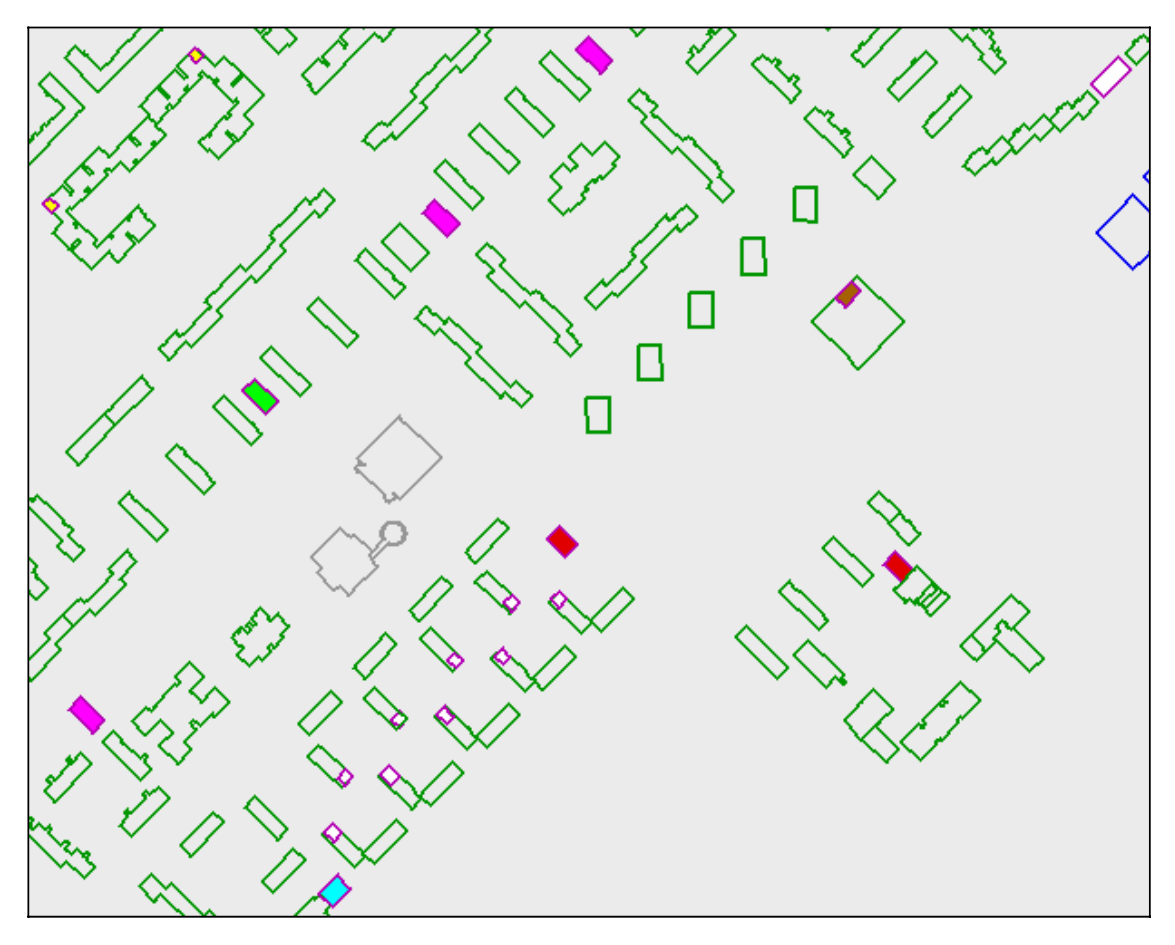

A teljesítményértékekre (KW) alkalmazott színskála a következő:

| 0 | 0<br>5000 | 5000<br>10 000 | 10 000<br>1 000 000 | 1 000 000 | 10 000 000<br>-> |
|---|-----------|----------------|---------------------|-----------|------------------|

# Fogyasztási helyek kiemelése teljesítmény szerint

A funkció által a **Fogyasztási helyek** teljesítményük alapján kiemelésre kerülnek.

Azon fogyasztási helyek esetében, melyeknél a teljesítmény nincs beállítva - értéke 0 -, a kiemelés színe fehér lesz.

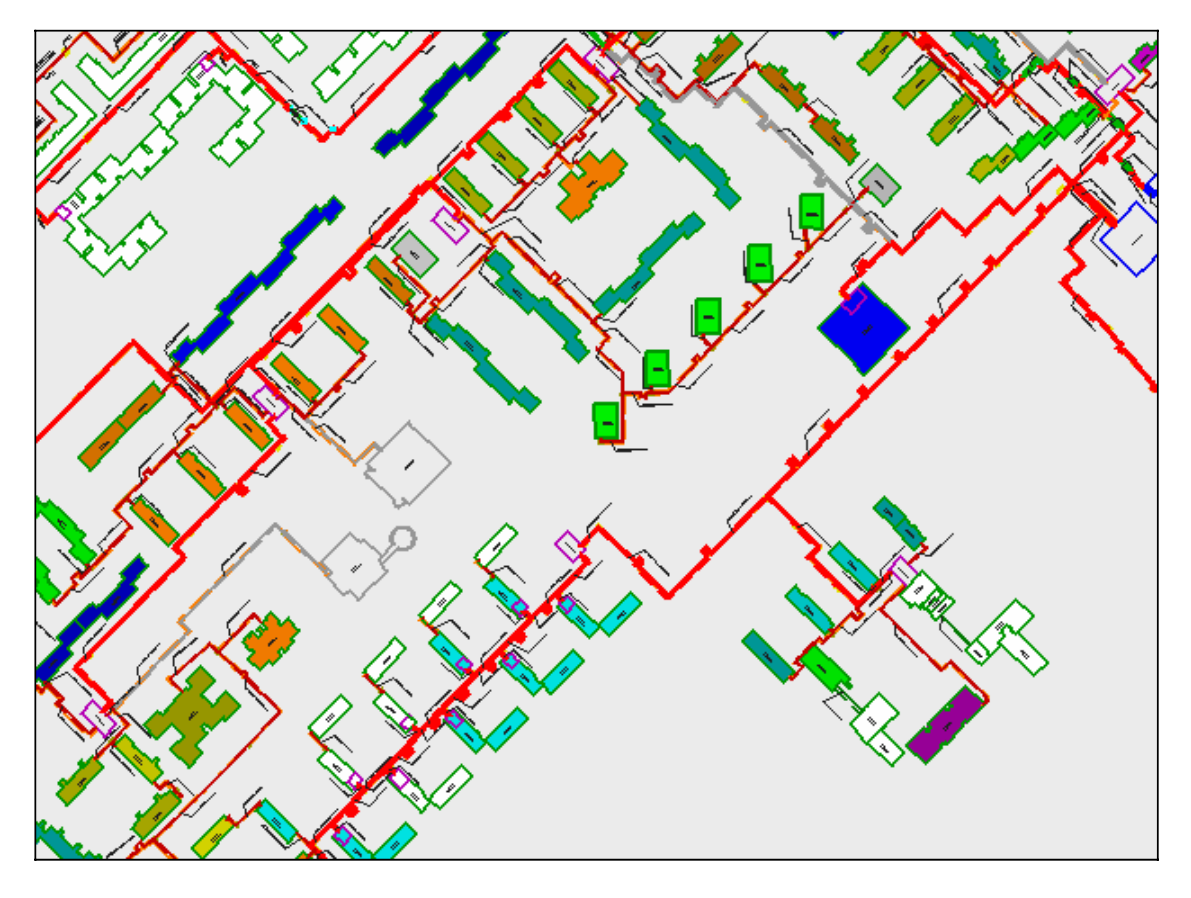

A kiemeléshez alkalmazott színskála - balról jobbra, a legkisebb teljesítménytől a legnagyobbig - a következő:

## Térképi elemekhez tartozó adatok lekérdezése

A rendszer biztosítja a térképi tartalmakhoz tartozó adatok és információk különböző szempontok szerinti lekérdezését.

Háromféle lekérdezési módszer áll rendelkezésre:

- Rajzi elem információ
- Szakági elemek leíró adatainak lekérdezése
- Szakági elemek tulajdonság szerinti listázása

Ezen kívül a rendszer SQL kérdések formájában lehetőséget ad egyéni lekérdezések összeállítására is. Az egyéni lekérdezések elmenthetőek és kérdéscsoportokba rendezhetőek.

A lekérdezések nem változtatják meg az egyes objektumok eredeti tulajdonságait és a hozzájuk tartozó megjelenítési jellemzőket sem.

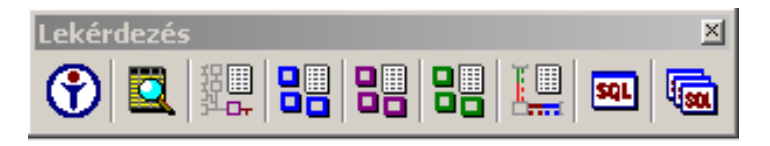

A tulajdonságok szerinti listázások a felmerülő igények alapján korlátlanul bővithetőek.

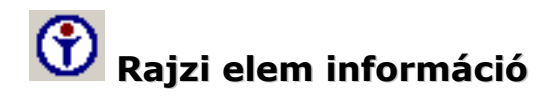

A Rajzi elem információ általános, techinakai jellegű információkat ad a kiválasztott rajzi elemről. Kiirja az elem nevét, egyedi azonosítóját, hogy melyik rajzi fájlban és hányas számú rétegen található.

Adatbázis kapcsolattal rendelkező elemek eseten információt nyújt arról, hogy melyik adatbázistáblában szerepel és milyen azonosítóval.

Bármely rajzi elem lekérdezhető vele. A lekérdezni kívánt elemre történő egyszeri kattintással megjelenik az információs ablak:

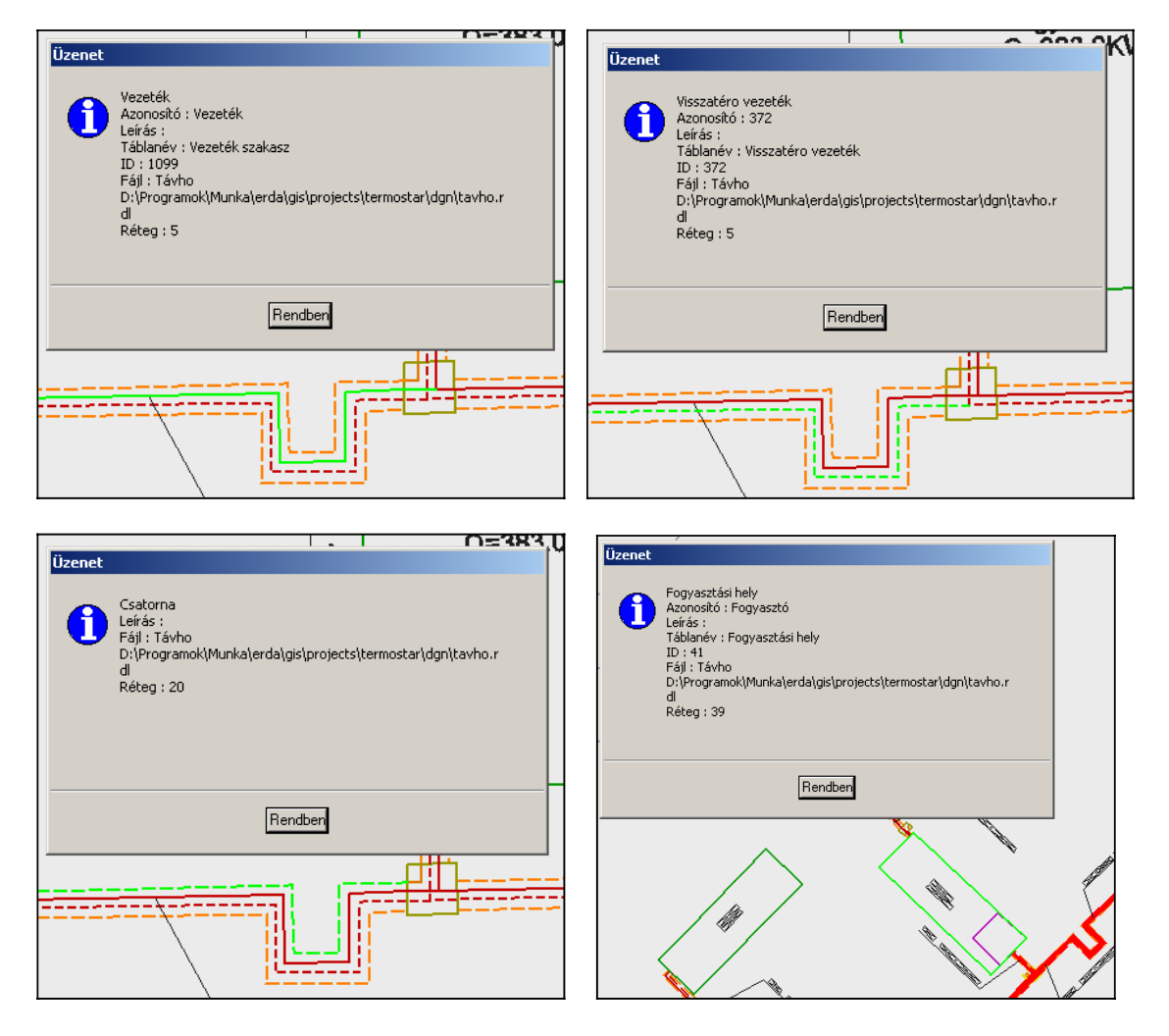

# 🖾 Szakági elemek leíró adatai

Ez a funkció az adatbázis kapcsolattal rendelkező térképi elemekhez tartozó leíró adatok lekérdezését biztosítja. Feladatából adaódóan kizárólag olyan elemre alkalmazható, melyekhez tartoznak leíró adatok.

A leíró adatok lekérdezése nem teszi lehetővé ezen adatok szerkesztését. Kizárólag a már korábban beállított értékek megtekintését biztosítja.

Az egyes elemkről nyilvántartott adatok részletezése Az adatbázisban tárolt információk (13. oldal) részben található.

A lekérdezni kívánt elem kétféle módszerrel választható ki:

| 2 FGS FLEM DROU  |                | 1 |
|------------------|----------------|---|
|                  | Elem kijelölés | ' |
| Lekérdezés módja | Rámutatás      |   |
| ······           |                |   |

 Elem kijelölés: Ekkor két kattintással kell kiválasztani az elemet. Az első kattintással lehet kijelölni, a másodikkal pedig elfogadni a kijelölést.

Amennyiben az első kattintással nem a lekérdezni kívánt elemet sikerült kijelölni, úgy a **reset** gomb többszöri megnyomása hatására a kijelölés a közelben lévő elemekre ugrik.

Ez a módszer nagy méretarány esetén lehet hasznos, amikor több rajzi elem egymáshoz közel látszik, és elsőre nem biztos, hogy sikerül kiválasztani a megfelelőt.

• **Rámutatás:** Ezzel a módszerrel egyetlen kattintással lekérdezhető a rajzi elem adatlapja.

Kis méretarány esetén használatos, amikor az egyes rajzi elemek egymástól jól láthatóan elkülönülnek és pontosan rá lehet mutatni a lekérdezni kívánt elemre. A leíró adatok kétféle ablaktípusban jelenhetnek meg attól függően, hogy az adott elemhez milyen jellegű információk tartoznak:

#### Egyszerű adatlap

Ez akkor jelenik meg amikor az elemhez a saját jellemző adatain kívül nem lett korábban egyéb kiegészítő információ hozzárendelve:

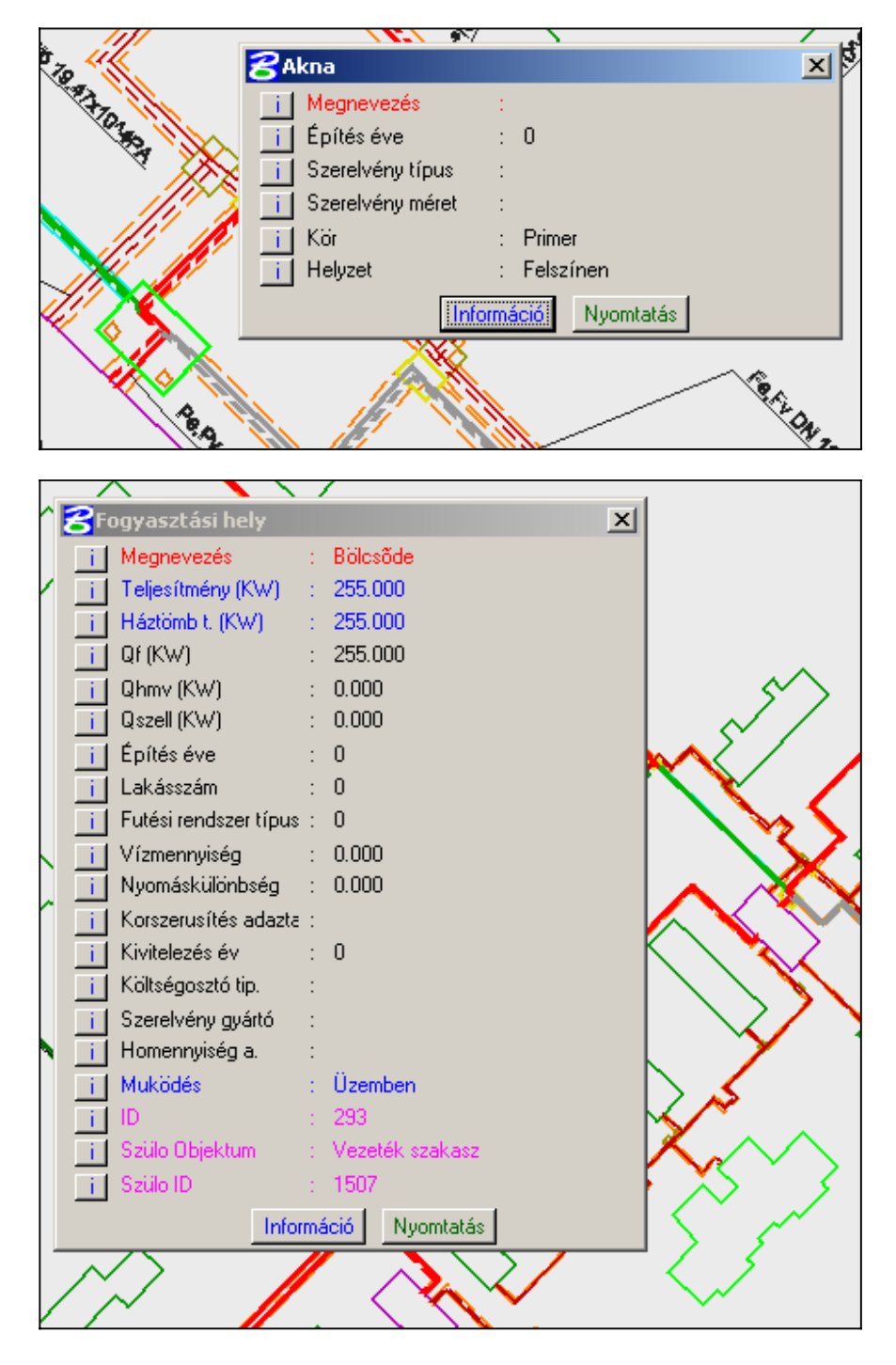

### Adatlap betétlapokkal

Olyan elemek lekérdezése esetén jelenik meg, melyekhez saját jellemző adataikon kívül egyéb adatok is tartoznak.

Egyéb adatok úgynevezett **betétlapok** formájában kapcsolhatóak az elemhez. Egy elemhez több betétlap is tartozhat, és egy betétlap akár több elemhez is kapcsolódhat.

A szakági térképi elemekkel kapcsolatban kétféle betétlapkezelési csoportosítást alkalmaz a rendszer:

 Az első csoportba a szakági vezetékszakaszok tartoznak. Ezekhez kizárólag a fizikai vezetékeket meghatározó betétlapok kapcsolhatóak.

| Į | <b>3</b> Tábla betétlapokkal - lekérdezés            | × |
|---|------------------------------------------------------|---|
|   | Vezeték szakasz - Vezeték                            | ī |
|   | Vezeték betétlap - Fe,Fv DN 80 18.78m²/ó 7.97x10^4PA |   |
|   |                                                      |   |
|   |                                                      |   |
|   |                                                      |   |
|   |                                                      |   |
|   |                                                      |   |
|   |                                                      |   |
|   |                                                      |   |
|   |                                                      |   |
|   | Információ Lekérdezés Nyomtatás +Adat                | 5 |

A vezetékszakaszhoz tartozó betétlapok azt mutatják, hogy az adott szakaszon fizikailag hány darab és milyen típusú vezeték található. Egy betétlap egy, vagy több fizikai vezetéket jelenthet.

A megjelenő ablakban az első sorban a teljes vezetékszakaszra egységesen jellemző információkat tartalmazó adattábla sora látható. Itt a vezeték szakasz neve (alapértelmezés szerint: Vezeték) jelenik meg.

A további sorokban az adott vezetékszakaszhoz tartozó fizikai vezetékek jellemzőit leíró adattáblák sorai láthatóak. Ezeknél megjelenik a vezeték fajtája, átmérője, a szállított vízmennyiség és a nyomáskülönbség értéke.

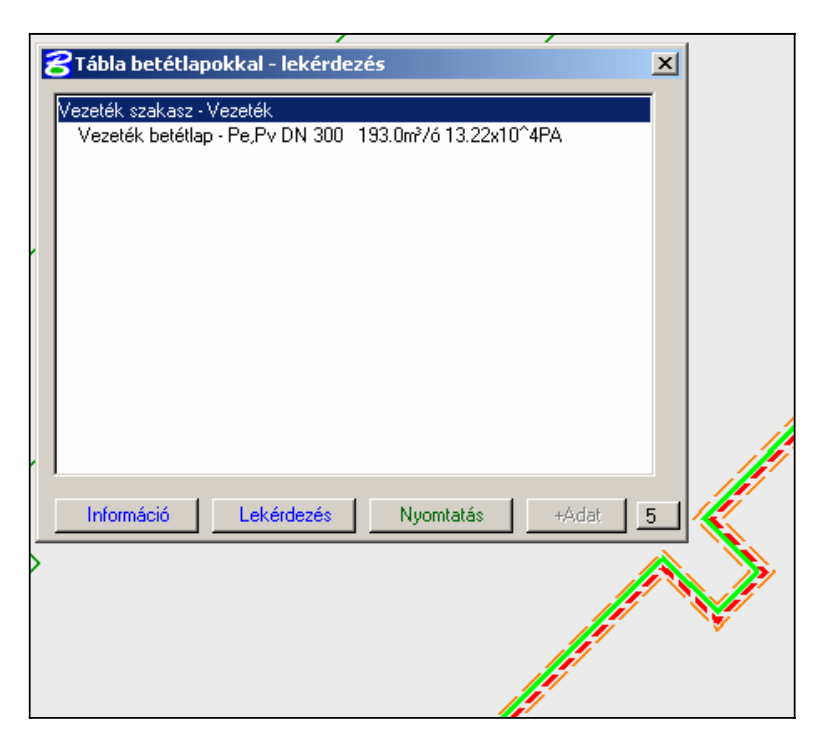

A képen egy primer vezetékszakasz adatleíró ablaka látható. A kiválasztott vezetékszakaszhoz fizikailag két vezeték tartozik (Pe,Pv). Az átmérője az egyes vezetékeknek DN 300, a szállított vízmennyiség 193m<sup>3</sup>/ó, a nyomáskülönbség pedig 13.22 x 10<sup>4</sup>Pa.

| E | ZTábla betétlapokkal - lekérdezés                                                               | <li>I</li> |
|---|-------------------------------------------------------------------------------------------------|------------|
|   | Vezeték szakasz - Vezeték                                                                       |            |
|   | Vezeték betétlap - C DN 75 0.0m²/60.0x10 4PA<br>Vezeték betétlap - Hmy DN 100 0.0m²/60.0x10^4PA |            |
|   | Vezeték betétlap - Fe,Fv DN 125 0.0m³/ó 0.0x10^4PA                                              |            |
|   |                                                                                                 |            |
|   |                                                                                                 |            |
|   |                                                                                                 |            |
|   |                                                                                                 |            |
|   |                                                                                                 |            |
|   |                                                                                                 |            |
|   |                                                                                                 |            |
|   |                                                                                                 |            |
|   | Információ Lokárdonás Nuomtatás Vádat E                                                         |            |
|   |                                                                                                 |            |
|   |                                                                                                 | •          |
|   |                                                                                                 | $\sim$     |
| ľ |                                                                                                 |            |
|   |                                                                                                 |            |

A képen egy szekunder vezetékszakasz adatleíró ablaka látható. A kiválasztott vezetékszakaszhoz fizikailag **négy vezeték** tartozik (**C, Hmv, Fe,Fv**). Az **átmérője** a **C** vezetéknek **DN 75**, a **Hmv**-nek **DN 100**, az **Fe** és **Fv** vezetékeknek pedig **DN 125**. A **szállított vízmennyiség** és a **nyomáskülönbség** mindegyik vezetéknél **0** (nincs beállítva!).

A Lekérdezés gomb segítségével bármely sor adattáblája lekérdezhető. Mindig az aktuálisan kijelölt sorhoz tartozó adattábla fog megjelenni:

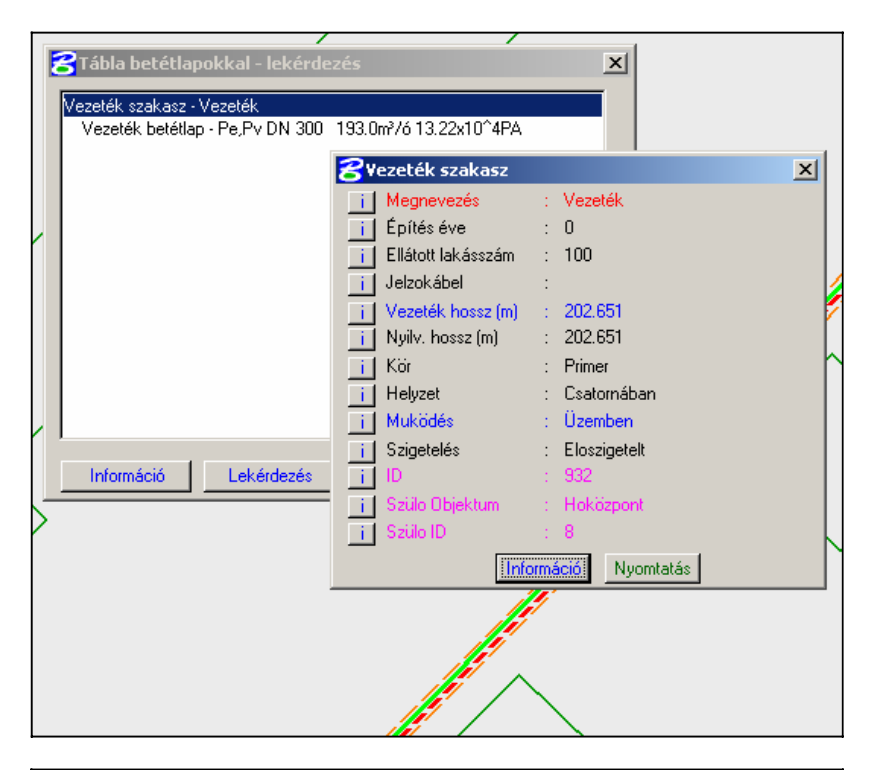

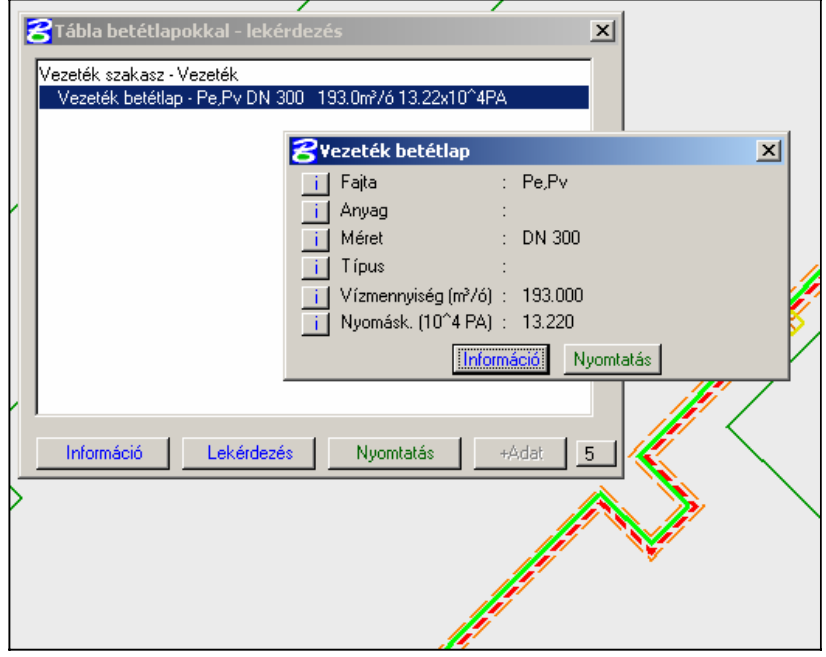

#### A vezetékszakaszokhoz tartozó leíró adatokat minden esetben az előre irányú vezetékhez kapcsolja a rendszer. Tehát a szakasz lekérdezéséhez az előre irányú vezetéket kell kiválasztani!

Vissza irányú vezeték kiválasztása esetén megjelenő ablakban csak a vezetékszakasz **Köre** (Primer, Szekunder), **Helyzete** (Földben, Csatornában, Levegőben) és a **Működése** (Üzemben, Üzemen kívül), valamint az látszik, hogy hányas számú előre irányú vezetékszakaszhoz tartozik:

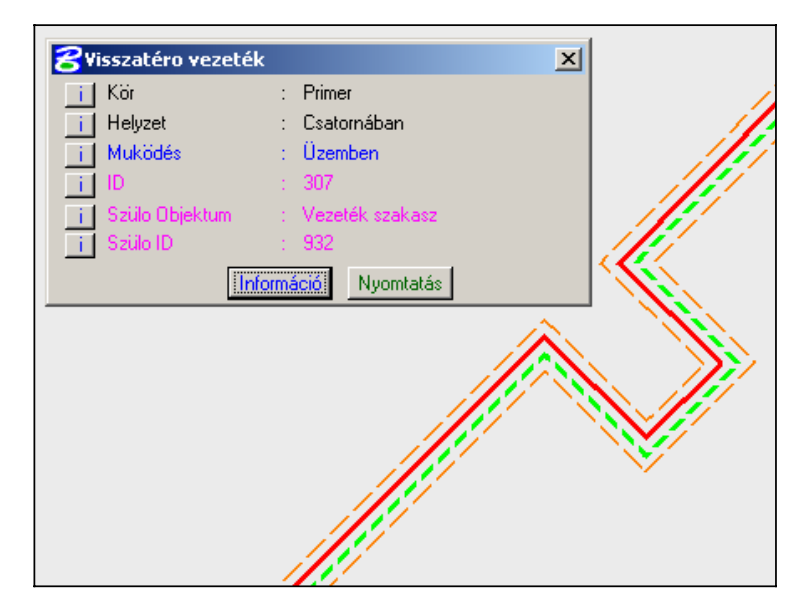

Vezetékszakasz lekérdezése nézetablak esetén, ha а aktuális méretaránya olyan kicsi, hogy az előre és a vissza irányú vezeték vizuálisan nem különíthető el, akkor а rendszer megjelenít eqv dialógusablakot, melyben kiválasztható a lekérdezni kívánt (előre vagy vissza irányú) vezeték.

| < | ELeíró adatok lekérdezése                             |   |
|---|-------------------------------------------------------|---|
| 1 | Vezeték szakasz - Vezeték<br>Visszatéro vezeték - 307 |   |
| • |                                                       |   |
|   |                                                       |   |
| - |                                                       | > |
|   | $\checkmark$ $\checkmark$                             |   |

 A második csoportba a vezetékszakaszokat kivéve minden szakági objektum beletartozik. Az ezekhez kapcsolható betétlapok valamilyen külső fájlra mutatnak.

A külső fájlok megnyitását minden esetben az operációs rendszer kezeli, így szükséges, hogy a kapcsolódó betétlap fájltípusának megfelelő szoftver telepítve legyen a számítógépre. (például .pdf fájlokhoz szükséges az Adobe Reader nevű szoftver)

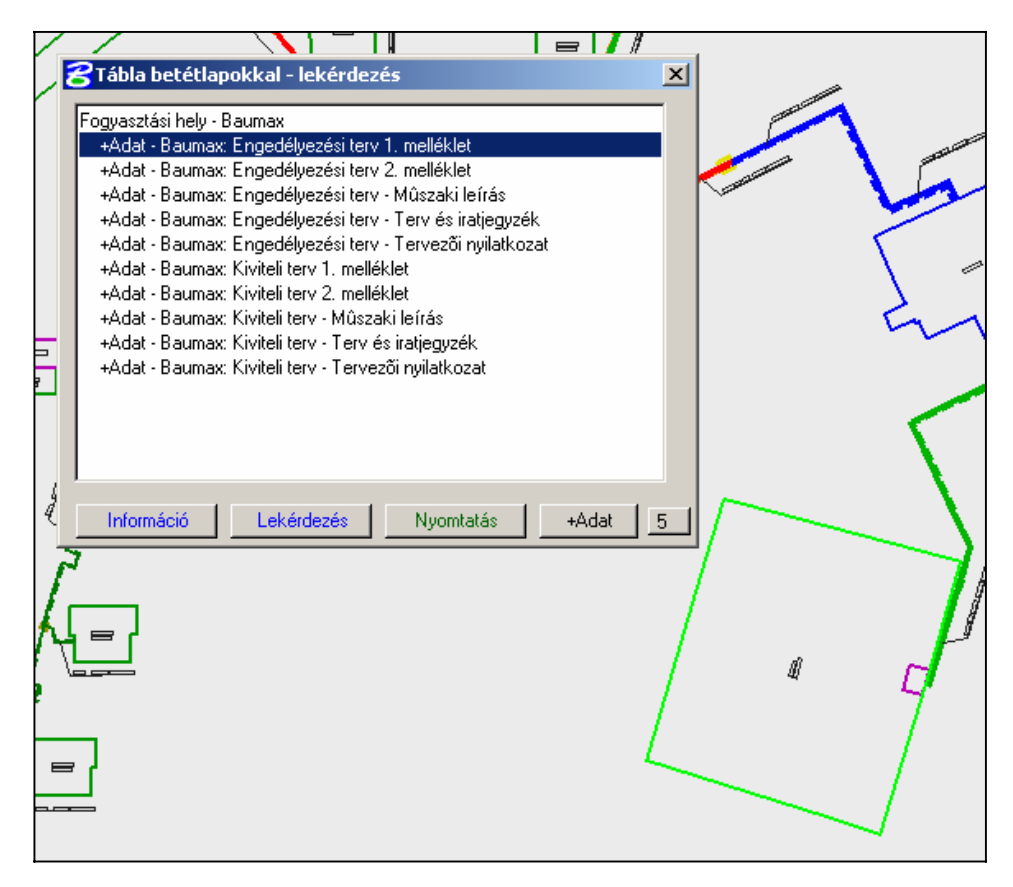

A képen a Baumax-hoz (mint fogyasztási helyhez) tartozó betétlapok listája látható. A felvett betétlapok az engedélyezési és kiviteli tervdokumentációkat tartalmazzák (.pdf formátumban).

A megjenő ablakban a **+Adat** gombra kattintva nyitható meg a kiválasztott betétlaphoz tartozó külső fájl.

### Szakági elemek listái

A rendszer biztosítja a szakági tartalmak különböző csoportosítások szerinti listázását. Alapvetően öt féle listát biztosít a rendszer, de a felmerülő igényeknek megfelelően ezek korlátlan számban bővíthetőek.

Amennyiben a megjelenő ablakban ki van pipálva az **Azonnal** opció, úgy a megjelenő listában bármely sort kijelölve a nézetablakban kiemelő színnel automatikusan megjelenik a hozzá tartozó térképi elem. Ha a **Nagyítás** opció is ki van jelölve, akkor automatikusan a kiválasztott elemre nagyít a rendszer.

A **Lekérdezés** gomb hatására a kiválasztott elem adatlapja jelenik meg, a **Szerkesztés** gomb által pedig azonnal szerkeszthetőek az elem leíró adatai.

# Uzemen kívül helyezett elemek listája

Ez a funkció megkeresi a teljes szakági állományban az összes üzemen kívül helyezett elemet. A lista nem tartalmazza az üzemen kívül helyezett elemkhez kapcsolódó, a rendszer által automatikusan üzemen kívülire állított elemeket.

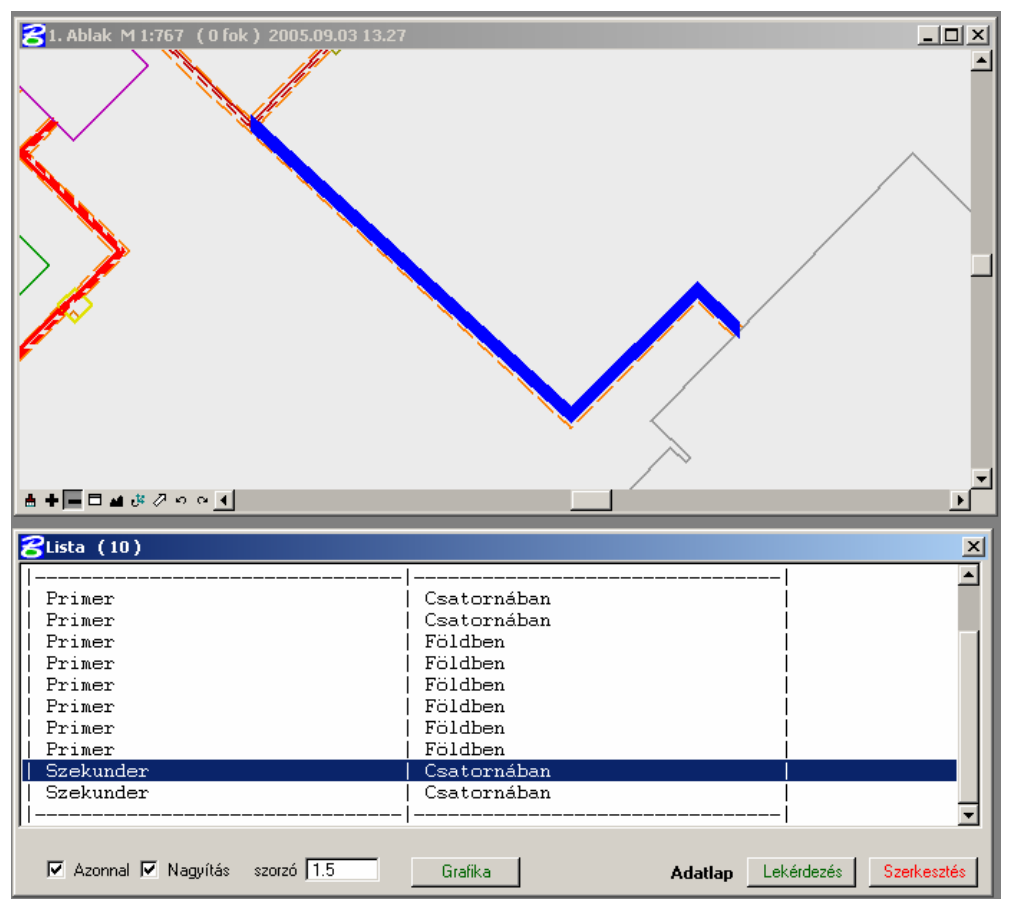
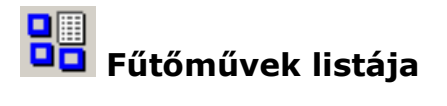

Az állományban található összes fűtőműről készít listát.

A listában a fűtőművek neve és a beállított Teljesítmény (KW) értékek jelennek meg:

| Report         Ablak M 1:1181 (0 fok) 2005.09.03 13.40 |                    |             |
|--------------------------------------------------------|--------------------|-------------|
|                                                        |                    |             |
| BLista (3)                                             |                    | <u> </u>    |
| Megnevezés                                             | Teljesítmény (KW   |             |
| DÁV Erõmû                                              | 0.000              |             |
| Futomu<br>   Futomu                                    | 46400.000          |             |
|                                                        | -                  |             |
| 🔽 Azonnal 🔽 Nagyítás szorzó 1.5 Grafika                | Adatlap Lekérdezés | Szerkesztés |

# Hőközpontok listája

Az állományban található összes hőközpontról készít listát.

A listában a hőközpontok neve és a beállított Teljesítmény (KW) értékek jelennek meg:

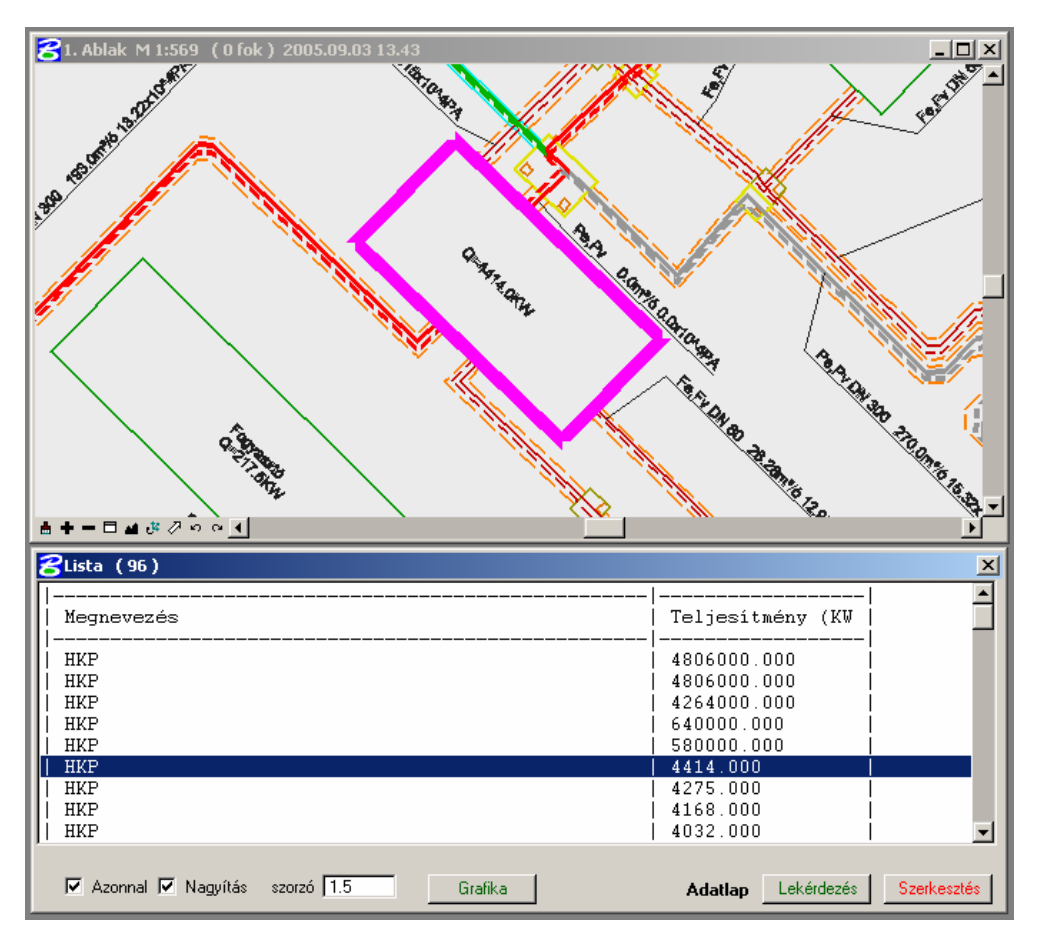

# **Fogyasztási helyek listája**

Az állományban található összes fogyasztási helyről készít listát.

A listában a fogyasztási helyek neve és a beállított Teljesítmény (KW) értékek jelennek meg:

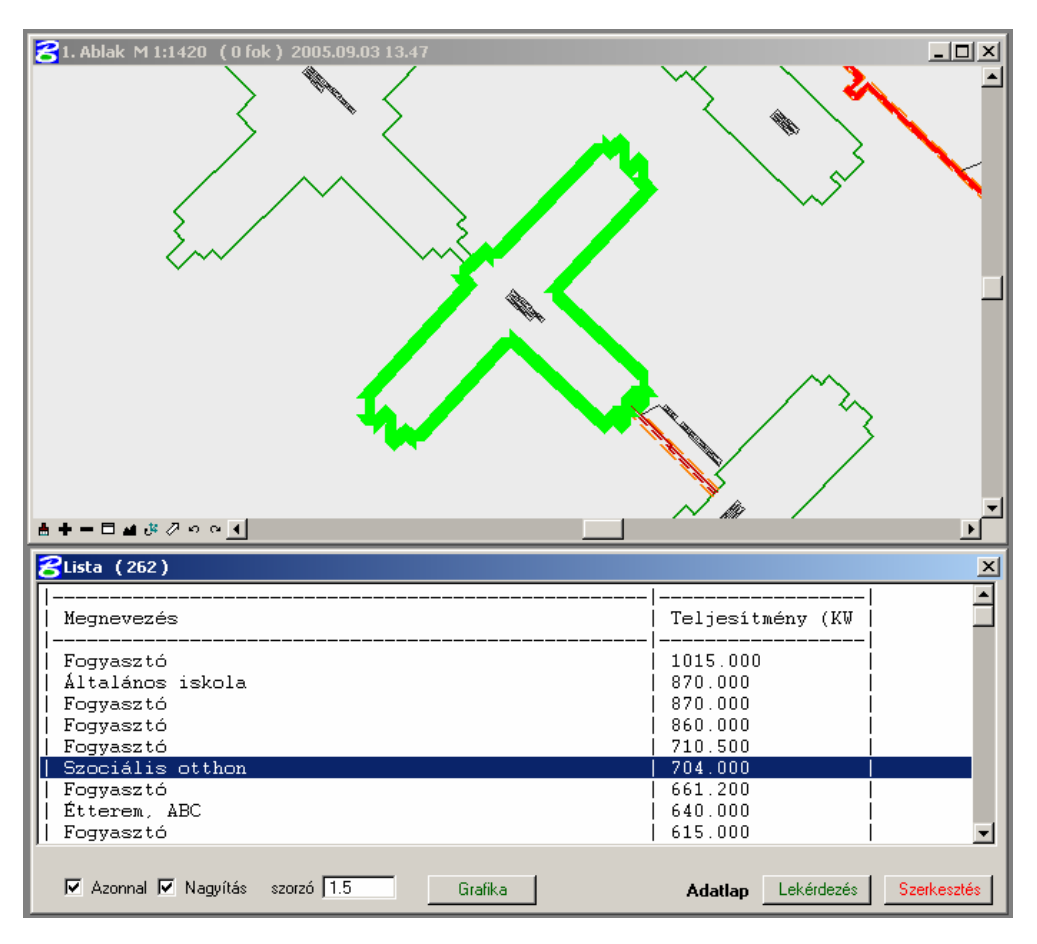

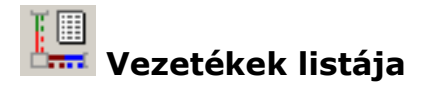

A vezetékek két beállítandó paraméter alapján kerülnek listázásra.

A lista összeállítása előtt megjelenik egy párbeszédablak, melyben meg kell adni a listázadnó vezetékek

#### Fajtáját

és

### Helyzetét

Kód kiválasztás Kód kiválasztás Csatornában Pe,Pv 0 0 Földben 1 1 Pe 2 Levegoben 2 Pv. 3 Fe,Fv 4 Fe 5 F٧ 6 Hmv 7 С 8 Fe1, Fv1 9 Fe2, Fv2 Rendezés tényleges érték szerint Rendezés tényleges érték szerint Mégsem Mégsem

| <mark>8</mark> lista_vezetekek |   |             |          | ×   |
|--------------------------------|---|-------------|----------|-----|
| 📋 Fajta                        | : | Pe,Pv       |          |     |
| i Helyzet                      | : | Csatornában |          |     |
|                                |   |             | Végrehaj | tás |

Mindkét mező értékét egy-egy megjelenő **Kód kiválasztás** ablakból lehet kiválasztani:

A beállított paraméterek alapján összeállított listában az egyes vezetékszakaszokra jellemző **Fajta**, **Méret**, **Anyag**, **Típus**, **Szállított vízmennyiség** és **Nyomáskülönbség** értékek jelennek meg.

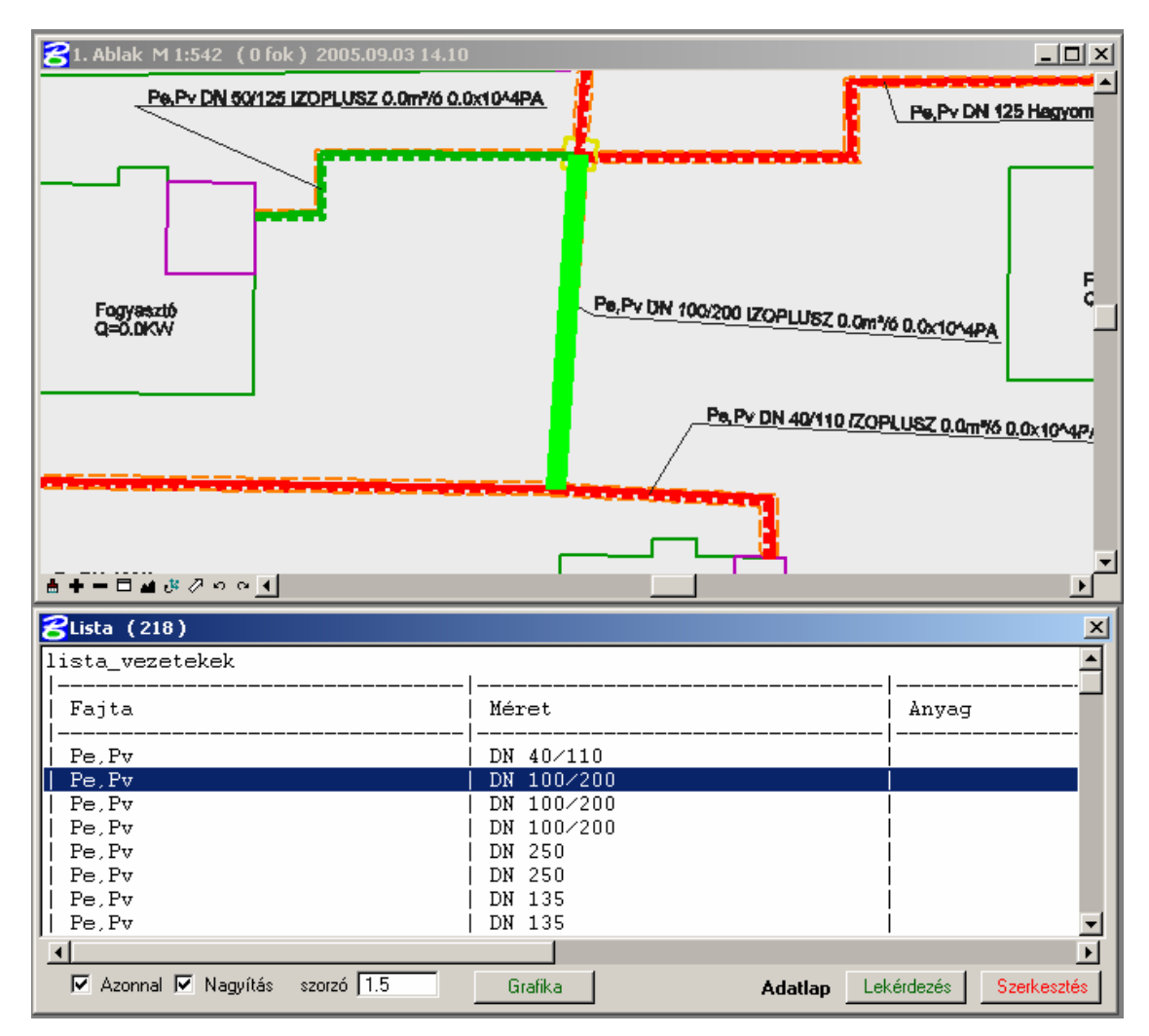

### Egyéni lekérdezések (SQL)

A rendszer lehetőséget biztosít a beépített lekérdezési funkciók mellett egyéni SQL lekérdezések összeállítására is.

A leíróadatokat Microsoft Access adatbázisban tárolja, így bármely olyan lekérdezés összeállítható, amely a nevezett adatbázissal kompatibilis.

### SQL lekérdezések írása

A funkció kiválasztásakor megjelenik az SQL szerkesztő ablak:

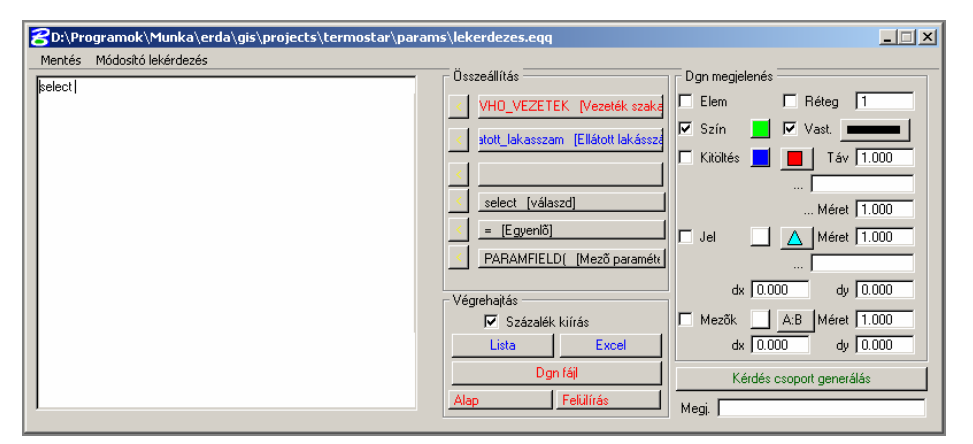

A funkció részletes használati útmutatóját az ErdaGIS felhasználói kézikönyv tartalmazza!

### 👼 SQL lekérdezéscsoportok összeállítása

Korábban elmentett SQL lekérdezések csoportokba szervezésére szolgál.

| 궁 D:\Programok\Munka\erda\gis\projects\termostar\par 💶 💌 |                     |  |           |               |
|----------------------------------------------------------|---------------------|--|-----------|---------------|
| Mentés                                                   | Módosító lekérdezés |  |           |               |
|                                                          |                     |  | +         | Fel           |
|                                                          |                     |  |           | Le            |
|                                                          |                     |  | Kérdésbe  | Jelmagyarázat |
|                                                          |                     |  | Lista     | Excel         |
|                                                          |                     |  | Dg        | n fájl        |
|                                                          |                     |  | Alap      |               |
|                                                          |                     |  | Felülírás |               |

A funkció részletes használati útmutatóját az ErdaGIS felhasználói kézikönyv tartalmazza!

### Térképi elemekhez tartozó adatok szerkesztése

A rendszerben tárolt szakági térképi tartalomhoz tartozó leíró adatok és az egyes elemek egymással való kapcsolatai, valamint a hozzájuk tartozó kiegészítő információk (betétlapok) szabadon módósíthatóak.

Az adatmódosítások nem érintik az elemek térképi pozícióját, alakját és egyéb rajzi jellemzőit.

A szolgáltatás által kizárólag az elemekhez tartozó adatbázisinformációk szerkeszthetőek.

Háromféle módosítási funkciót biztosít a rendszer:

- Leíró adatok módosítása
- Szülő-gyerek kapcsolatok beállítása
- Csoportos betétlapcsatolás

Ehhez a három csoporthoz összesen hat darab parancsikon tartozik:

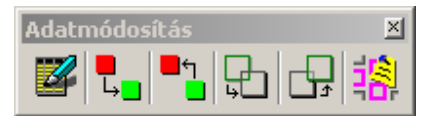

Az egyes parancsikonok funkciói sorrendben (balról jobbra) a következők:

- Leíró adatok szerkesztése
- Gyerek beállítása
- Szülő beállítása
- Üzemen kívül helyezés
- Üzembe helyezés
- Csoportos betétlapcsatolás

## Leíró adatok szerkesztése

Ezen funkció biztosítja az egyes szakági objektumok adatainak beállítási lehetőségét. A szakági nyilvántartás alapján minden objektumnak más és más beállítható adatai vannak.

A parancsikonra való kattintás után ki kell választani egy szakági térképi elemet.

A megjelenő adatszerkesztő ablakban látható információk felépítése megeggyezik az **Adatlap betétlapokkal** fejezetben leírtakkal. Az egyes objektumoknál ugyanazon információk és ugyanúgy jelennek meg mint a lekérdezések esetén.

Az ablak alsó részén azonban itt más funkciógombok találhatóak:

- A Szerkesztés gomb hatására a kijelölt elemhez tartozó szerkeszthető adatlap jelenik meg.
- A Hozzáadás gomb által lehet új betétlapot felvenni a szakági elemhez. (Vezetékszakaszoknál ez kizárólag vezeték lehet!)
- A **Törlés** gombbal lehet bármely kijelölt betétlapot törölni.

|                                                    |                      | <b>Y</b>               |
|----------------------------------------------------|----------------------|------------------------|
|                                                    | Vezeték szakasz      | · Nezetők              |
|                                                    | i Építés éve         |                        |
| Tábla betétlapokkal - szerkesztés                  | 📋 Ellátott lakásszám | : 100                  |
| Vezeték szakasz - Vezeték                          | i Jelzokábel         | :                      |
| Vezeték betétlap - Pe,Pv DN 400 0.0m²/ó 0.0x10^4PA | i Nvilv, hossz (m)   | : 102.349<br>: 184.955 |
| and the second                                     | i Kör                | : Primer               |
| Sar parts 2                                        | i Helyzet            | : Csatornában          |
|                                                    | i Muködés            | : Üzemben              |
|                                                    | Szigetelés           | Eloszigetelt           |
|                                                    | i Szülo Objektum     | : Vezeték szakasz      |
|                                                    | i Szülo ID           | : 1535                 |
|                                                    | Info                 | ormáció Rendben Mégsem |
|                                                    | <b>AA</b>            | $\checkmark$           |
|                                                    |                      |                        |
| Információ Szerkesztés Hozzáadás Törlés            | Rendben              |                        |

A képen egy vezetékszakasz szerkesztésre megnyitott adatlapja látható.

| Tábla betétlapokkal - szerkesztés<br>Vezeték szakasz - Vezeték<br>Vezeték betétlap - Pe,Pv DN 400 0.0m²/ó 0.0x | 10 <sup>~</sup> 4PA |
|----------------------------------------------------------------------------------------------------|---------------------|
| Vezeték betétlap                                                                                               |                     |
| i Fajta<br>i Anyag<br>i Méret<br>i Típus<br>i Vízmennyiség (<br>i Nyomásk. (10 <sup>4</sup> )                  | :                   |
| Információ Szerkesztés Hozzáadás                                                                               | Törlés Rendben      |

A képen a vezetékszakaszhoz tartozó fizikai vezetékeket leíró **betétlap** szerkeszthető adatlapja látható.

Az adatszerkesztő ablakokban kétféle mezőtípus található:

- Szöveges beviteli mező: A megfelelő értéket be kell gépelni.
- Választható érték mező: Egy listából kell kiválasztani a megfelelő értéket. Amennyiben a listában nem szerepel a beállítani kívánt érték, úgy az új kód gomb segítségével lehet új értéket felvenni a listába:

| Kód kiválasztás                           |                                                                |                                      |                               |         |        |
|-------------------------------------------|----------------------------------------------------------------|--------------------------------------|-------------------------------|---------|--------|
| 0<br>1<br>2<br>3<br>4<br>5<br>6<br>7<br>8 | Pe,Pv<br>Pe<br>Pv<br>Fe,Fv<br>Fe<br>Fv<br>Hmv<br>C<br>Fe1, Fv1 | ¥ezeték betétlap<br>i Kód<br>i Érték | fajta<br>: 10<br>: Információ | Rendben | Mégsem |
| 9<br>Rendezés kód szerint                 | Fe2, Fv2                                                       | d Mégsem                             |                               |         |        |

Ekkor megjelenik egy párbeszédablak, melyben meg kell adni egy **kódot** (ennek olyannak kell lennie, ami még nem szerepel a listában) és egy **értéket** (ez bármi lehet).

### Új betétlap felvétele egy szakági objektumhoz

A Hozzáadás gombra történő kattintáskor megjelenik a **+Adat** nevű dialógusablak, amelyben látható a kiválasztott objektumhoz tartozó adattábla (**Szülő tábla**) neve és az objektum egyedi azonosítója (**Szülő ID**).

Ezeken kívül látható még egy **Típus**, egy **Útvonal** és egy **Leírás** mező is.

- A Típus értéke egy listából kiválasztható. Ezt külső fájl csatolása esetén érdemes WINDOWS beállításon hagyni.
- Az Útvonal gombjára történő kattintáskor megjelenik az Útvonal párbeszédablak, amelyben a csatolni kívánt fájl kiválasztható.
- A Leírás mezőben a csatolt fájlra vonatkozó rövid szöveges információt lehet megadni. Ez fog megjelenni az objektum adatszerkesztő és lekérdező ablakában is.

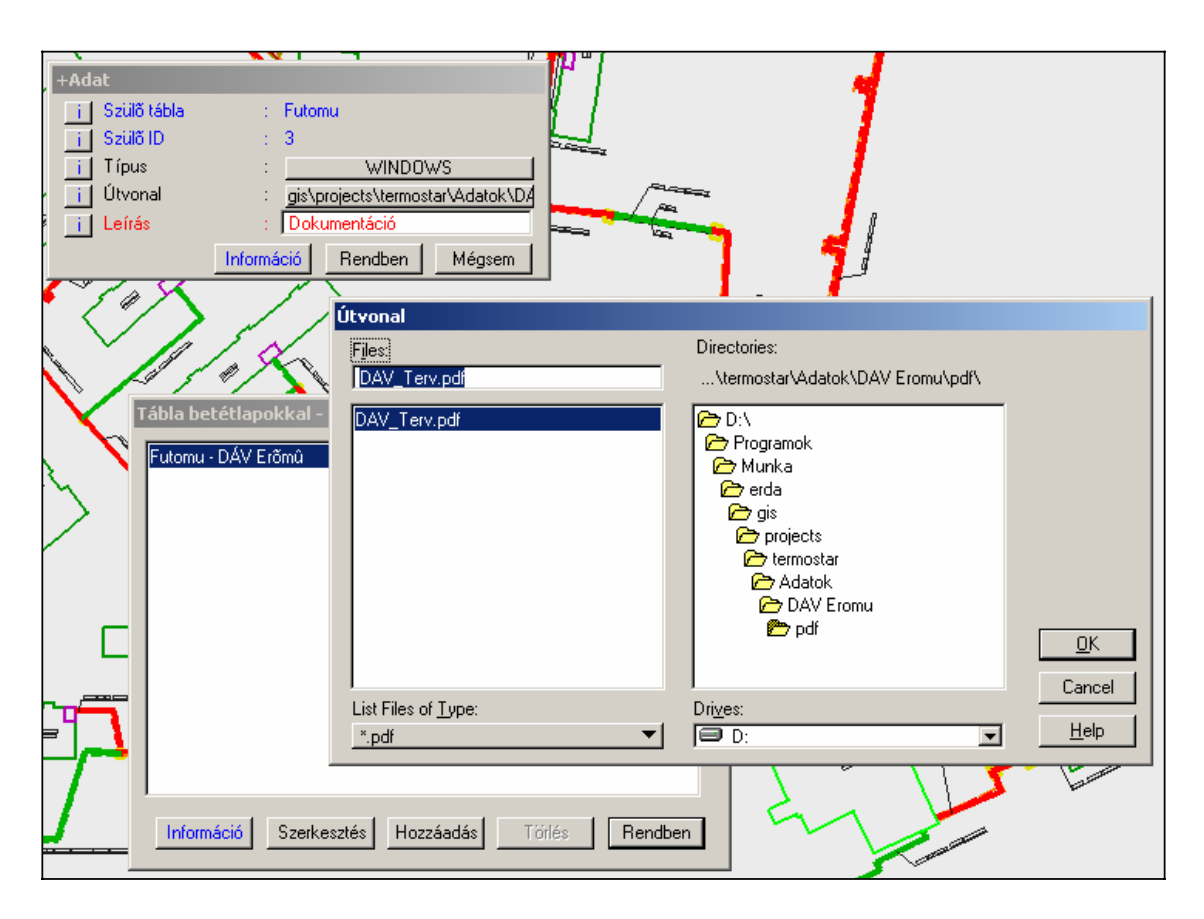

A képen a DÁV Erőmű elnevezésű fűtőműhöz tartozó DAV\_Terv.pdf fájl csatolása látható.

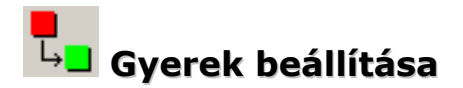

Ezen funkció segítségével beállítható a szülő-gyerek kapcsolat az egyes szakági objektumok között.

A parancs kiválasztása után előbb a **szülő** objektumra kell kattintani, majd további kattintásokkal a soron következő **gyerekeket** lehet megadni.

### ■ Szülő beállítása

Ezen funkció segítségével beállítható a szülő-gyerek kapcsolat az egyes szakági objektumok között.

A parancs kiválasztása után előbb a **gyerek** objektumra kell kattintani, majd további kattintásokkal a soron következő **szülőket** lehet megadni.

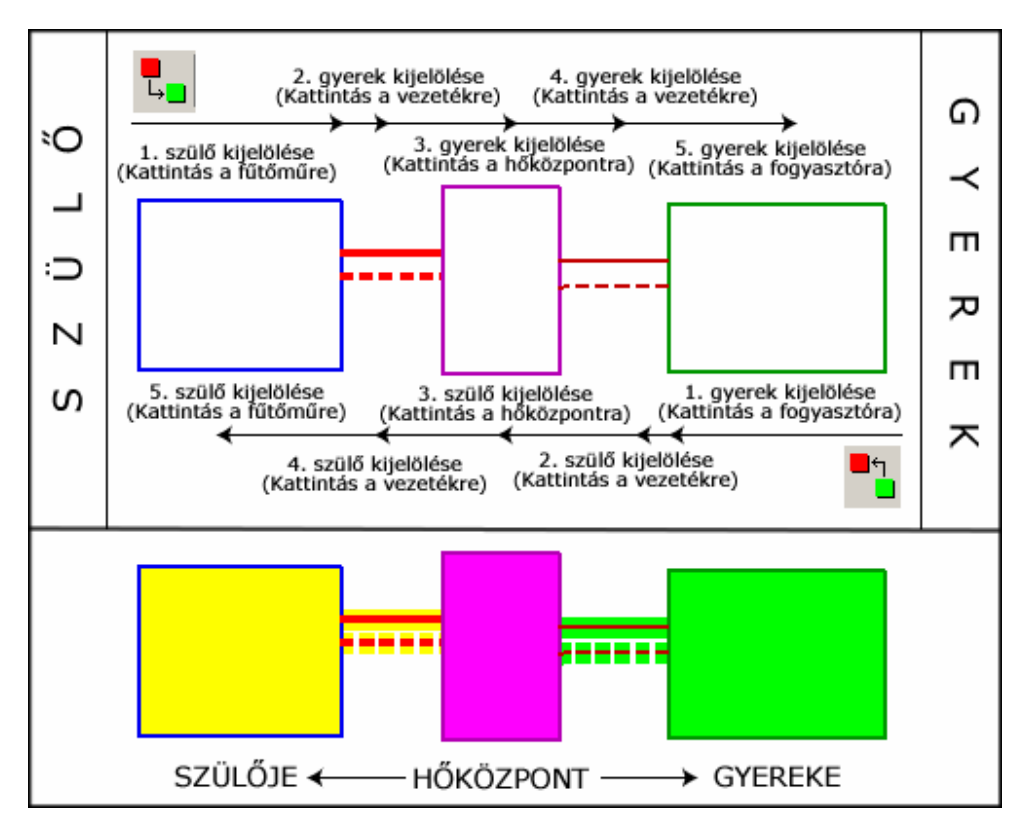

A kétféle szülő-gyerek parancsikon kétirányú hierarchiabeállítást biztosít. A fenti ábra egy egyszerűsített szakági hálózatrészlet alapján mutatja, hogy melyik ikon melyik irányból indítható kapcsolatbeállítást biztosít.

# 🕀 Üzemen kívül helyezés

A funkció kiválasztása után bármely kijelölt szakági elem egy kattintással üzemen kívül helyezhető.

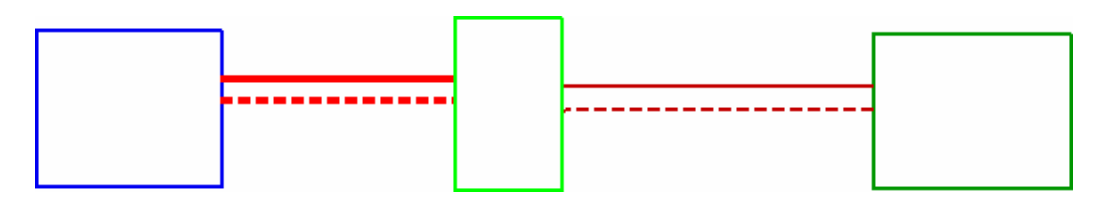

Az üzemen kívül helyezett objektum szürke színű lesz:

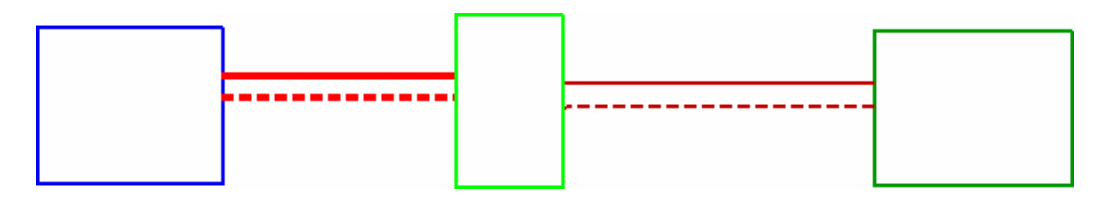

Az üzemen kívül helyezett objektum által ellátott elemek nem lesznek automatikusan üzemen kívüliek. Ez csak az Automatikus üzemelés beállítás parancs futtatásakor történik meg.

# Üzembe helyezés

A parancs segítségével bármely, korábban üzemen kívül helyezett szakági objektum üzembe helyezhető.

A funkció kiválasztása után rá kell kattintani az üzembe helyezni kívánt elemre.

Az üzembe helyezett objektum által ellátott további elemek nem lesznek automatikusan üzembe állítva. Ez csak az Automatikus üzemelés beállítás parancs futtatásakor történik meg.

## Csoportos betétlapcsatolás

A funkció által ugyanazon külső dokumentum fájl egyszerre több szakági elemhez való csatolását biztosítja a rendszer.

A parancs futtatása előtt egy **elhatárolást** kell kijelölni. Az elhatároláson belül található objektumokhoz fogja csatolni a kiválasztandó dokumentumot a rendszer.

Ezután a megjelenő párbeszédablakban választható ki a csatolandó fájl:

Az **OK** gomb megnyomása után megjelenik egy dialógusablak, ahol megadható egy rövid szöveges leírás a kiválasztott dokumentummal kapcsolatban:

| Dokumentum    |         |        |
|---------------|---------|--------|
| Leírás: Fényk | ép      |        |
|               | Rendben | Mégsem |
|               |         |        |

A művelet eredményeképpen az elhatároláson belül található összes objektum adatlapjára felkerül a kiválasztott dokumentum fájl adatlapja:

| STábla betétlapokkal - lekérdezés       X         Futomu - Fútőmű       *Adat - Fenykép         STábla betétlapokkal - lekérdezés       X |
|----------------------------------------------------------------------------------------------------|
| Hoközpont - HKP<br>+Adat - Fenykép<br>Fogyasztási hely - Fogyasztó<br>+Adat - Fenykép                                                     |
| Információ                                                                                                    |
| Információ I<br>Információ Lekérdezés Nyomtatás +Adat 5                                                                                   |
|                                                                                                    |

Ezután bármely objektum adatainak lekérdezése esetenén ugyanazon csatolt dokumentum megnyitható.

### Térképi elemek szerkesztése

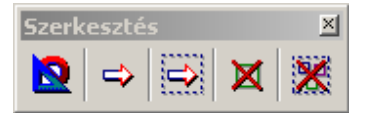

Ez a csoport háromféle szerkesztési funkciót biztosít:

- Új elem felvétele (digitalizálás)
- Meglévő elemek módosítása (átalakítás más típusú elemmé)
- Meglévő elemek törlése

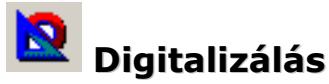

A digitalizálási műveletek során kerülnek új szakági elemek az állományba.

A szakági elemek a **Rétegkezelő** szolgáltatásnál ismertetett csoportokhoz hasonlóan kategóriákba vannak szervezve:

- Vezeték, akna: Vezetékek, aknák, csatornák védőcsövek
- Objektumok: Fűtőművek, hőközpontok és fogyasztási helyek
- Megírások: Műszaki és magassági megírások, pallérméretek
- Kiegészítő információk: Kérdés/probléma, segédvonalak

| 27 Digitalizálás                                                                                 |                                                                                                    | × | 8 Digitalizálás                                                                                                    | × |
|--------------------------------------------------------------------------------------------------|----------------------------------------------------------------------------------------------------|---|----------------------------------------------------------------------------------------------------|---|
| Csopoti<br>i Távho<br>i Vezeték, akna<br>i Objektumok<br>i Megírások<br>i Kiegészítő információk | Elem<br>i Vezeték<br>i Visszatéro vezeték<br>i Akna<br>i Akna lebúvó<br>i Csatorna<br>i Védôcsô                                                           |   | Csoport       Elem         i Távho       i Futômu         i Objektumok       i Hôközpont         i Megírások       i Fogyasztási hely         i Kiegészítô információk       I Hoközpont |   |
| Esopoti<br>I Távho<br>i Vezeték, akna<br>i Objektumok<br>Megírások<br>i Kiegészítő információk   | Elem<br><u>i Magassági zászló</u><br>i Muszaki zászló<br>i Muszaki megírás<br>i Muszaki megírás<br>vezeték megírás<br>i Objektum megírás<br>i Pallérméret | × | Elem         i Távho       Elem         i Vezeték, akna       i Segédvonalak         i Dbjektumok       i Segédvonalak         i Kiegészítő információk       I Kiegészítő információk   | × |

Az egyes szakági elemek digitalizálása kölönböző módon történik. A rendszer felépítéséből adódóan bizonyos elemek felvételekor ügyelni kell a **A Rendszer felépítése** fejezetben ismertetett szabályok betartására.

A digitalizálási feladatok hatékony elvégzéséhez elengedhetetlen bizonyos MicroStation kezelési alapismeretek megléte, mivel a kézikönyv nem tartalmazza az alapvető eszköz- és egérkezelési műveletek bemutatását.

### Vezetékek digitalizálása

A szakági vezetékszakaszok digitalizálása egy összetett folyamat, mely több egymásra épülő lépésből ál. Ezek sorrendben a következők:

- Előre irányú vezetékszakasz felvétele
- A vezetékszakaszhoz tartozó vezetékekre egységesen érvényes alapvető információk beállítása.
- A vezetékszakaszhoz tartozó fizikai vezetékek adatlapjainak felvétele és a vonatkozó adatok megadása.
- Az előre irányú vezetékszakasz szülő-gyerek kapcsolatainak beállítása.
- A vezetékszakaszhoz tartozó vissza irányú vezeték felvétele.
- A vissza irányú vezetékszakasz szülőjének beállítása (ez a korábban felvett előre irányú vezetékszakasz lesz!)

### Előre irányú vezetékszakasz felvétele:

A **Digitalizálás** ablakban a **Vezeték, akna** csoportban található a **Vezeték** elem, ami az előre irányú vezeték vonalát jelenti.

Egy kattintással kiválasztva megjelenik a Vezeték nevű dialógusablak, melyben a vonal lerakására vonatkozó beállítások adhatóak meg:

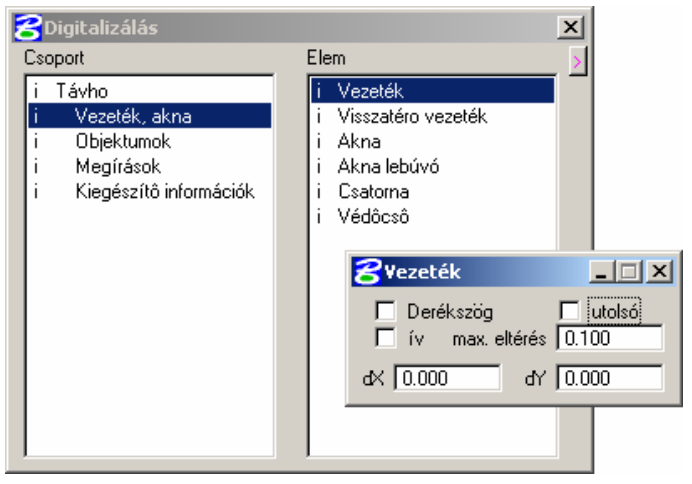

- Derékszög: A vonal lerakását az egyes töréspontoknál csak derékszögben lehet folytatni.
- Utolsó: Ha ki van pipálva, akkor mindig a legutóbb lerakott szakaszhoz viszonyítja a merőlegest, egyébként pedig az elsőként lerakott szaszhoz.
- Ív: Ívet rajzol egyenes helyett.
- Max. eltérés: Ív rajzolása esetén a szabályos körívhez viszonyított maximálisan megengedett eltérés mértékét állítja be. (minél kisebb ez az érték annál pontosabb körívet rajzol)
- **dX, dY:** Az előző vonalhoz képest az új pont x, y irányú távolsága.

A vezetékszakasz lerakása a töréspontok megadásával történik. A töréspontokat a **data** gomb segítségével lehet lerakni:

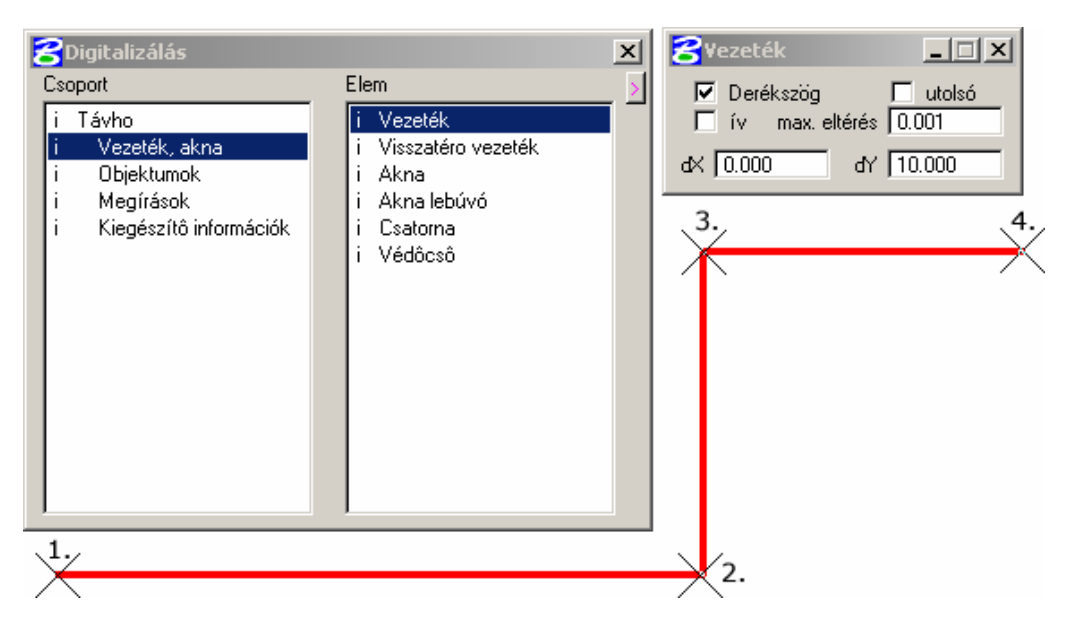

A felvett vezetékszakasz kezdőpontja az 1. számú, míg végpontja a 4. számú pont. Mivel a **Vezeték** dialógusablakban a **Derékszög** ki van jelölve, ezért a 2. és 3-as pontoknál csak derékszögben vehető fel a szakasz további része.

Az utolsó pont (4.) felvéte után a **reset** gomb megnyomásával lehet a szakasz digitalizálását befejezni. Ekkor automatikusan meg fog jelenni a felvett szakaszhoz tartozó szerkeszthető adattábla:

|                        | Vezeték szakasz      |                        |                     |
|------------------------|----------------------|------------------------|---------------------|
|                        | i Megnevezés         | : Próba szakasz        |                     |
| <b>S</b> Digitalizálás | i Építés éve         | : 0                    |                     |
| Csoport                | 📋 Ellátott lakásszám | : 0                    | zög <u>L</u> utolsó |
| i Távho                | 📋 Jelzokábel         | :                      | iax. eltérés 0.001  |
| i Vezeték, akt         | i Vezeték hossz (m)  | : 309.240              | dY 10.000           |
| i Megírások            | 📋 Nyilv. hossz (m)   | : 0.000                |                     |
| i Kiegészítő in        | i Kör                | : Primer               |                     |
|                        | i Helyzet            | : Csatornában          |                     |
|                        | i Muködés            | : Üzemben              |                     |
|                        | i Szigetelés         | : Eloszigetelt         |                     |
|                        | i ID                 | : 1546                 |                     |
|                        | i Szülo Objektum     | : ??? 0                |                     |
|                        | i Szülo ID           | : 0                    |                     |
|                        | 🔽 +Betétlap 🛛 Info   | ormáció Rendben Mégsem |                     |
|                        |                      |                        |                     |
|                        |                      |                        |                     |
|                        |                      |                        |                     |

### A vezetékszakaszhoz tartozó vezetékekre egységesen érvényes alapvető információk beállítása:

A megjelenő adattábla a vezetékszakaszon található összes fizikai vezetékre egységesen érvényes információkat fogja tartalmazni.

Az ablakban kétféle adatbázismező típus látható:

- Szerkeszthető, módosítható értékek: Ezek a felhasználó által megadandó mezők.
- Nem szerkeszthető mezők: Ezek olyan értékek, melyeket a rendszer automatikusan kezel, tehát itt nincs lehetőség ezek megváltoztatására. Ilyen például a Vezeték hossz (m) érték, amely automatikusan mutatja, hogy a felvett szakasz pontosan milyen hosszú.

A kör, a helyzet és a szigetelés értékek egy előre beállított választható értékeket tartalmazó listából választhatóak ki. Ez a lista az aktuális értékre (pl.: Csatornában) történő kattintáskor fog megjelenni:

| Kód kiválasztás |              |        |
|-----------------|--------------|--------|
| 0               | Csatornában  |        |
| 1               | Földben      |        |
| 2               | Levegoben    |        |
|                 |              |        |
|                 |              |        |
|                 |              |        |
|                 |              |        |
|                 |              |        |
|                 |              |        |
|                 |              |        |
|                 |              |        |
|                 |              |        |
|                 |              |        |
| 1               |              |        |
| Rendezés kód sz | erint új kód | Mégsem |

Itt választható ki a szükséges érték, például, hogy a felvett vezeték **Földben** található.

Amennyiben a listában nem szerepel a kívánt érték, úgy az új kód gomb segítségével vehető fel új érték a listába:

| ¥ezeték helyzet |            |         |        |
|-----------------|------------|---------|--------|
| i Kód           | : 3        |         |        |
| i Érték         | : Vizt     | ben     |        |
|                 | Információ | Rendben | Mégsem |

A megjelenő dialógusablakban adható meg az új érték. Pl.: **Vízben**.

A megfelelő érték kiválasztása egyszeri kattintással történik, ezután az ablak eltűnik és a kiválasztott érték fog megjelenni az adatlapon:

| 📋 Nyilv. hossz (m)        | : 0.000                     |  |
|---------------------------|-----------------------------|--|
| i Kör                     | : Primer                    |  |
| i Helyzet                 | : Földben                   |  |
|                           | A                           |  |
| i Muködés                 | : Uzemben                   |  |
| i Muködés<br>i Szigetelés | : Uzemben<br>: Eloszigetelt |  |

Az értékek beállítása után az adatlap **Rendben** gombjával menthetőek az adatok.

### A vezetékszakaszhoz tartozó fizikai vezetékek adatlapjainak felvétele és a vonatkozó adatok megadása:

Megjelenik a felvett szakasz adatszerkesztési főablaka, ahol a **Hozzáadás** gombra történő kattintással vehetőek fel a vezetékszakaszon található fizikai vezetékeket leíró adattáblák:

| Tábla betétlapokkal - szerkesztés                |
|--------------------------------------------------|
| Vezeték szakasz - Próba szakasz                  |
|                                                  |
|                                                  |
|                                                  |
|                                                  |
|                                                  |
|                                                  |
|                                                  |
|                                                  |
|                                                  |
|                                                  |
| Információ Szerkesztés Hozzáadás) Törlés Rendben |
|                                                  |

Az egyes vezetékekhez tartozó adatok a megjelenő **Vezeték betétlap** ablakban állíthatóak be.

A **Fajta**, **Anyag**, **Méret** és **Típus** értékek egy-egy megjelenő listából választhatóak ki.

| Vezeték betétlap      |     |                  |  |  |
|-----------------------|-----|------------------|--|--|
| i Fajta               | :   | Pe,Pv            |  |  |
| i Anyag               | :   | Acél             |  |  |
| i Méret               | :   | DN 150           |  |  |
| i Típus               | :   | Hagyományos      |  |  |
| i Vízmennyiség (m³/ó) | : [ | 135.000          |  |  |
| 📑 Nyomásk. (10^4 PA)  | : [ | 228.000          |  |  |
| Infor                 | mác | n Rendben Mégsem |  |  |

Amennyiben valamely lista nem tartalmazza a szükséges értéket, úgy ezeknél is szabadon felvehető a kívánt érték.

A **Vízmennyiség** és a **Nyomáskülönbség** értékeket egy szövegmezőben lehet megadni.

Az adatok beállítása után a **Rendben** gomb megnyomásával fogadhatóak el a megadott értékek. Ekkor az ablak eltűnik és az eredeti adatszerkesztési főablakban megjelenik az új vezetékleíró betétlap:

Szükség szerint **további** vezetékleíró betétlapok is felvehetőek a **Hozzáadás** gomb segítségével.

**Megjegyzés:** Vezetékleíró betétlapot kizárólag akkor lehet felvenni, ha a fenti ablakban a legelső elem – az összes vezetékre vonatkozó adatoknak megfelelő sor – van kijelölve, mivel az egyes vezetékek ahhoz tartoznak!

Miután az összes szükséges betétlap felvétele megtörtént a Rendben gombra történő kattintással fogadható el az összes beállítás. Ekkor az ablak eltűnik, a felvett vezetékszakasz pedig a beállított értékeknek megfelelően jelenik meg:

| _ |  |  |
|---|--|--|
|   |  |  |
|   |  |  |
|   |  |  |
|   |  |  |
|   |  |  |
|   |  |  |
|   |  |  |
|   |  |  |
|   |  |  |
|   |  |  |
|   |  |  |
|   |  |  |
|   |  |  |
|   |  |  |
|   |  |  |

A felvett vezetékszakasz színe jelen esetben zöld lesz, mivel a helyzete **Földben**-re lett állítva!

### Az előre irányú vezetékszakasz szülő-gyerek kapcsolatainak beállítása:

Amenyiben a felvett vezetékszakasz kapcsolódik a korábban digitalizált szakági térképi tartalomhoz, úgy szükséges a szülő-gyerek kapcsolatok helyes beállítása:

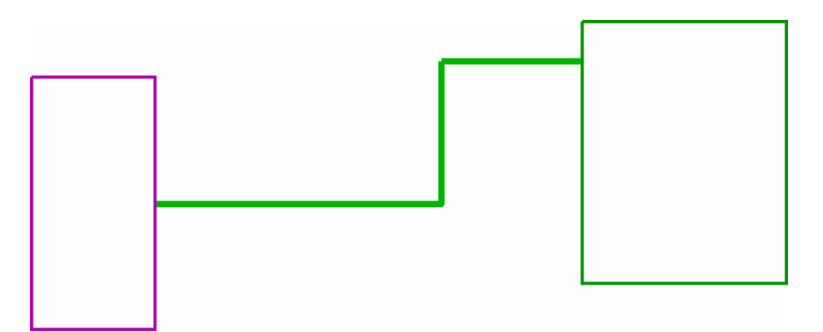

A fenti kép alapján a felvett vezetékszakasz egy **Hőközpontból** indul és egy **Fogyasztási helyhez** kapcsolódik. Ez alapján a vezetékszakasz **szülője** a **Hőközpont**, míg **gyereke** a **Fogyasztási hely** lesz!

A kapcsolatbeállítás kétféle módon történhet:

- Szülőtől (Hőközponttól) kiindulva
- Gyerektől (Fogyasztási helytől) kiindulva

**Szülőtől induló kapcsolatbeállítás** esetén a **Gyerek beállítása** nevű parancsikon **L** kiválasztásával kezdődhet a folyamat:

 A rendszer státuszsorában ekkor megjelenik egy üzenet, amely a következő lépésről tájékoztat:

Gyerek beállítás (fûtőmű felől) > Jelölje ki a SZÜLŐT

 Elsőként tehát a vezetékhez tartozó kapcsolódó szülő objektumot kell kijelölni (jelen esetben a hőközpontot). A kijelölés egyszeri kattintással történik:

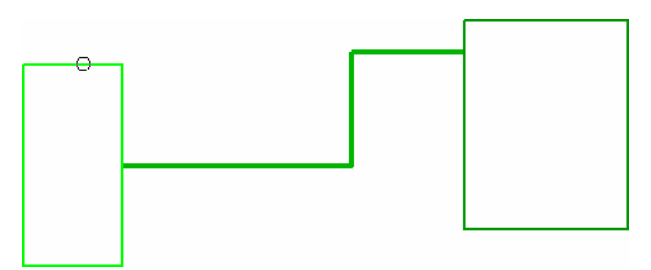

• Ezután a **státuszsorban** látható tájékoztató üzenet megváltozik:

Gyerek beállítás (fütőmű felől) > Jelölje ki a GYEREKET

Tehát a következő lépésben ki kell jelölni (ugyancsak egyszeri kattintásssal) a szülő objektum első gyerekét, jelen példában magát a felvett vezetéket:

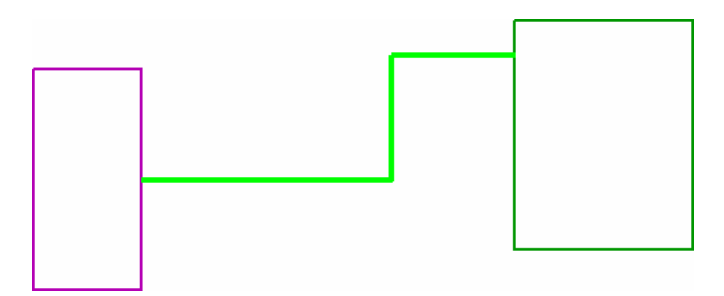

 A státuszsor szövege nem változik, mivel a továbbiakban a soronkövetkező gyerekeket lehet megadni (egyszeri kattintással kijelölve). Jelen példában egyetlen gyereket kell beállítani, mégpedig a Fogyasztási helyet:

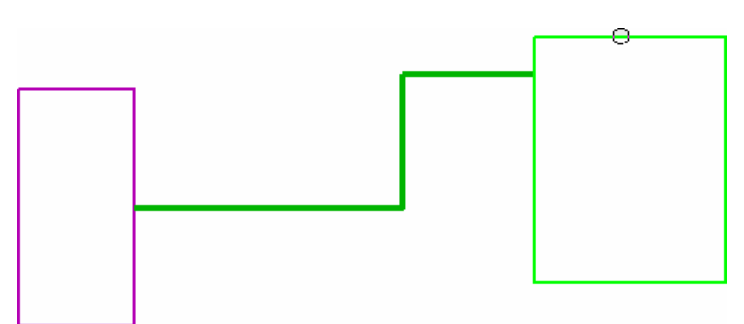

- A kapcsolatbeállítási folyamat a reset gomb megnyomásával szakítható meg.
- Ezzel a kapcsolatbeállítás megtörtént, a Kapcsolatkövetési szolgáltatás segítségével vizuálisan ellenőrizhető az eredmény:

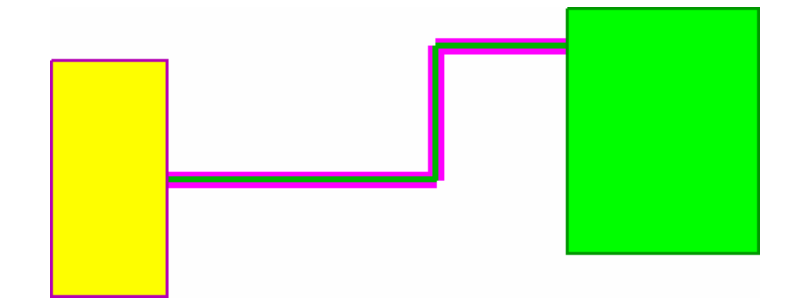

A felvett vezetékszakaszra kattintva sárga kiemelési színt kapott annak szűlője (a Hőközpont), valamint zöldet a gyereke (a Fogyasztási hely), tehát a kapcsolatbeállítás sikeres volt.

**Gyerektől** induló kapcsolatbeállítás is hasonlóképpen zajlik, csak a sorrend fog értelemszerűen felcserélődni, mivel ebben az **esetben elsőként a gyereket**, majd **sorban a szülőket** kell megadni!

#### A vezetékszakaszhoz tartozó vissza irányú vezeték felvétele:

A vezetékszakaszok térképi megjelenítése megköveteli a **vissza irányú** szakasz grafikus megjelenítését, ezért általában szükséges ezen térképi elem felvétele is.

A vissza irányú vezetékszakaszt jelképező vonal tehát kizárólag a térképi megjelenítés miatt szerepel a rendszerbe. Ez azt jelenti, hogy ehhez az elemhez **nem tartoznak leíró adatok**. Minden vonatkozó információt a hozzá tartozó előre irányú vezetéket jelképező vonalhoz kapcsolt adatbázisból nyeri a rendszer.

Emiatt mindenképpen meg kell adni a vissza irányú vezeték előre irányú szülőjét!

A vissza irányú vezetékszakasz szerkesztéséhez a **Digitalizálás** ablakban a **Visszatérő vezeték** elemet kell választani:

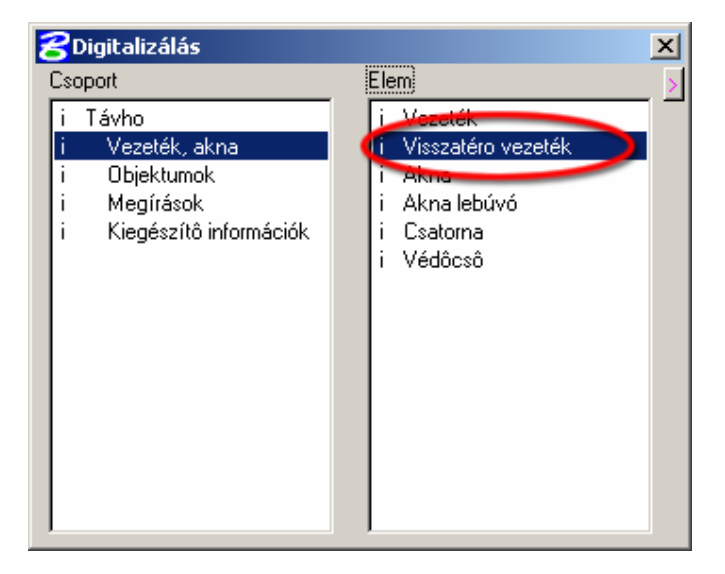

A digitalizálás folyamata megeggyezik az előre irányú vezeték felvételénél leírtakkal:

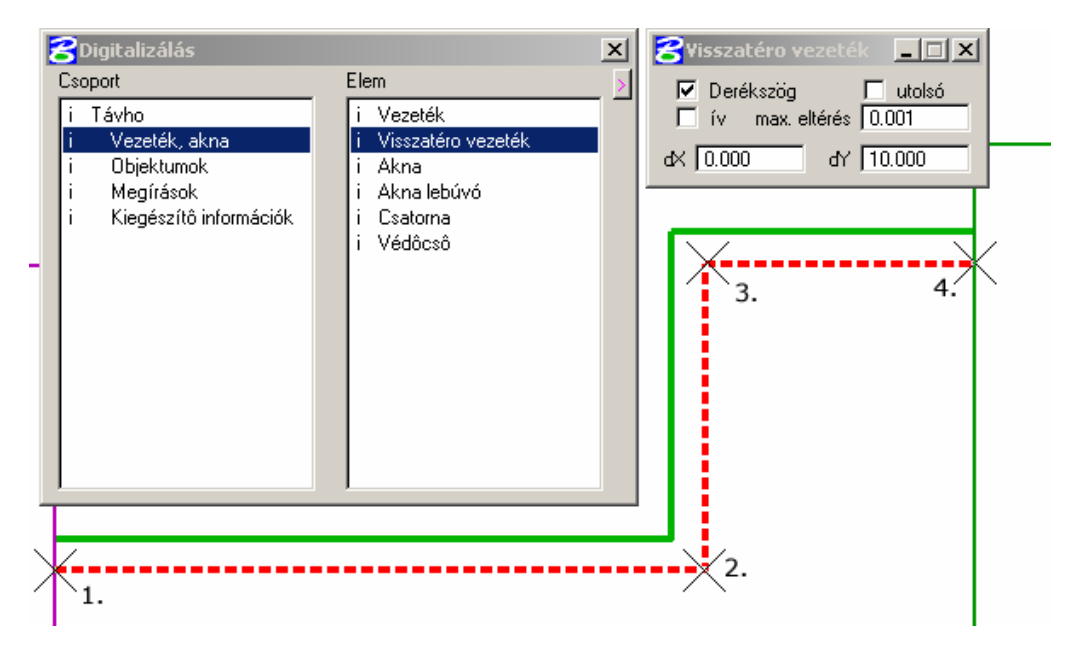

Ebben az esetben is az egyes töréspontokat kell megadni a vezeték felvételéhez. Érdemes az előre irányú vezetékkel párhuzamosan szerkeszteni. (A párhuzamos szerkesztésről a MicroStation melléklet tartalmaz bővebb információt!) A vezeték felvétele után megjelenő párbeszédablak itt azonban már más lesz, mivel ehhez az elemhez közvetlenül nem tartoznak leíró adatok.

Emiatt nincs is szerkeszthető adatmező.

| Visszatéro vezeték | c       |              |        |
|--------------------|---------|--------------|--------|
| i Kör              | :       | Primer       |        |
| i Helyzet          | :       | Csatornában  |        |
| i Muködés          | 1       | Üzemben      |        |
| i ID               | 1       | 566          |        |
| i Szülo Objektum   | i 1     | ??? 0        |        |
| i Szülo ID         | 1       |              |        |
|                    | Informá | ició Rendben | Mégsem |

Az ablakban látható adatok ekkor még nem a valós értékeket tartalmazzák, mivel még nincs beállítva a vezeték szülője (Szülő ID üres!). Az ablak a **Rendben** gomb megnyomásával zárható be.

### A vissza irányú vezetékszakasz szülőjének beállítása:

A vissza irányú szakasz szülője kizárólag oda irányú vezetékszakasz lehet. Ennek beállításához érdemes a **Szülő beállítása** parancsikont kiválasztani.

 Első lépésként egy kattintással a Gyerek objektumot kell megadni, ami jelen esetben maga a visszatérő vezeték lesz.

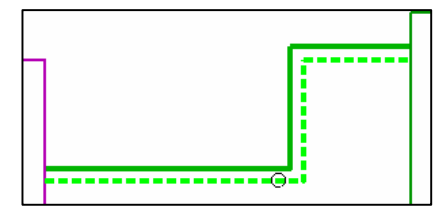

 Majd a következő kattintással az előre irányú szakaszt mint Szülőt kell kijelölni.

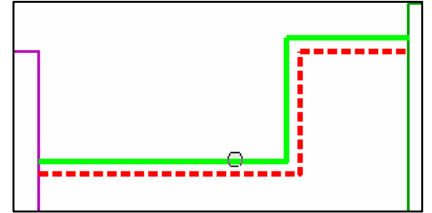

Végül a reset gomb megnyomásával befejezhető a kapcsolatbeállítási parancs futtatása. A kapcsolat sikeres beállítása vizuálisan ismét ellenőrizhető a Kapcsolatkövetési szolgáltatás segítségével:

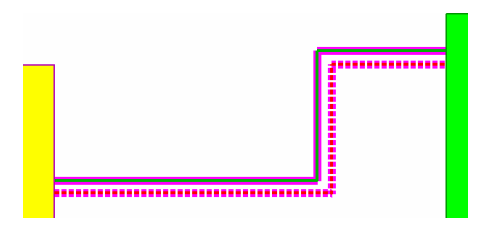

A képen látszik, hogy a vissza irányú szakasz is lila kiemelő színt kapott, tehát a kapcsolatbeállítás rendben van!

### Aknák, aknalebúvók és védőcsővek digitalizálása

Az aknák, aknalebúvók és a védőcsövek olyan speciális térképi elemek, melyek szerkesztése során a rendszer azokat automatikus zárt alakzattá állítja össze.

Ez azt jelenti, hogy ezek digitalizálásakor elegendő általában csak három oldalvonal felszerkesztése, a negyediket a rendszer automatikusan létrehozza.

Mindhárom elem felszerkesztését a vezetékek digitalizálásánál ismertetett dialógusablak segíti:

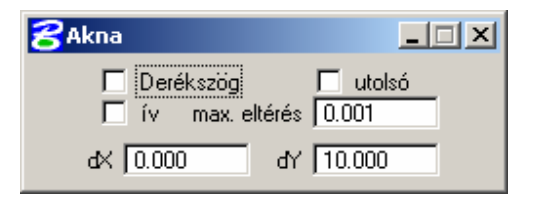

#### Akna lerakása:

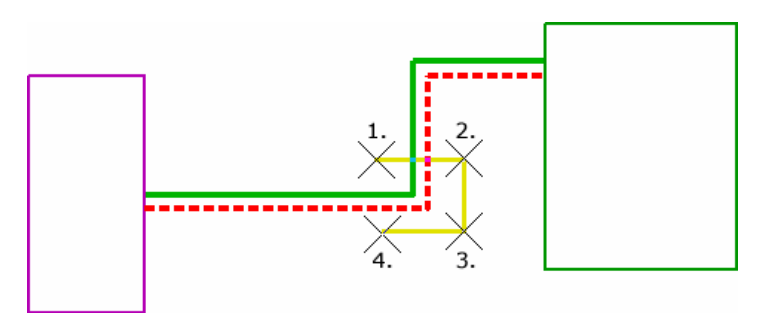

A négy töréspont lerakása után a **reset** gomb megnyomásával fejezhető be a szerkesztési művelet. Az akna negyedik oldalát a rendszer automatikusan létrehozza:

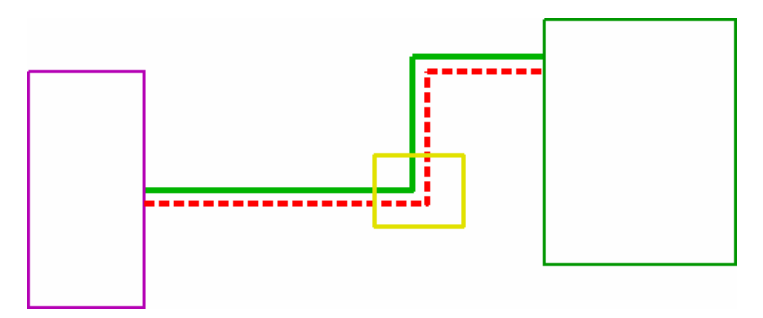

A megjelenő párbeszédablakban állíthatóak be az aknára vonatkozó adatok:

| Akna              |            |   |         |        |
|-------------------|------------|---|---------|--------|
| i Megnevezés      | : [        |   |         |        |
| i Építés éve      | : [        |   |         |        |
| 📋 Szerelvény típu | is : 🗌     |   |         |        |
| i Szerelvény mér  | et : 🔽     |   |         |        |
| i Kör             | :          |   | Prime   | r I    |
| i Helyzet         | : [        |   | Felszín | en     |
| 🔽 +Betétlap       | Informácio | 5 | Rendben | Mégsem |

Az egyes mezők beállítása ugyanúgy történik mint a vezetékekhez tartozó adatlapok esetében.

Az aknákhoz is kapcsolható külső dokumentum fájl plusz adat (+Betétlap) formájában.

### Aknalebúvó lerakása:

A négy töréspont lerakása után a **reset** gomb megnyomásával fejezhető be a szerkesztési művelet.

Az aknalebúvó negyedik oldalát a rendszer automatikusan létrehozza.

Az aknalebúvókhoz nem tartozik semmilyen leíró adat, így a **reset** gomb megnyomása után a lerakási művelet véget ér.

### Védőcsövek lerakása:

A négy töréspont lerakása után a **reset** gomb megnyomásával fejezhető be a szerkesztési művelet.

A védőcső negyedik oldalát a rendszer automatikusan létrehozza.

Az aknalebúvókhoz nem tartozik semmilyen leíró adat, így a **reset** gomb megnyomása után a lerakási művelet véget ér.

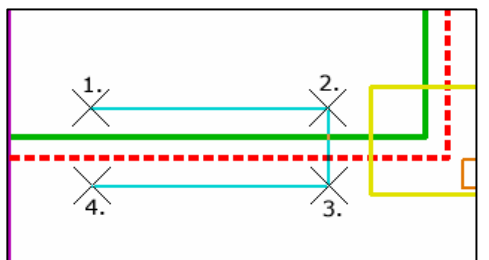

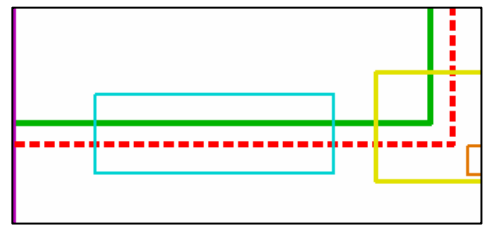

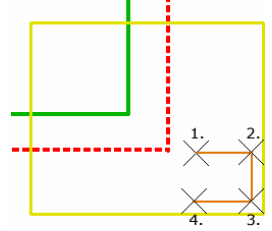

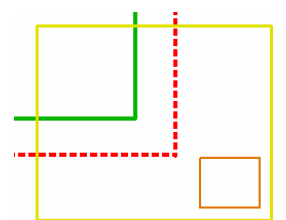

### Csatornák digitalizálása

A csatornák szerkesztésének menete megeggyezik a vezetékek szerkesztésével, azzal a különbséggel, hogy mivel a csatornákhoz nem tartozik semilyen leíró adat, így a szerkesztés befejezésekor (reset gomb megnyomása) nem jelenik meg semilyen adattábla.

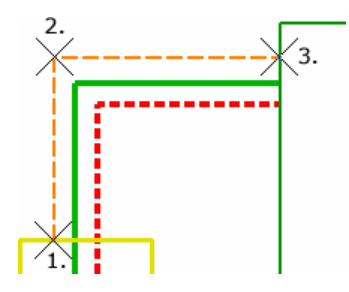

Mivel a csatornákat általában a vezetékszakaszok mindkét oldalán jelölni kell, ezért a legtöbb esetben két csatorna elem felszerkesztése szükséges.

A Csatornákat a rendszer egyszerű vonalként kezeli, nem készít zárt alakzatot a szerkesztés végén.

### Fűtőművek, Hőközpontok, Fogyasztási helyek digitalizálása

Mindhárom objektum felszerkesztésének menete megeggyezik az aknák digitalizálásának menetével. A rendszer mindhárom elemet zárt alakzattá állítja össza, így az utolsó oldal megrajzolása automatikusan történik itt is.

Az egyes objektumok felvételével kapcsolatban kizárólag a digitalizálás befejezésekor megjelenő adattáblák mezőiben van eltérés, mivel mindhárom elemhez más-más adatokat tart nyilván a rendszer.

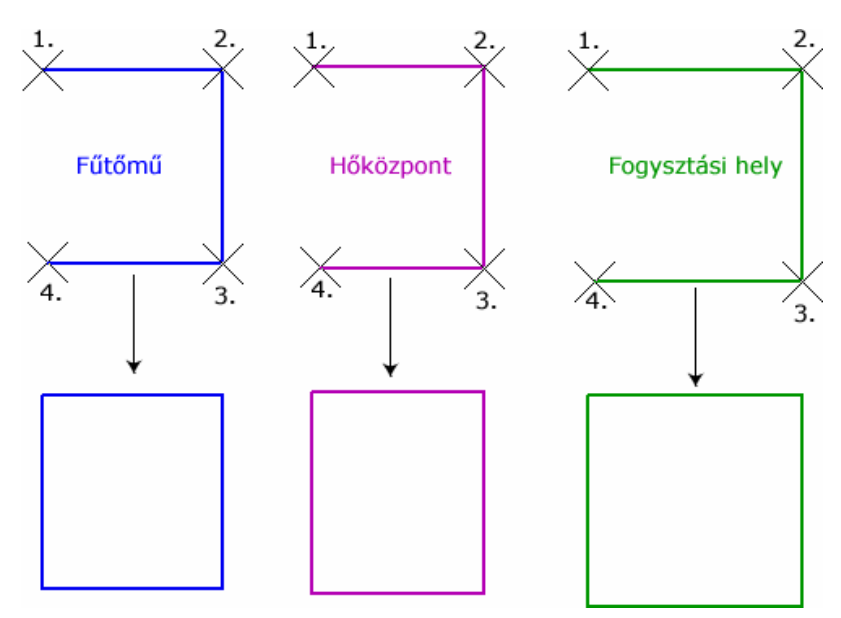

Mindhárom objektumhoz rendelhető külső dokumentumfájl **+Betétlap** formájában.

### Magassági és műszaki megírás lerakása

Adatbáziskapcsolattal nem rendelkező elemek esetében (pl. csatorna, védőcső) magassági és műszaki megírások lerakását a rendszer felhasználó által megadandó értékek alapján biztosítja.

Mindkét elem a digitalizálás ablakban a **Megírások** csoport alatt található. A magassági megírás **Magassági zászló**, a műszaki megírás pedig **Műszaki zászló** néven szerepel.

Mindkét elem lerakása előtt két értéket kell megadni:

| 名 Magassági zászló     | 名 Muszaki zászló |  |
|------------------------|------------------|--|
| Terepmagasság: 0.00    | Felső megírás:   |  |
| Vezeték magasság: 0.00 | Alsó megírás:    |  |

Magassági zászló esetén a Terepmagasságot és a Vezeték magasságot, Műszaki zászló esetén az Alsó és Felső megírást.

Mindkét elem esetén amennyiben bármelyik mező nem kerül kitöltésre, úgy a zászló megfelelő oldala üresen marad. (Magassági megírás esetén a 0 érték jelenti ezt!)

A zászlók lerakásának kiválasztásakor automatikusan megjelenik a **Felirat/cella skála** dialógusablak, melyben a zászlók megírásának betűmérete állítható **Belter**ületi, **Külter**ületi és egyénileg **Megadott** méretre.

| 名 Felirat/cella skála 🛛 🗶 |          |       |  |  |
|---------------------------|----------|-------|--|--|
| Skála :                   | ▶ Belter | 10.00 |  |  |
|                           | Külter   |       |  |  |
|                           | Megadott |       |  |  |

A megírások lerakásának menete megeggyezik. Első lépésként egy térképi elemet kell kiválasztani, melyhez a megírás tartozni fog:

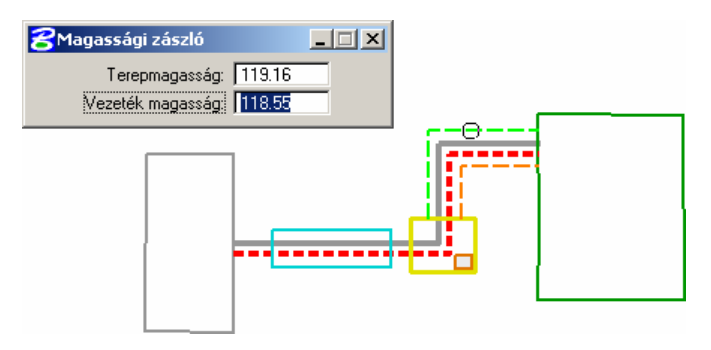

Ezután a zászló töréspontjának pozícióját kell meghatározni az egér mozgatásával:

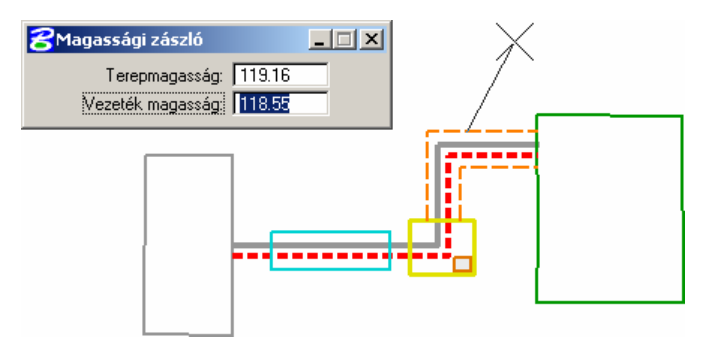

A megfelelő hely a **data** gomb egyszeri megnyomásával fogadható el. Ezután a zászló végpontjának helyzetét kell meghatározni.

Eközben **megjelenik a zászló megírása** is, a helyes pozíció egyszerűbb megtalálása érdekében.

A töréspontpól húzott vonal minden esetben a **kijelölt térképi elemmel** (a képen csatorna) **párhuzamos**, vagy arra **merőleges** lesz:

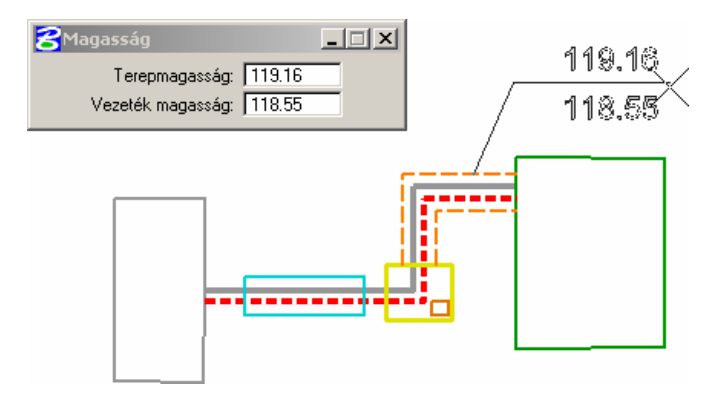

A végpont elfogadása is **data** gombbal történik. Ezzel a megírás lerakása megtörtént:

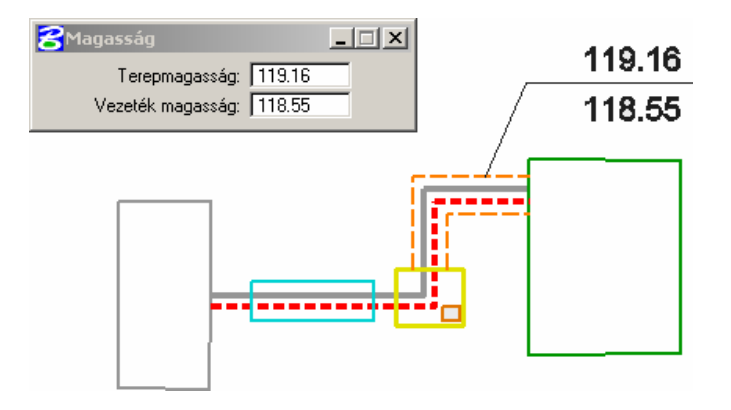

### Vezeték megírás lerakása

A vezetékekhez tartozó megírások lerakásakor a rendszer a zászló értékeit az adatbázisban tárolt adatokból nyeri, így a megírások lerakása igen egyszerű.

Első lépésként ki kell választani egy **vezetékszakasz előre irányú vezetékét** (A kijelölést **data** gombal lehet elfogadni):

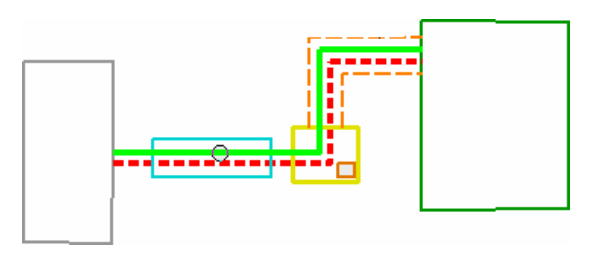

A **teljes zászló,** a vezetékszakaszhoz korábban rögzített értékekkel ekkor azonnal **megjelenik**, és már csak a zászló töréspontjának helyzetét kell meghatározni az egér mozgatásával:

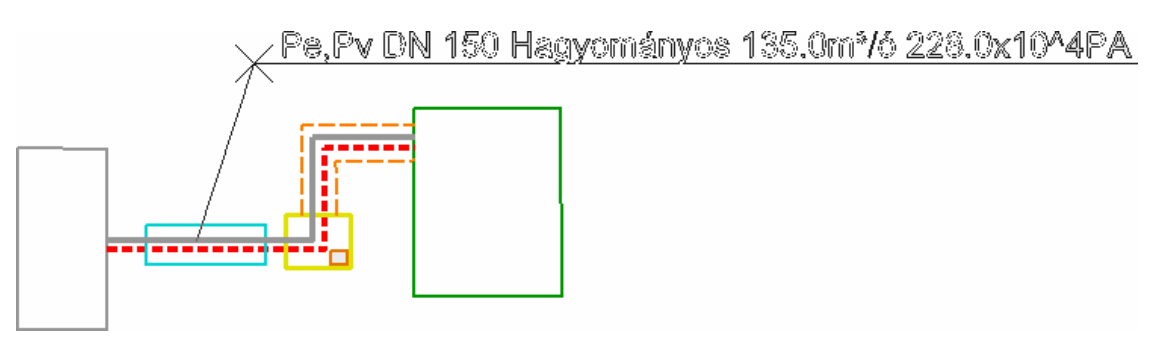

A megfelelő hely a data gomb megnyomásával fogadható el, és ezzel a zászló lerakása megtörténik:

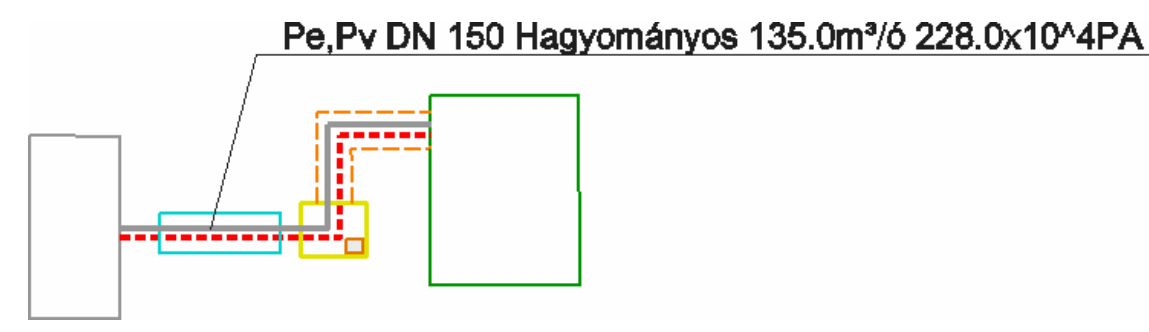

### Objektum megírás lerakása

A rendszer lehetővé teszi az egyes szakági objektumok (**Fűtőmű**, **Hőközpont** és **Fogyasztási hely**) teljesítményértékének térképi megjelenítését az Objektum megírása szolgáltatás által.

Az objektum megírásokat csak egyszer kell lerakni minden elemhez, a későbbi teljesítményérték változásoknak megfelelően a rendszer ezeket **automatikusan frissíti**.

A feliratok minden esetben az objektum kijelölt oldalvonalával párhuzamosan kerülnek lerakásra.

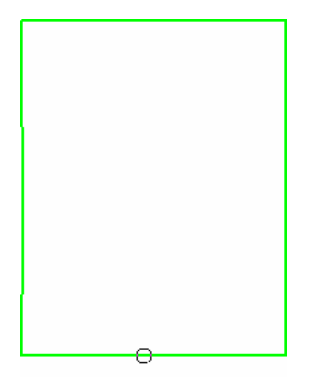

 Első lépésként tehát ki kell jelölni az objektumot valamely oldalvonalára történő kattintással. A kijelölést a data gombbal lehet elfogadni.

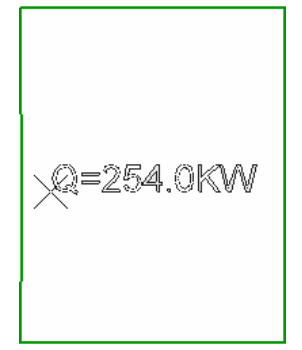

 Ekkor megjelenik az adott objektum adatlapján korábban beállított teljesítményérték, amely az egér mozgatásával pozicionálható a megfelelő helyre.

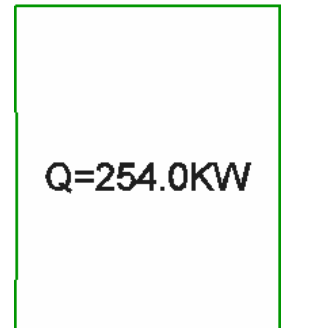

 Végül a data gomb megnyomásával megtörténik a megírás lerakása.

### Kérdés/probléma jelek valamint segédvonalak lerakása

Mindkét elem kiegészitő információk lerakására szolgál. A szerkesztéshez a **MicroStation fő eszköztárát** nyitja meg, melyből bármely alapvető elem kiválasztható és lerakható.

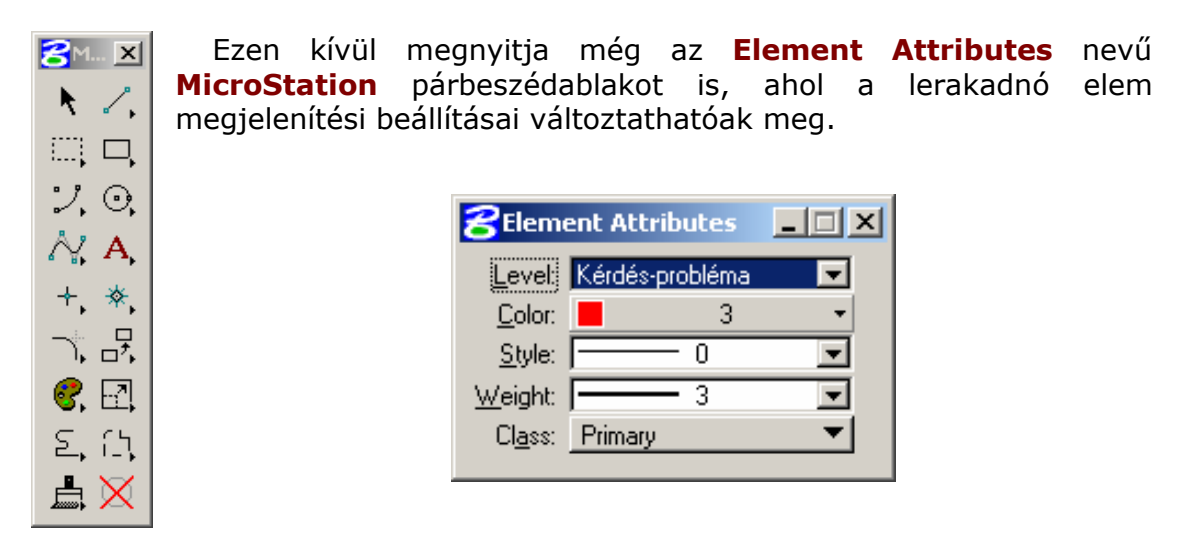

A MicroStation elemek lerakásával kapcsolatban bővebb információ a MicroStation alapok mellékletben található!

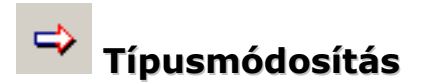

A típusmódósítás szolgáltatás által bármely térképi elem könnyedén átalakítható egy másik elemmé, vagy átmásolható/áthelyezhető egy másik állományba.

| CEGSMOD ELEMENT          |                                                                                                    |   |                                                                                                    |
|--------------------------|----------------------------------------------------------------------------------------------------|---|----------------------------------------------------------------------------------------------------|
| Allomány váltás<br>Távho | ✓ Típus váltás Vezeték Visszatéro vezeték Akna Akna lebúvó Csatorna Védôcsô Muszaki megírás Magassági megírás Pallérméret Intelligens muszaki megírás | × | <ul> <li>Másolat</li> <li>Háttér fájlból is</li> <li>Jelkulcs, felirat mozgatás</li> <li>Jelkulcs, felirat forgatás</li> </ul> |

- Több rajzi állomány esetén az Állomány váltás jelölőnégyzet kipipálása által a kiválasztott elem a kijelölt állományba kerül át.
- Amennyiben a Típus váltás jelölőnégyzet ki van pipálva, úgy a kiválasztott elem típusa a kijelölt típusra változik.
- Ha a Másolat jelelölőnégyzet ki van pipálva, akkor a kijelölt elem megmarad, arról egy másolat készül a beállításoknak megfelelően.
- A Háttér fájlból is opció lehetővé teszi, hogy egy referenciaállományban található elemeket is ki lehessen választani.
- A jelkulcsokra vonatkozó lehetőségek biztosítják, hogy jelkulcs elem kiválasztása esetén azokat a lerakás előtt pozicionálni és forgatni is lehessen.

#### Bármely térképi elem csak olyan típusú elemmé alakítható, amely kompatibilis az eredeti típussal. Tehát péládul egy Hőközpont nem alakítható vezetékszakasszá!

# Típusmódosítás elhatároláson belül

Ezen funkció hatására egy korábban kijelölt elhatároláson belül található összes térképi elem típusa egyszerre módosítható.

Olyan esetekben használatos, amikor egy referencia állományból kell átvenni egy-egy terület teljes térképi tartalmát, vagy egy meghatározott területet kell átmásolni egy másik rajzi állományba.

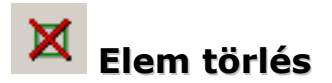

A térképi állományban található bármely elem törlését biztosítja.

A parancs kiválasztásakor megjelenő párbeszédablakban beállítható, hogy a referenciaállományokban található elemeket is törölni lehessen. Ehhez a **Háttér fájlban is** jelölőnégyzetet ki kell pipálni:

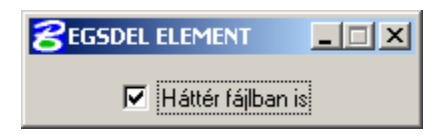

#### A törlési művelet két lépésből áll:

- Első lépésként ki kell jelölni az eltávolítandó elemet
- Majd a data gomb megnyomásával lehet elfogadni a kijelölést, és ezzel törölni a kiválasztott elemet

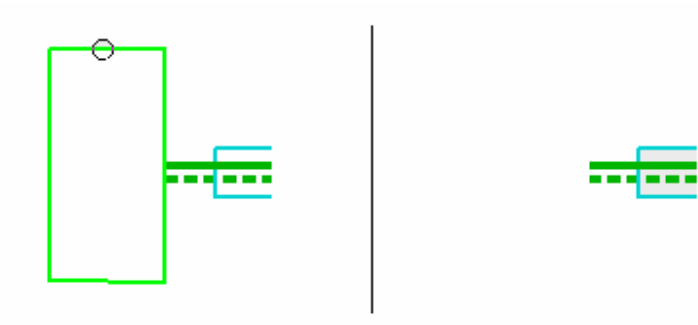

Figyelem: Adatbáziskapcsolattal rendelkező elemek törlése esetén az elemekhez tartozó adatbázisinformációk is elvesznek!
## Elem törlés elhatároláson belül

Egy korábban lerakott elhatároláson belül található összes térképi elem eltávolítását biztosítja.

A funckió kiválasztása után a nézetablakba történő egyszeri kattintással hajtható végre a művelet:

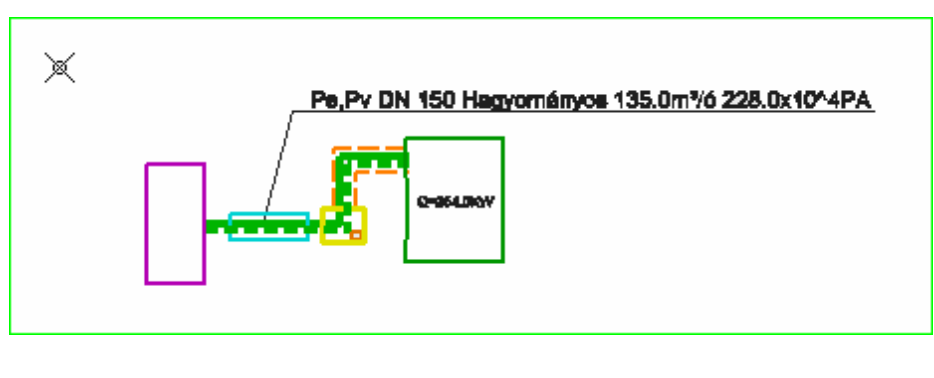

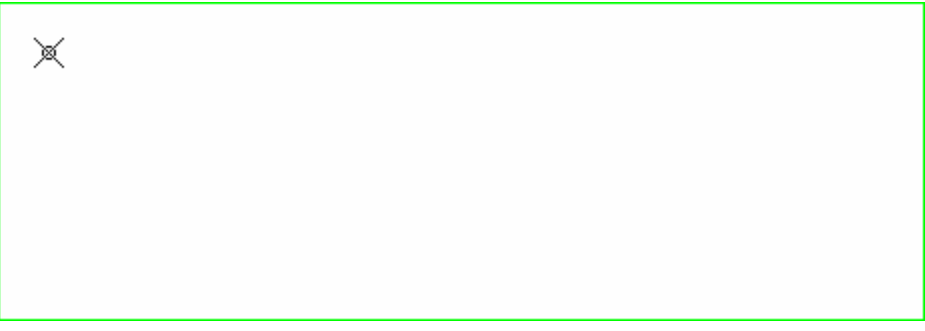

Figyelem: Adatbáziskapcsolattal rendelkező elemek törlése esetén az elemekhez tartozó adatbázisinformációk is elvesznek!

#### Ellenőrzési és karbantartási funkciók

A rendszer többféle beépített ellőnőrzési, karbantartási és automatikus javítási funkciót tartalmaz.

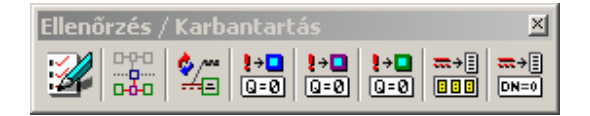

## 🜌 Ellenőrzés/Javítás

Több ellenőrzési funkciót tartalmaz. A parancs kiválasztásakor ezek egymás után lefutnak. Az aktuális ellenőrzési fázisról a megjelenő folyamatablak nyújt információt:

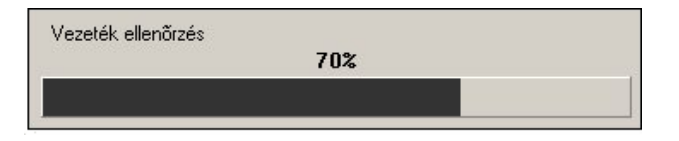

A talált hibákról a rendszer egy belső **hibalistát** készít. Miután az ellenőrzési feladatok lefutottak megjelenik egy dialógusablak, melynek segítségével végig lehet menni a hibalistán.

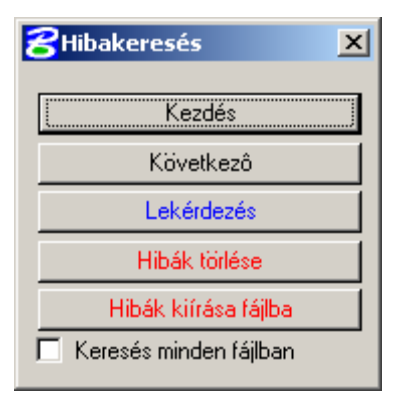

A **Kezdés** gomb hatására a rendszer a hibalista elejére áll, és megjeleníti az első hibát:

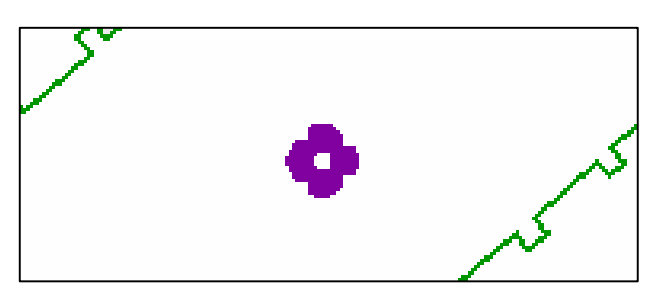

Minden egyes megtalált hibát a rendszer egy-egy **hibakörrel** jelöl. A hibakörök színe a hibák típusától függ.

A **Lekérdezés** gomb segítségével a hibakörökhöz tartozó hibaüzenetek lekérdezhetőek. Ehhez csupán a hibakörre kell kattintani:

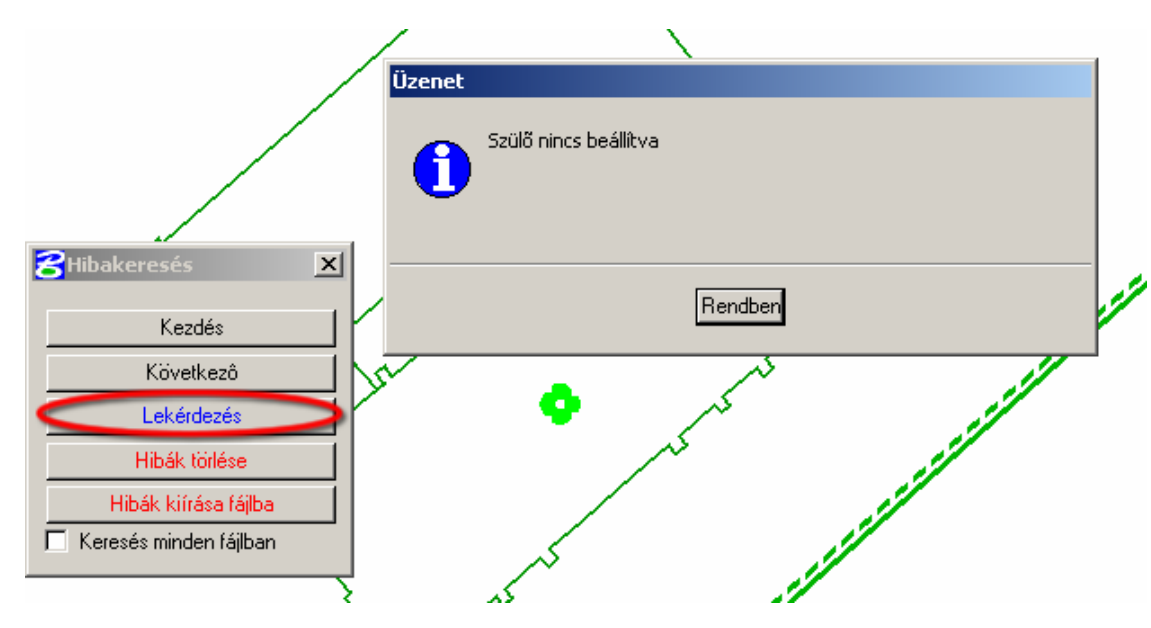

A megjelenő üzenetablakban olvasható a hibaüzenet. Az ablakot a Rendben gomb megnyomásával lehet bezárni.

A **Következő** gombra történő kattintással lehet egyet előrelépni a listában, és megtekinteni a következő hibát.

A Hibák törlése törli a hibalistát. Ezután az ellenőrzést újra kell futtatni.

A **Hibák kiírása fájlba** gomb segítségével az összeállított hibalista elmenthető egy külső szövegfájlba.

Amennyiben a **Keresés minden fájlban** jelölönégyzet ki van pipálva, úgy a rendszer az összes betöltött térképi fájlt ellenőrzi.

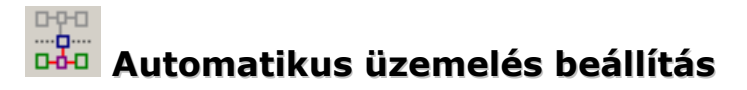

Az egyes objektumokra alkalmazott **üzemelésbeállítások alapján** a kapcsolódó (szülő-gyerek) **objektumok üzemelését állítja be** automatikusan.

Például ha egy hőközpont üzemen kívülire lett állítva, akkor az összes általa ellátott objektumot is üzemen kívül helyezi.

## Megírások frissítése

Az adatbáziskapcsolattal rendelkező szakági elemek aktuális leíró adatai alapján frissíti a korábban lerakott megírásokat.

# Beállított teljesítményérték nélküli fűtőművek kiemelése

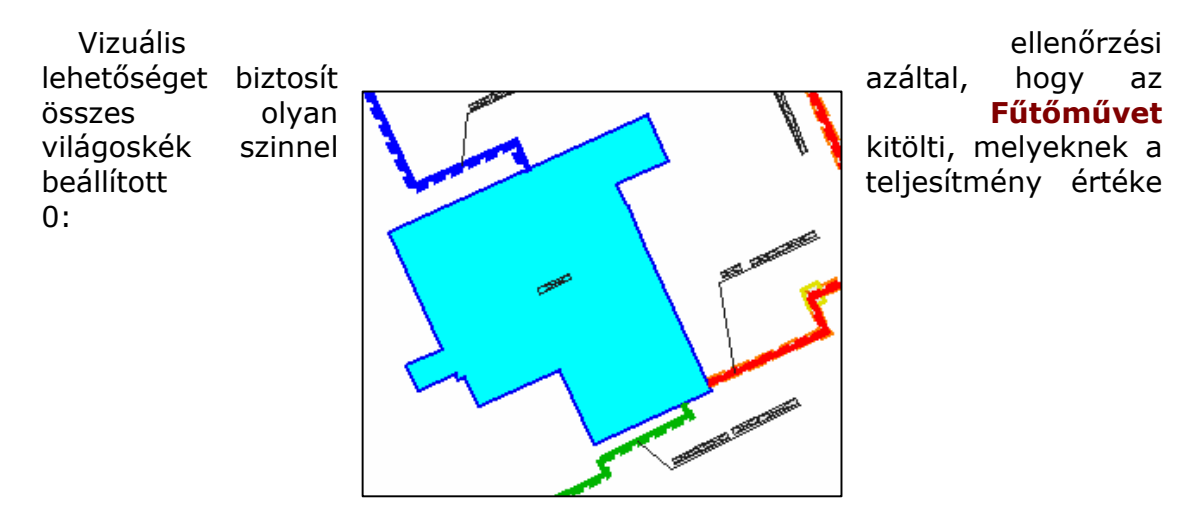

# Beállított teljesítményérték nélküli hőközpontok kiemelése

Vizuális ellenőrzési lehetőséget biztosít azáltal, hogy az összes olyan **Hőközpontot** világoskék szinnel kitölti, melyeknek a beállított teljesítmény értéke 0:

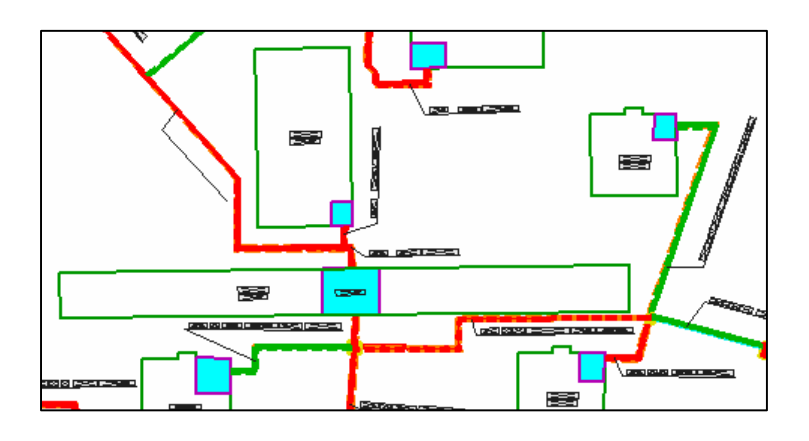

# Beállított teljesítményérték nélküli fogyasztási helyek kiemelése

Vizuális ellenőrzési lehetőséget biztosít azáltal, hogy az összes olyan **Fogyasztási helyet** világoskék szinnel kitölti, melyeknek a beállított teljesítmény értéke 0:

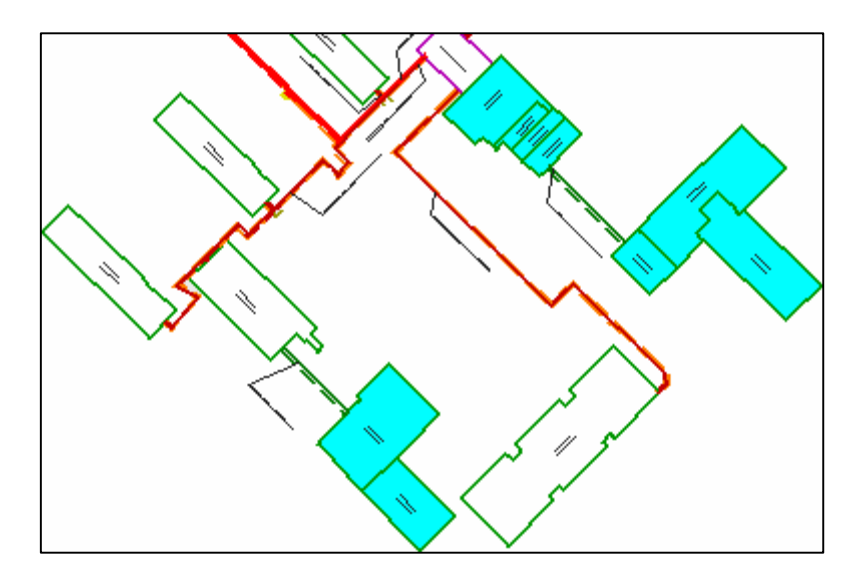

## Betétlap nélküli vezetékszakaszok listázása

Öszeállít egy listát azokról a vezetékszakaszokról melyekhez nincs felvéve fizikai vezetékeket leíró betétlap:

| 8   | Lista (1)            |            |         |                    | ×           |
|-----|----------------------|------------|---------|--------------------|-------------|
| ŀ   |                      |            |         |                    |             |
| Ľ.  | ID                   |            |         |                    |             |
| Įi. | 1547                 |            |         |                    |             |
| ŀ   |                      |            |         |                    |             |
| L   |                      |            |         |                    |             |
| L   |                      |            |         |                    |             |
| L   |                      |            |         |                    |             |
| L   |                      |            |         |                    |             |
| L   |                      |            |         |                    |             |
|     | 🔽 Azonnal 🔽 Nagyítás | szorzó 1.5 | Grafika | Adatlap Lekérdezés | Szerkesztés |

A megjelenő lista ablak kezelése megeggyezik a **Szakági elemek listái** fejezetben leírtakkal.

# Beállított méret érték nélküli vezetékszakaszok listázása

Öszeállít egy listát azokról a vezetékszakaszokról, melyeknél bármelyik fizikai vezetéket leíró betétlapnál a **Méret** értéke 0, tehát nincs beállítva:

| 8Lista (263)                      |                   |                       |
|-----------------------------------|-------------------|-----------------------|
|                                   |                   | -   🔺                 |
| Fajta                             | Méret             | Anyag                 |
|                                   |                   | -                     |
| I Pe Pu                           |                   |                       |
| I Pe, Pv                          |                   | i                     |
| Pe, Pv                            | l                 | i                     |
| Pe, Pv                            |                   | 1                     |
| Pe, Pv                            |                   |                       |
| Pe, Pv                            |                   |                       |
| I Pe, Pv                          |                   |                       |
|                                   |                   |                       |
| <u> </u>                          |                   |                       |
| 🗹 Azonnal 🔽 Nagyítás szorzó   1.5 | Grafika Adatlap L | ekérdezés Szerkesztés |

A megjelenő lista ablak kezelése megeggyezik a **Szakági elemek listái** fejezetben leírtakkal.

#### Szolgáltatás funkciók

Ez a csoport olyan funkciókat tartalmaz, amelyek nem az egyes rajzi elemekhez, hanem a teljes állományhoz kapcsolódnak, vagy más funkciók működéséhez szükségesek lehetnek.

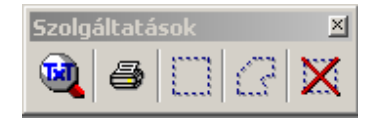

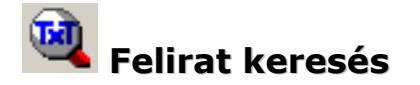

A feliratkeresés funkció lehetővé teszi a teljes térképi állományban és a betöltött háttérálományokban található feliratok keresését. A keresett felirat bármi lehet: utcanév, helyrajzi szám, műszaki és magassági megírás stb...

| 🞖 Felirat keresés |       | × |
|-------------------|-------|---|
| koss              |       |   |
| 🗖 Teljes          | Start |   |

- A megjelenő párbeszédablakban a szövegbeviteli mezőbe írható a keresendő szó, vagy szótöredék.
- A rendszer alapesetben szótöredékre keres, tehát a szövegmezőbe elegendő csupán a keresett szó egy részét megadni. Például "Kossuth" névre történő keresésés esetén elegendő annyit megadni, hogy "koss".
- A keresés nem tesz különbséget a kis és a nagy betűk között.
- Amennyiben a Teljes jelölőnégyzet ki van pipálva, úgy a rendszer csak olyan elemeket keres, melyek teljes egészében megeggyeznek a beírt szöveggel.

Amennyiben a rendszer talált a keresésnek megfelelő feliratot, úgy azt kiemeli, valamint megjelenít egy dialógusablakot:

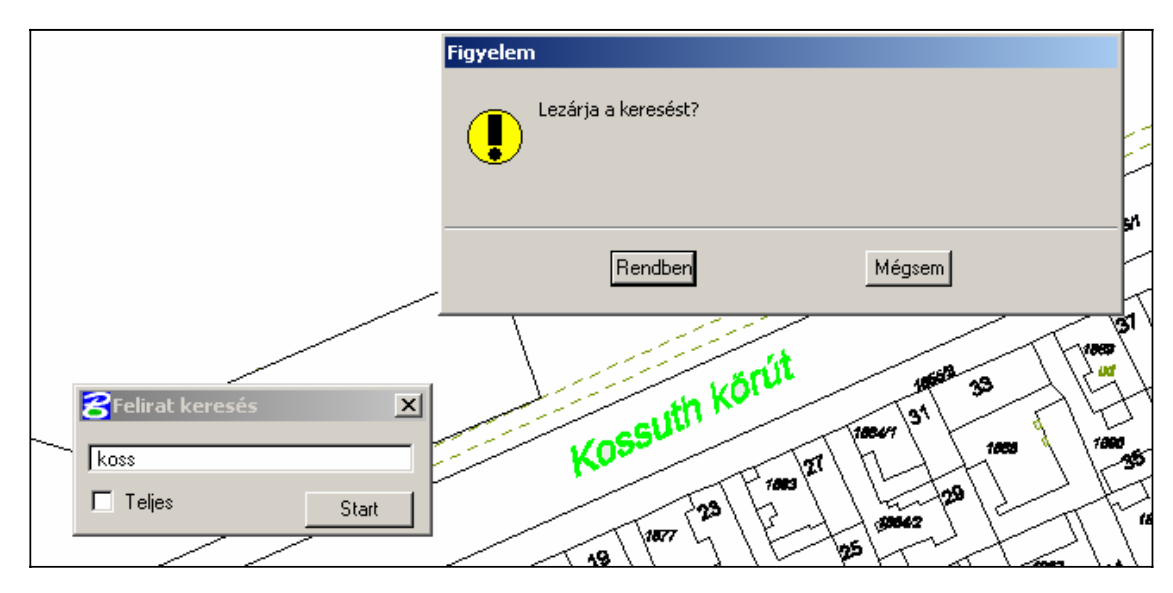

- A **Rendben** gomb megnyomásával a keresés lezárul.
- A Mégsem gombra történő kattintás hatására a keresés tovább folyatatódik. Ha talált még megfelelő feliratot a rendszer, akkor azt ismét kiemeli és megint megjelenik a dialógusablak:

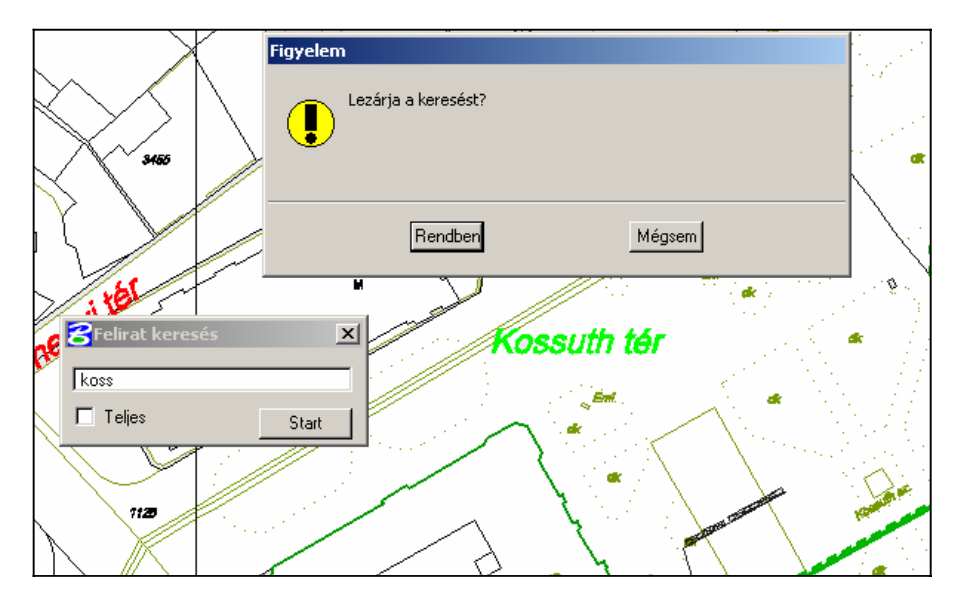

Így a keresés egészen addig folytatható, amíg a keresett szónak, vagy szótöredéknek megfelelő feliratot talál a rendszer.

 Ha a rendszer nem talált a keresésnek megfelelő feliratot, akkor megjelenik az alábbi dialógusablak:

| Üzenet |                    |         |
|--------|--------------------|---------|
| 0      | Nincs több felirat |         |
|        |                    | Rendben |

Az ablak a **Rendben** gombra történő kattintással zárható be.

Figyelem: A keresés csak olyan elemekre működik, melyek megjelenítése a Rétegkezelőben be van kapcsolva!

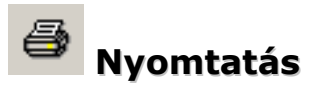

Térképi tartalom nyomtatását biztosító funkció.

| 궁 Grafika nyomtatása      |                                        | x |
|---------------------------|----------------------------------------|---|
|                           | Keretek                                |   |
|                           | Termostar_A3_V8                        |   |
| M = 1:500 100,00          | Termostar_A3_V8_kep                    |   |
| Másolatok száma 1         | Termostar_A4_V8<br>Termostar_A4_V8_kep |   |
| Felirat,cella szorzó 1.00 |                                        |   |
| START Lap Info            |                                        | ◄ |

#### A nyomtatás a beállításoktól függően többféle módon történhet:

- Térkép: Egyszerű térkép rajzolás. A rendszer egy keretet kínál fel, amit az egérrel lehet mozgatni. A kereten belüli tartalom lesz kinyomtatva. A keret mindig az aktuális ablak szerint van elforgatva.
- Térkép, forgatott: Forgatott térkép rajzolás. A program egy keretet kínál fel, amit az egérrel lehet mozgatni. A középpont megadása után a keretet el lehet forgatni. A kereten belüli tartalom lesz kinyomtatva.
- Sávtérkép (közép): A kijelölt sáv kinyomtatása több lapra bontva. A terület közepének kijelölése után ki kell jelölni a sávot. A sáv laponként ugrik, ha a kijelölt terület már nem fér rá egy lapra. A kijelölés az egérrel történik.
- Sávtérkép (bal felső): Ugyanaz mint az előbbi, de nem a középpontot hanem a bal felső pontot kell először megadni.
- Mozaik: A kijelölt terület kinyomtatása több lapra bontva. A terület bal felső pontjának kijelölése után ki kell jelölni a területet. A terület laponként ugrik, ha a kijelölt terület már nem fér rá egy lapra. A kijelölés az egérrel történik.
- Elhatárolt terület: Az elhatárolt terület kinyomtatása egy lapra, de csak akkor, ha az adott méretarányban elfér a lapra. Az elfordulás az elhatárolás ablakának megfelelő.
- Keret nyomtatás: Előre megrajzolt keretel nyomtatás, északi irányhoz képest.
- Forgatott keret nyomtatás: Előre megrajzolt keretel nyomtatás, elforgatva.

#### A dialógusablak további elemei az alábbi funkciókat biztosítják:

- M=1:xxx : A nyomtatás méretaránya. Ha M=1: akkor a következő mezőben lehet megadni a méretarányt.
- Másolatok száma: A kinyomtatott térképek száma.
- Felirat, cella szorzó: A nyomtatásban a jelkulcsok és feliratok a megadott értékkel felszorozva jelennek meg..
- Start: A nyomtatás megkezdése.
- Lap: A nyomtató és a lapméret beállítása. A Windows nyomtató beállítás ablaka jelenik meg.
- INFO: Információ a programról.
- Keretek: Keret nyomtatásnál a kijelölt kerettel nyomtat.

A nyomtatási eljárás a **Start** gombra történő kattintással indítható. Ekkor a beállításoknak megfelelően többféle módon folytatódhat a feladat:

#### Nyomtatás kerettel

Amennyiben a nyomtatás kiválasztott típusa Keret nyomtatás, vagy Forgatott keret nyomtatás, úgy megjelenik egy párbeszédablak, melyben a keret feliratai adhatóak meg:

| Keret rajzolás   |                |
|------------------|----------------|
| Razj megnevezése | :              |
| Cím              | :              |
| lktatószám       | :              |
| Készítette       | :              |
|                  | Rendben Mégsem |

A rendben gomb megnyomása után megjelenik a beállításoknak megfelelő keret, amely az egér mozgatásával pozicionálható a megfelelő helyre:

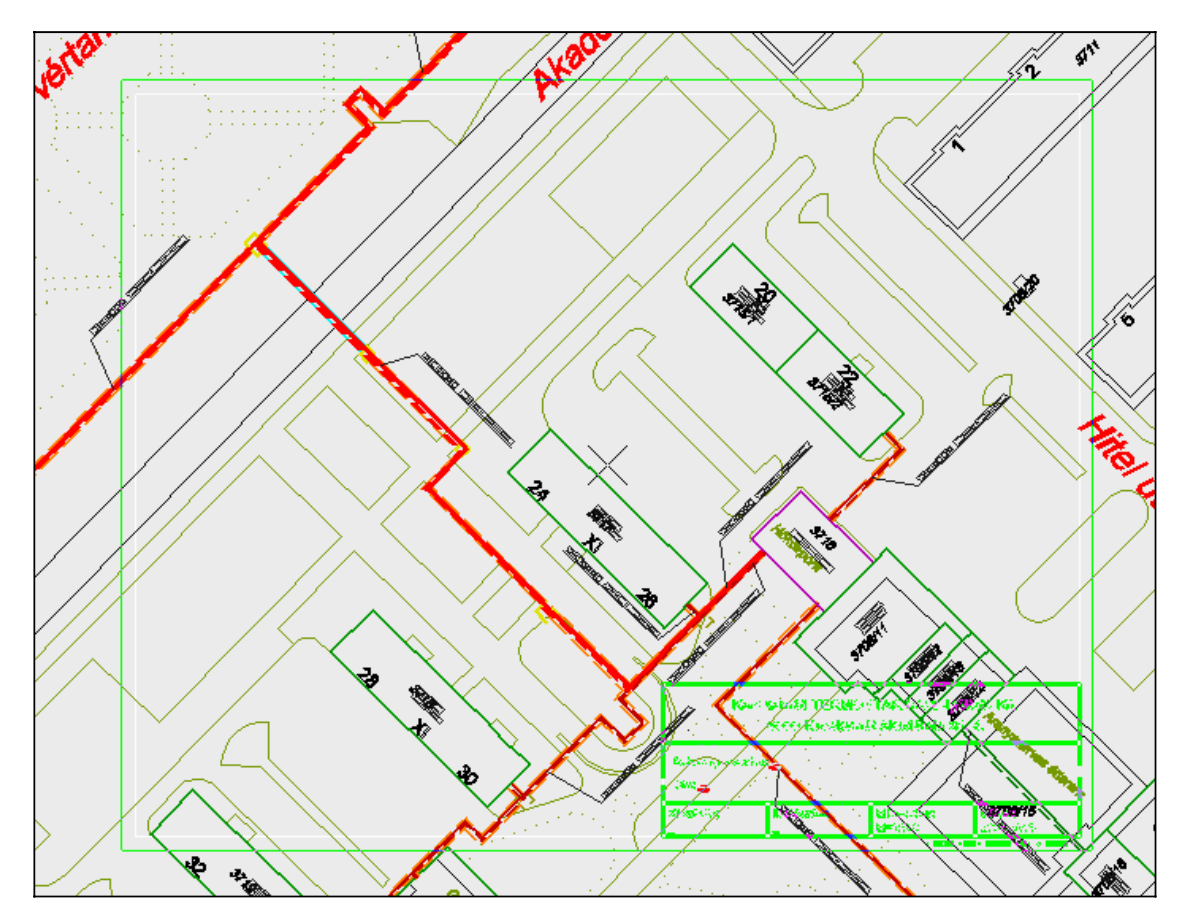

A helyes pozíció a **data** gomb megnyomásával fogadható el. Ekkor a rendszer egy nyomtatási előnézetet fog mutatni azáltal, hogy a kereten kívül eső, illetve a címke által kitakart térképi tartalmaz elrejti:

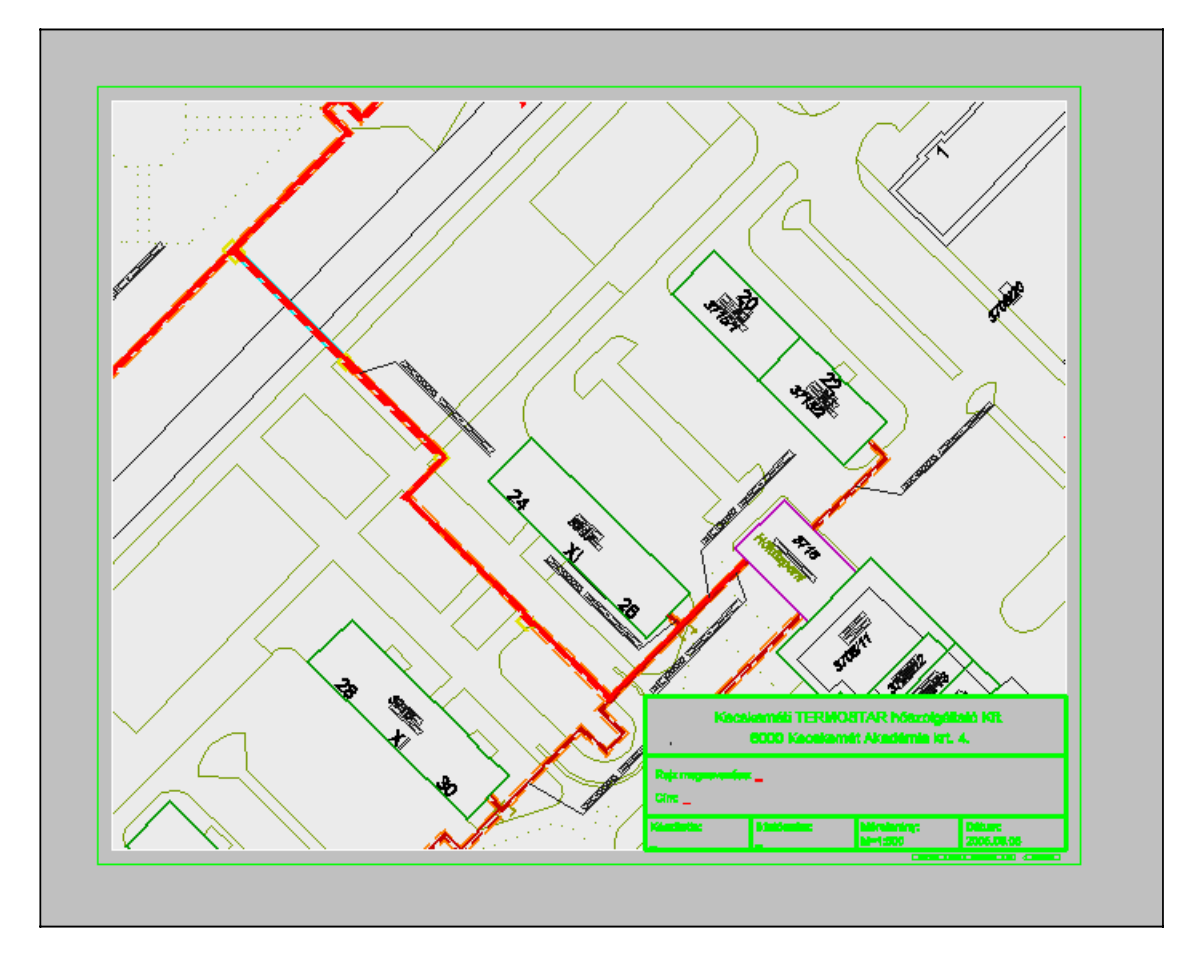

Ezzel egyidőben megjelenik egy dialógusablak is, amelyben – ha a nyomtatási terület kijelölése megfelelő – a **Rendben** gombra történő kattintással indítható a tényleges nyomtatás:

| Figyelem            |        |
|---------------------|--------|
| Nyomtatás indulhat? |        |
| Rendben             | Mégsem |

#### Sávtérkép nyomtatása

**Sávtérkép (közép)** és a **Sávtérkép (bal felső)** típusú nyomtatás esetén a **Start** gomb megnyomása után megjelenik egy, a beállításoknak megfelelő méretű elhatárolás, amely az egérrel mozgatható a megfelelő helyre:

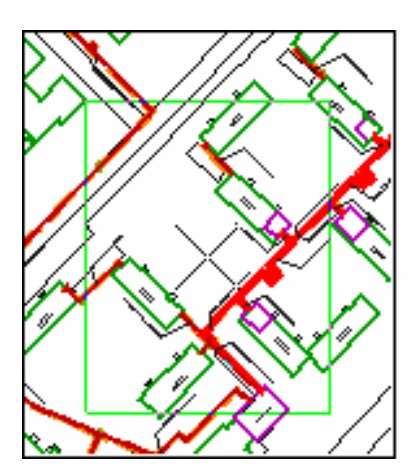

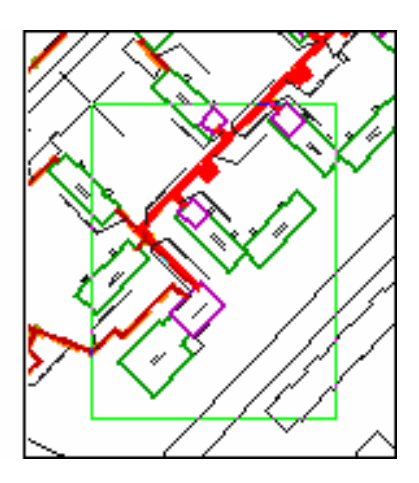

A megfelelő helyzet a **data** gomb megnyomásával fogadható el. Ezután az egér mozgatásával forgatható és méretezhető az elhatárolás:

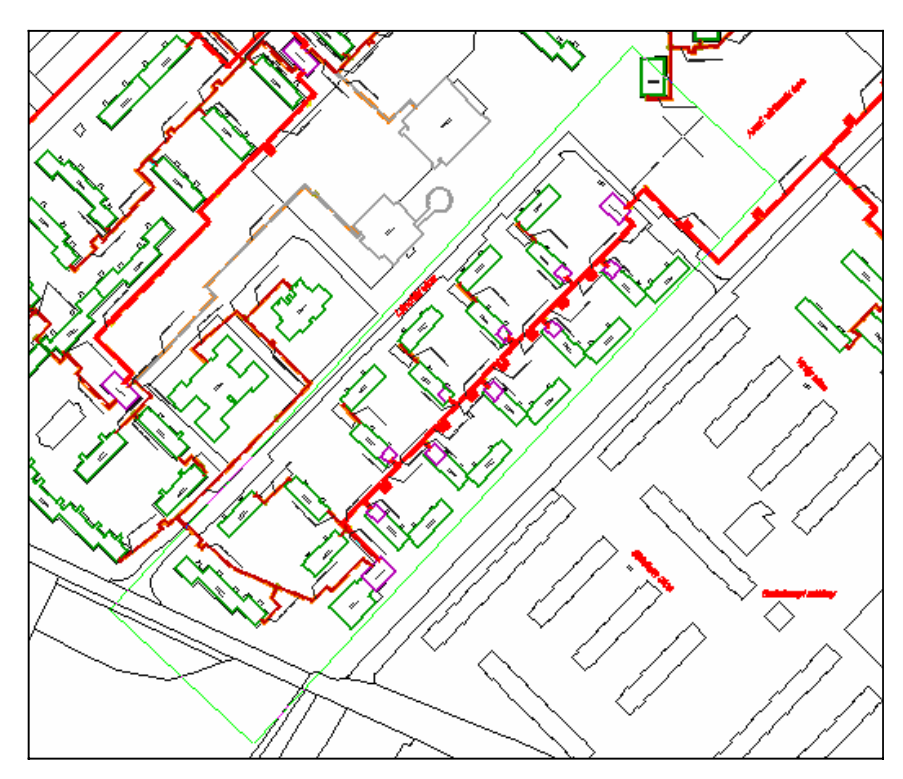

A kijelölt nyomtatási elhatárolás a **data** gombbal fogadható el. Ezután megjelenik egy dialógusablak, melyben a **Rendben** gombra történő kattintás után megkezdődik a tényleges nyomtatás.

#### Térkép és forgatott térkép nyomtatás

А Start gomb megnyomásakor megjelenik egy, а beállításoknak megfelelő elhatárolás, amely az egérrel mozgatható а megfelelő helyre.

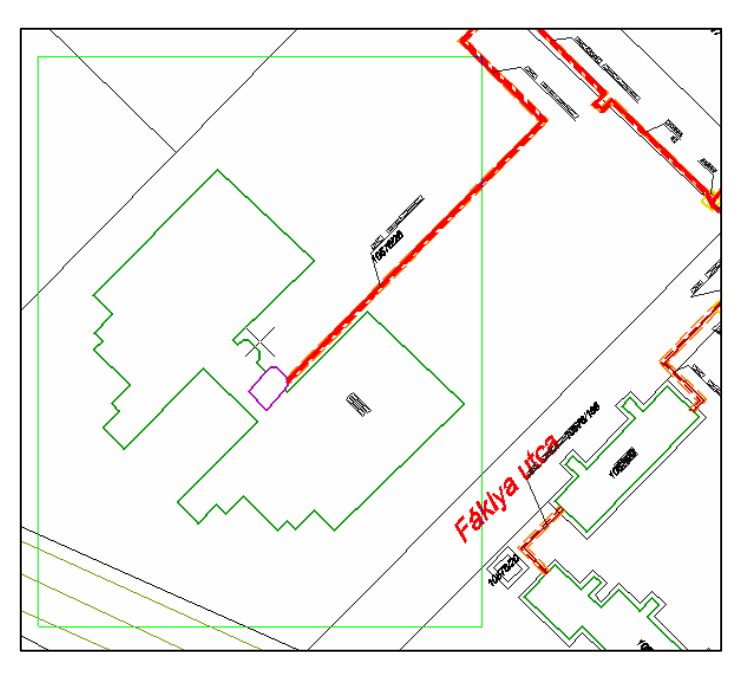

A megfelelő helyzet a **data** gomb megnyomásával fogadható el.

 Forgatott
 térkép

 nyomtatás
 esetén
 a

 következő lépés a forgatási
 szög beállítása. Ez szintén
 az

 az
 egér
 mozgatásával

 történhet.
 mozgatásával
 mozgatásával

 A
 megfelelő
 helyzet

A megfelelő helyzet ismét a **data** gombbal fogadható el.

Ezután megjelenik egy dialógusablak, melyben a **Rendben** gombra történő kattintás után megkezdődik a tényleges nyomtatás.

#### Elhatárolások

Egyes, korábban ismertetett térképezési funkciók használatához szükség van úgynevezett elhatárolás elhelyezésére.

Az elhatárolás több térképi elem körbekerítését jelenti, ezáltal egy-egy feladat a kerítésen belül található összes objektumra egyszerre alkalmazható.

Elhatárolás lerakásakor megjelenik egy párbeszédablak, melyben az elhatárolási módot lehet kiválasztani:

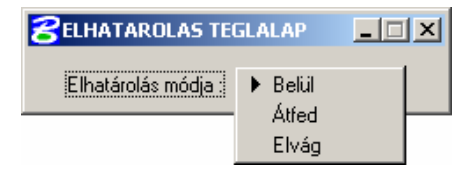

- Belül: Csak azok a térképi elemek számítanak "kerítésen belülinek", melyek teljes egészében az elhatároláson belül találhatóak.
- Átfed: Azok a térképi elemek is "kerítésen belülinek" számítanak, melyeknek csak egy része található az elhatároláson belül.
- Elvág: Bizonyos esetekben, például térkép kivágásnál az elemeket az elhatárolás határánál elvágja.

## Elhatárolás téglalappal

Téglalappal történő elhatárolás esetén a kerítés téglalap alakú lesz.

A kerítést a téglalap két ellentétes sarokpontjának megadásával lehet elhelyezni.

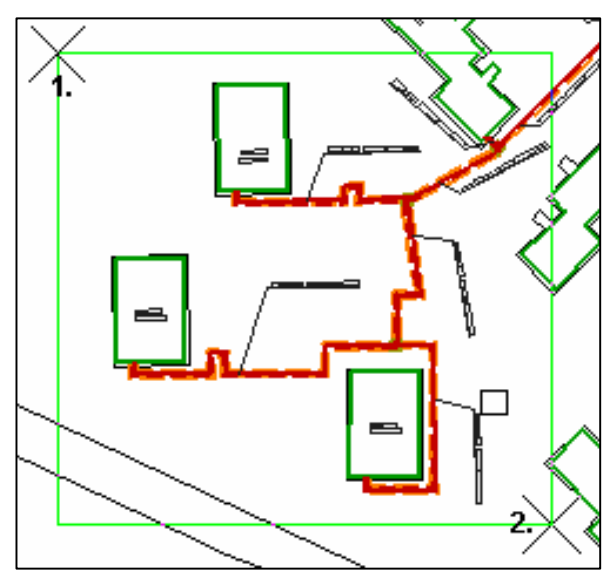

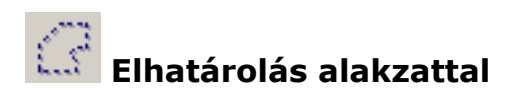

Alakzattal történő elhatárolás esetén a kerítést töréspontok lerakásával lehet meghatározni. Töréspontok lerakása a **data** gomb megnyomásával történik.

A kerítést a rendszer automatikusan **zárt alakzatként** rakja le, ezért az egyes töréspontok megadása során az utolsó és az első töréspontot folyamatosan azonnal összeköti.

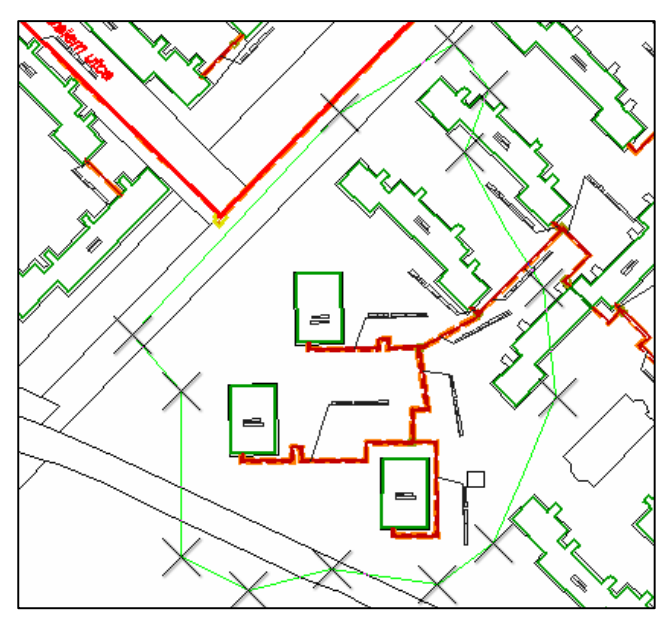

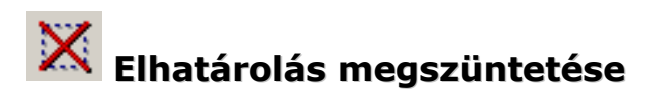

A funkció a korábban lerakott elhatárolást megszünteti.

#### Rendszer eszközök

A rendszerrel kapcsolatos funkciók ebben a csoportban találhatóak. Összesen három parancsikont tartalmaz:

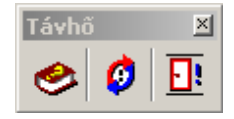

#### Az egyes parancsikonon funkciói a következők:

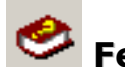

### 🥙 Felhasználói kézikönyv

Megnyitja ezt a felhasználói kézikönyvet.

### ErdaGIS újratöltés

A teljes rendszert újratölti. Rendszerkarbantartási feladatok során használatos

### <u>.</u>

### Kilépés a rendszerből

A rendszerből való biztonságos kilépést biztosítja.

#### Alaprendszer eszköztár

A rendszer alapját képező szoftver (MicroStation) saját parancsai közül a mindennapi munka során hatékonyan használható funkciók csoportja.

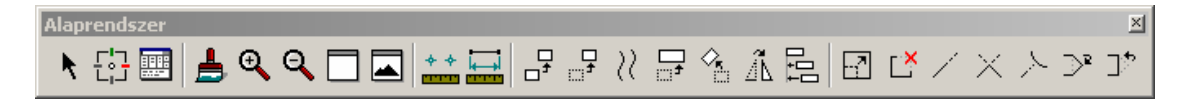

### Ezen eszközök használata során a megjelenő párbeszédablakok és egyéb üzenetek nyelve angol!

Az egyes eszközök használatának részletes leírását a MicroStation kézikönyv tartalmazza!